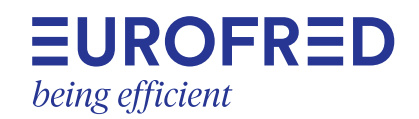

# **BEST W R290**

# Equipo compacto de pared para celdas frigoríficas

## Manual de instrucciones | v. 02

Instrucciones traducidas al español del idioma original

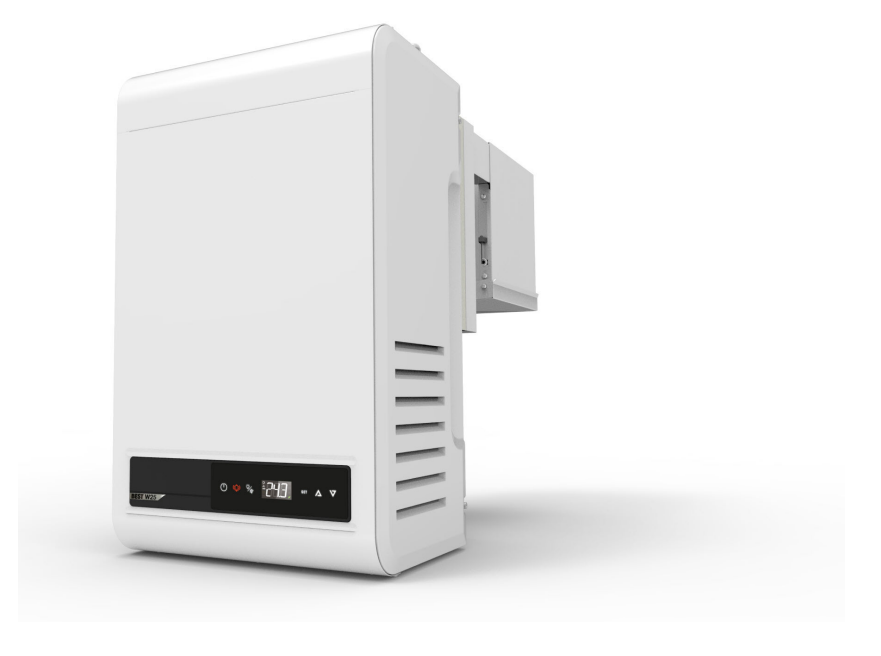

CE CA

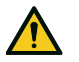

¡PELIGRO! Todo el personal que use esta máquina está obligado a leer estas instrucciones, de ello depende su seguridad.

### Propiedad de la información

Copyright © 2023, Eurofred S.A.

Todos los derechos están reservados en todos los países.

Está prohibida cualquier distribución, modificación, traducción o reproducción de parte o de todo el contenido del documento sin la autorización escrita de Eurofred S.A. excepto en lo siguiente:

- Imprimir el documento original totalmente o parte del mismo.
- Transferir el documento a sitios internet o a otros sistemas electrónicos.
- Copiar el contenido sin modificarlo e indicando Eurofred S.A. como titular del copyright.

Eurofred S.A. se reserva el derecho a aportar modificaciones o mejoras a la relativa documentación, sin necesidad de aviso previo.

Las solicitudes de autorización de otras copias de este manual o de información técnica del mismo, deben dirigirse a:

Eurofred S.A. C/ Marqués Sentmenat, 97 080929 Barcelona España

www.eurofred.com 0034 93 419 97 97

# Índice

| Garantía y asistencia<br>Conformidad                                                                                                    | . 1<br>1                               |
|----------------------------------------------------------------------------------------------------|----------------------------------------|
| <ol> <li>Introducción</li> <li>1.1 Datos de identificación</li> <li>1.2 Información sobre el manual de<br/>instrucciones</li> </ol>                                                                                                    | 2<br>2                                 |
| <ul> <li>2. Seguridad</li> <li>2.1 Advertencias generales sobre la seguridad</li> <li>2.2 Competencias del personal</li> <li>2.3 Riesgos residuales</li> <li>2.4 Etiquetas de seguridad</li> <li>2.5 Resguardos fijos</li> <li>2.6 Nivel de ruido</li> </ul>                                                               | 3<br>4<br>5<br>6<br>7                  |
| <ul> <li>3. Conocer el equipo compacto para celdas frigoríficas</li> <li>3.1 Limitaciones de uso</li> <li>3.2 Vista general</li> <li>3.3 Descripción del equipo compacto</li> <li>3.4 Funcionamiento del equipo compacto</li> </ul>                                                                                        | <b>8</b><br>8<br>. 9<br>.10            |
| <ul> <li>4. Transporte y desplazamiento</li> <li>4.1 Advertencias para el desplazamiento</li> <li>4.2 Transporte y desplazamiento</li> </ul>                                                                                                    | <b>11</b><br>.11<br>.12                |
| <ul> <li>5. Instalación</li> <li>5.1 Advertencias para la instalación</li> <li>5.2 Colocación del equipo compacto</li> <li>5.3 Requisitos para la instalación</li> <li>5.4 Instalación de BEST WS (solapado)</li> <li>5.5 Instalación de BEST W (con tampón)</li> <li>5.6 Instalación de BEST WT (con tampón ya</li> </ul> | .13<br>.13<br>.13<br>.14<br>.15<br>.17 |
| <ul> <li>5.7 Fijación del micro de la puerta</li> <li>5.8 Conecte el equipo compacto a la red de<br/>distribución eléctrica</li> <li>5.9 Zona de trabajo y tareas operativas</li> </ul>                                                                                                    | . 19<br>.21<br>.22<br>.22              |
| <ul> <li>6. Puesta en marcha</li> <li>6.1 Panel de control</li> <li>6.2 Operaciones desde el panel de control</li> <li>6.3 Configure la fecha y la hora</li> <li>6.4 Utilizar la app MY I.D.</li> </ul>                                                                                                    | <b>24</b><br>.24<br>.26<br>.27<br>.30  |
| <ul> <li>7. Quick menu</li> <li>7.1 Conectarse al puerto micro USB</li> <li>7.2 Descripción del Quick menu</li> </ul>                                                                                                    | .33<br><b>35</b><br>.35<br>.35         |

|   | 7.3 Visualización del estado de las entradas y de las salidas       | 36   |
|---|---------------------------------------------------------------------|------|
|   | 7.4 Download y upload                                               | 39   |
|   | 7.5 Historial de alarmas                                            | .40  |
|   | 7.6 Historial de alarmas HACCP                                      | .40  |
|   | 7.7 Informaciones del sistema                                       | .42  |
|   | 7.8 Bloquear y desbloquear el panel de control                      | .43  |
| 8 | . Parámetros                                                        | 44   |
|   | 8.1 Estructura del menú de parámetros                               | . 44 |
|   | 8.2 Parámetros de configuración                                     | .45  |
|   | 8.3 Restaurar los parámetros de fábrica                             | . 47 |
|   | 8.4 Parámetros service                                              | . 48 |
|   | 8.5 Parámetros de entrada/salida                                    | .48  |
|   | 8.6 Parámetros de regulación                                        | .49  |
|   | 8.7 Parámetros del compresor                                        | 50   |
|   | 8.8 Parámetros del condensador                                      | . 51 |
|   | 8.9 Parámetros de descongelación                                    | . 52 |
|   | 8.10 Parámetros de los ventiladores del                             |      |
|   | evaporador                                                          | .54  |
|   | 8.11 Parámetros de la válvula electrónica                           | .55  |
|   | 8.12 Protecciones de la válvula electrónica                         | .57  |
|   | 8.13 Parámetros del micro de la puerta y de la luz de la celda      | .59  |
|   | 8.14 Parámetros de las alarmas                                      | 59   |
|   | 8.15 Parámetros de las funciones genéricas                          | .64  |
|   | 8.16 Parámetros de las configuraciones generales                    | .66  |
| 9 | . Mantenimiento                                                     | 70   |
|   | 9.1 Advertencias para el mantenimiento                              | .70  |
|   | 9.2 Mantenimiento periódico                                         | .71  |
|   | 9.3 Mantenimiento correctivo                                        | .71  |
|   | 9.4 Retire el panel frontal                                         | 72   |
|   | 9.5 Comprobación o sustitución de componentes de la motocondensante | 73   |
|   | 9.6 Comprobación o sustitución de                                   |      |
|   | componentes de la parte evaporante                                  | .76  |
|   | 9.7 Compruebe o sustituya los componentes del cuadro eléctrico      | .77  |
| 1 | 0. Diagnóstico                                                      | 79   |
|   | 10.1 Solución de problemas de instalación y de                      |      |
|   |                                                                     | 79   |
|   | 10.2 Errores señalados por el controlador                           | .81  |
| 1 | 1. Suplemento                                                       | 97   |
|   | 11.1 Puesta fuera de servicio                                       | .97  |
|   | 11.2 Características técnicas                                       | 98   |
|   | 11.3 Anexos                                                         | 101  |

| Conformidad         | 101 |
|---------------------|-----|
| 11.4 Husos horarios | 101 |

## Garantía y asistencia

### Términos de la garantía

Eurofred S.A. garantiza el producto para los defectos de materiales o de fabricación, durante un año a partir de la fecha de registro del equipo compacto (vea "Registre el equipo compacto utilizando el código QR" en la página 31 o "Registrar el equipo compacto utilizando el código numérico" en la página 32). El registro debe realizarse en los tres meses siguientes a la fecha de la factura. Si no se registra, será válida la fecha de emisión de la factura de venta.

Si durante este período de tiempo se notan defectos de materiales o de fabricación, Eurofred S.A. se encargará de reparar o sustituir los componentes defectuosos en los términos y con las condiciones indicadas a continuación, sin cobrarle los costes de mano de obra ni de piezas de recambio.

Quedan a cargo del Cliente los gastos de envío del equipo compacto al Servicio de Asistencia al Cliente.

No se incluirán las indemnizaciones por daños, del tipo que sea, que el cliente deba reembolsar a terceros.

**Nota**: la garantía solo es válida si se hace la reclamación de los defectos en los plazos indicados.

#### Exclusiones de la garantía

Quedan excluidos de la garantía:

- · las intervenciones de mantenimiento periódico
- los daños debidos al uso impropio, incluido pero no limitado a:
  - la alimentación eléctrica equivocada
  - el uso de productos para fines distintos de los previstos
  - las intervenciones de reparación efectuadas por personal no autorizado o por el mismo Cliente
- los defectos ocasionados por modificaciones, adaptaciones o reparaciones que se han llevado a cabo en el producto por parte del Cliente o de personal no autorizado
- los eventos casuales y accidentales, como caídas e infiltraciones de líquidos
- los eventos naturales, dolo o culpa

### Asistencia posgarantía

Cuando hayan transcurrido los plazos de la garantía, la asistencia será realizada por Eurofred S.A. que le cobrará las partes sustituidas y los gastos de mano de obra y de transporte actualmente en vigor.

#### Cese de la garantía

La garantía cesa de inmediato si se han modificado, borrado, retirado o dejado ilegibles el modelo o el número de serie que lleva el producto.

### Asistencia

**Nota**: para más información sobre los términos de la garantía pida asistencia a Eurofred S.A..

En caso de funcionamiento anómalo, avería o para saber los términos de la garantía, las exclusiones, el cese de la misma y cómo aplicarla y solicitar asistencia, consulte con Eurofred S.A. o con el distribuidor de zona.

### Conformidad

### Declaración de conformidad

| Conformidad | CE                                                                                                    |
|-------------|----------------------------------------------------------------------------------------------------|
| Directivas  | Lista de las Directivas según las cuales el producto se<br>declara conforme:                                                                                                    |
|             | 2014/68/UE (Directiva de equipos a presión)                                                                                                    |
|             | • 2014/35/UE (Directiva de baja tensión)                                                                                                    |
|             | <ul> <li>EMC 2014/30/UE (Directiva sobre la compatibilidad<br/>electromagnética)</li> </ul>                                                                                                    |
|             | <ul> <li>2006/42/CE (Directiva de máquinas)</li> </ul>                                                                                                    |
|             | • RED 2014/53/UE (Directiva sobre equipos radio)                                                                                                    |
| Conformidad | UK<br>CA                                                                                                    |
| Directivas  | Lista de las Directivas según las cuales el producto se<br>declara conforme:                                                                                                    |
|             | <ul> <li>UK S.I. 2016 N.º 1105 (Reglamento sobre equipos a presión) -<br/>Pressure Equipment (Safety) Regulations</li> <li>UK S.I. 2016 N.º 1101 (Reglamento sobre equipos eléctricos) -<br/>Electrical Equipment (Safety) Regulations</li> <li>UK S.I. 2016 N.º 1091 (Reglamento sobre compatibilidad<br/>electromagnética) - Electromagnetic Compatibility<br/>Regulations</li> </ul> |

- UK S.I. 2008 N.º 1597 (Reglamento sobre el suministro de maquinaria) - Supply of Machinery (Safety) Regulations
- UK S.I. 2017 N.º 1206 (Reglamento sobre equipos radioeléctricos) - Radio Equipment Regulations

**Nota**: la declaración de conformidad en original acompaña a la máquina.

# 1. Introducción

Esta sección incluye los temas siguientes:

| 1.1 Datos de identificación        | 2 |
|------------------------------------|---|
| 1.2 Información sobre el manual de |   |
| instrucciones                      | 2 |

## 1.1 Datos de identificación

## 1.1.1 Datos de contacto del fabricante

Eurofred S.A. C/ Marqués Sentmenat, 97 080929 Barcelona España Tel: 0034 93 419 97 97 Fax: correo electrónico: -

## 1.1.2 Identificación

La información incluida en las placas de identificación es importante para solicitar asistencia, mantenimiento o recambios.

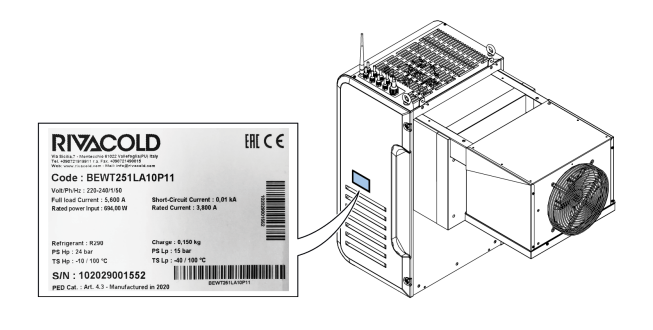

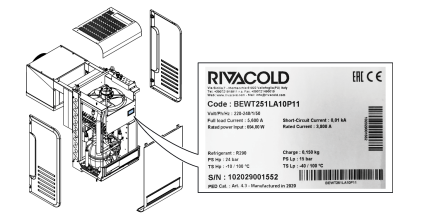

## 1.1.3 Leyenda del código

| BE         | Gama. <b>BE</b> : BEST                                                                                                    |  |
|------------|----------------------------------------------------------------------------------------------------|--|
| WT/ WS     | <b>WT</b> (trough wall): con tampón<br>montado o desmontado                                                                                                    |  |
|            | WS (wall straddle): solapado                                                                                                    |  |
| 25/ 30/ 35 | Dimensiones del carenado/bastidor.<br>25: para ventilador motocondensante<br>de diámetro 254, 30: para ventilador<br>motocondensante de diámetro 300,<br>35: para ventilador motocondensante<br>de diámetro 350 |  |
| 1/ 2       | Número de compresores                                                                                                    |  |
| M/ L/ V    | Aplicación. <b>M</b> : temperatura media, <b>L</b> :<br>temperatura baja, <b>V</b> : revoluciones<br>variables                                                                                                  |  |

| A/W                                                       | Tipo de condensación. <b>A</b> : aire <b>W:</b> agua                        |  |
|-----------------------------------------------------------|-----------------------------------------------------------------------------|--|
| <b>05 ÷ 80</b> Número progresivo que identifica potencias |                                                                             |  |
| P Gas refrigerante. P: R290                               |                                                                             |  |
| 1/ 2                                                      | Órgano de laminación. 1: termostática mecánica, 2: termostática electrónica |  |
| 1/ 2                                                      | Voltaje. 1: monofase, 2: trifase                                            |  |
| 00                                                        | Número secuencial de los opcionales                                         |  |

# **1.2 Información sobre el manual de instrucciones**

## 1.2.1 Objetivos del manual de instrucciones

Estas instrucciones guían al personal encargado para que instale, use y realice el mantenimiento en el equipo compacto, de manera segura.

# **1.2.2 Obligaciones de este manual de instrucciones**

#### AVISO: Este manual de instrucciones es parte integrante del equipo compacto y debe guardarse durante toda la vida útil de este.

Debe conservarse de forma que sea accesible a los operadores, en un lugar seguro y mantenido en buenas condiciones. Si el manual se extravía o se estropea consulte a Eurofred S.A..

En caso de venta o cesión del equipo compacto adjunte siempre el manual de instrucciones.

## 1.2.3 Datos del manual de instrucciones

Equipo compacto: BEST W R290

Título: Manual de instrucciones

Código: 9600-0126

Mes y año de publicación: 05-2023

Tipo de manual: traducción de las instrucciones originales

## 1.2.4 Mensajes de seguridad

A continuación, siguen los avisos relativos a la seguridad del usuario y a los daños a la máquina, previstos en este documento:

# 🛕 <sub>i</sub>PELIGRO!

Indica una situación de peligro que, si no se evita, provoca la muerte o heridas graves.

# ADVERTENCIA!

Indica una situación de peligro que, si no se evita, puede provocar la muerte o heridas graves.

# 🗥 <sub>i</sub>atención!

Indica una situación de peligro que, si no se evita, puede provocar heridas leves.

## AVISO

Indica obligaciones que, si no se cumplen, pueden provocar daños al aparato.

### 1.2.5 Otros mensajes

**Nota**: informaciones neutras y positivas que enfatizan o añaden información al texto principal. Proporciona información que puede aplicarse solo en determinados casos.

#### 1.2.6 Figuras e ilustraciones

Las figuras y las ilustraciones presentes en este manual de instrucciones solo se usan como referencia y pueden ser distintas en cuanto a detalles y proporciones, respecto al producto real.

# 1.2.7 Actualizaciones del manual de instrucciones

| Código        | Fecha de<br>publicación | Actualizaciones        |
|---------------|-------------------------|------------------------|
| 9600-<br>0126 | 05-2023                 | Segunda<br>publicación |
|               | 12-2020                 | Primera<br>publicación |

### 1.2.8 Documentación proporcionada

| Manual                                                 | Destinatarios                               | Código                     | Fecha       |
|--------------------------------------------------------|---------------------------------------------|----------------------------|-------------|
| Manual de<br>instrucciones<br>(este manual)            | El personal<br>indicado en<br>"Competencias | 9600-<br>0126 -<br>05-2023 | 05-<br>2023 |
| Manual de<br>instalación                               | del personal" en<br>la página<br>siguiente. | 9600-<br>0134              |             |
| Esquema<br>eléctrico                                   |                                             | -                          | -           |
| Instrucciones<br>de activación<br>de IoT<br>(opcional) |                                             | 9600-<br>0073              | 2022        |

# 2. Seguridad

Esta sección incluye los temas siguientes:

2.1 Advertencias generales sobre la seguridad32.2 Competencias del personal42.3 Riesgos residuales52.4 Etiquetas de seguridad62.5 Resguardos fijos72.6 Nivel de ruido7

# 2.1 Advertencias generales sobre la seguridad

#### 2.1.1 Obligaciones para el empleador

El empleador debe seleccionar, preparar y asignar el personal autorizado, para que ejecute las tareas que se le han encomendado.

Para cada tarea específica, el empleador es el encargado de preparar al personal encargado y de que se cumplan las normas de seguridad. Además, el empleador debe definir los procedimientos operativos y debe asegurarse de que estos sigan lo indicado en el manual de instrucciones que le proporciona el fabricante. Para más información, vea "Competencias del personal" en la página siguiente.

# 2.1.2 Obligaciones para los destinatarios del manual de instrucciones

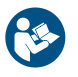

**AVISO**: todo aquel que use este equipo compacto está obligado a leer este manual de instrucciones, de ello depende su seguridad.

# 2.1.3 Destinatarios de este manual de instrucciones

Este manual de instrucciones está destinado al personal autorizado por el empleador para la instalación, el uso y el mantenimiento del equipo compacto.

#### 2.1.4 Vestimenta

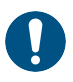

No lleve ropa holgada, corbatas, cadenas o relojes, que puedan quedar atrapados en las partes en movimiento.

| _ | <u> </u> |
|---|----------|
| - | <b>S</b> |
| _ | •••      |
| - | ~        |
|   |          |

| Dispositivos   | Fase                                                |  |  |
|----------------|-----------------------------------------------------|--|--|
|                | Durante la fase de<br>levantamiento y de transporte |  |  |
|                | En fase de instalación y puesta<br>en servicio      |  |  |
|                |                                                     |  |  |
|                | Durante el uso                                      |  |  |
|                | En la fase de mantenimiento o                       |  |  |
|                | de desguace                                         |  |  |
|                |                                                     |  |  |
| 2.2 Competenci | 2.2. Competenciae del personal                      |  |  |

## 2.1.5 Equipos de protección individual

# 2.2 Competencias del personal

## 2.2.1 Premisa

Cada sección de este manual de instrucciones primero incluye las competencias exigidas al personal interesado. La ausencia de estas competencias puede:

- · comprometer la seguridad del personal
- anular la garantía. •

Nota: las tareas del operador se definen en función de la complejidad de las operaciones y de su nivel de experiencia y competencia. Los operadores deben colaborar con los técnicos para recibir instrucciones o para solicitar intervenciones de regulación.

## 2.2.2 Lista de las competencias

| Símbolo                                         | Operaciones per-<br>mitidas                                                                                                    | Competencias                                                                                                    |
|-------------------------------------------------|----------------------------------------------------------------------------------------------------|----------------------------------------------------------------------------------------------------|
| COMPANY<br>Personal del<br>fabricante           | Todas las ope-<br>raciones                                                                                                    | Personal téc-<br>nico empleado<br>de la empresa<br>fabricante o<br>autorizado por<br>la misma.                                                                                                    |
| Encargado de<br>man-<br>tenimiento<br>mecánico  | <ul> <li>Instalación y puesta fuera de servicio</li> <li>Intervenciones de mantenimiento excluyendo las que se realizan en la instalación eléctrica</li> <li>Solución de problemas que provocan bloqueos</li> </ul>                                                                                                    | Tiene un alto<br>nivel de cono-<br>cimientos en<br>ámbito mecá-<br>nico y neu-<br>mático.<br>Comprende los<br>dibujos téc-<br>nicos y el<br>esquema fri-<br>gorífico.                                                                                                    |
| Encargado de<br>man-<br>tenimiento<br>eléctrico | <ul> <li>Conexiones<br/>eléctricas en<br/>fase de ins-<br/>talación y<br/>puesta fuera<br/>de servicio</li> <li>Solución de<br/>problemas<br/>que provocan<br/>averías en la<br/>instalación<br/>eléctrica</li> </ul>                                                                                                    | Tiene elevados<br>conocimientos<br>técnicos en<br>campo eléc-<br>trico. Com-<br>prende los<br>esquemas eléc-<br>tricos y trabaja<br>dentro de los<br>cuadros eléc-<br>tricos, las cajas<br>de derivación y<br>los equipos de<br>control, en pre-<br>sencia de ten-<br>sión.<br>Comprende el<br>esquema fri-<br>gorífico. |
| Operador                                        | <ul> <li>Opera usando<br/>los mandos.</li> <li>Limpia el<br/>equipo com-<br/>pacto.</li> <li>Regula los<br/>equipos des-<br/>pués de recibir<br/>las ins-<br/>trucciones<br/>adecuadas.</li> <li>Modifica algu-<br/>nos pará-<br/>metros pero<br/>solo después<br/>de haber reci-<br/>bido las ins-<br/>trucciones<br/>adecuadas.</li> </ul> | Tiene cono-<br>cimientos téc-<br>nicos de base y<br>tiene expe-<br>riencia en la<br>gestión del<br>equipo com-<br>pacto.                                                                                                    |

| Símbolo                | Operaciones per-<br>mitidas       | Competencias                                                                                                    |
|------------------------|-----------------------------------|----------------------------------------------------------------------------------------------------|
| Conductor de vehículos | Levantamiento y<br>desplazamiento | Está habilitado<br>para usar vehí-<br>culos para el<br>levantamiento<br>y el des-<br>plazamiento de<br>materiales y de<br>equipos, según<br>las leyes vigen-<br>tes en el país<br>de instalación. |

## 2.3 Riesgos residuales

### 2.3.1 Definición

La zona peligrosa es cualquier zona interna o externa al equipo compacto, donde una persona está expuesta a riesgos de lesiones graves o leves.

En cada procedimiento descrito en este manual de instrucciones se indican puntualmente los posibles riesgos. Siga siempre las indicaciones del manual de instrucciones, para evitar daños o lesiones.

- Siga las advertencias para la instalación incluidas en este manual de instrucciones.
- Siga las advertencias para la regulación y la limpieza, y las operaciones de mantenimiento, incluidas en este manual de instrucciones.

## 2.3.2 Premisa

El equipo compacto se ha diseñado y fabricado para que funcione, se regule y se someta a mantenimiento, sin que estas operaciones, si se realizan siguiendo las indicaciones incluidas en este manual de instrucciones, expongan a riesgos al personal encargado. Las medidas adoptadas permiten minimizar los riesgos de accidentes durante la vida útil del equipo compacto, ya sea en el ámbito del uso previsto, como durante el uso incorrecto razonablemente previsible.

#### 2.3.3 Riesgos residuales de tipo mecánico

| Riesgo                                            | Cuándo se pro-<br>duce                                                                       | Cómo evitarlo                                                                                                    |
|---------------------------------------------------|----------------------------------------------------------------------------------------------|----------------------------------------------------------------------------------------------------|
| Contusión y<br>abrasión super-<br>ficial          | Durante la ins-<br>talación, la lim-<br>pieza, el<br>mantenimiento<br>y la eli-<br>minación. | Lleve los equipos<br>de protección indi-<br>vidual.                                                                                                    |
| Aplastamiento                                     | Durante el trans-<br>porte, el levan-<br>tamiento, la<br>instalación y la<br>eliminación.    | <ul> <li>Use medios y<br/>accesorios de<br/>levantamiento<br/>con la capa-<br/>cidad ade-<br/>cuada para la<br/>carga que<br/>debe levantar.</li> <li>Impida el<br/>acceso cerca<br/>del equipo<br/>compacto a<br/>personas NO<br/>autorizadas.</li> <li>Siga las adver-<br/>tencias para el<br/>levantamiento,<br/>incluidas en<br/>este manual<br/>de ins-<br/>trucciones.</li> <li>Compruebe<br/>que la pared<br/>donde se ins-<br/>tala el equipo<br/>compacto sea<br/>apta para sos-<br/>tenerlo.</li> </ul> |
| Caída desde<br>altura                             | Durante la ins-<br>talación, el man-<br>tenimiento en<br>altura y la eli-<br>minación.       | Use siempre equi-<br>pos y accesorios<br>adecuados.                                                                                                    |
| Choque                                            | Durante la ins-<br>talación, la lim-<br>pieza, el<br>mantenimiento.                          | Lleve los equipos<br>de protección indi-<br>vidual.                                                                                                    |
| Eyección de<br>fluido a alta<br>presión           | Durante las ope-<br>raciones de<br>mantenimiento<br>y la eli-<br>minación.                   | Las operaciones<br>de mantenimiento<br>en los circuitos<br>con presión sola-<br>mente deben ser<br>efectuadas por el<br>encargado del<br>mantenimiento<br>mecánico.                                                                                                    |
| Contacto con<br>partes en movi-<br>miento y corte | Durante las ope-<br>raciones de<br>mantenimiento.                                            | <ul> <li>Lleve los equipos de protección individual.</li> <li>Interrumpa la energía eléctrica al equipo compacto.</li> </ul>                                                                                                    |

## 2.3.4 Riesgos residuales de tipo eléctrico

| Riesgo        | Cuándo se pro-<br>duce                                                                     | Cómo evitarlo                                                                                                    |
|---------------|--------------------------------------------------------------------------------------------|----------------------------------------------------------------------------------------------------|
| Electrocución | Durante la ins-<br>talación, la<br>conexión, el<br>mantenimiento<br>y la eli-<br>minación. | <ul> <li>La conexión y<br/>la desconexión<br/>eléctricas sola-<br/>mente deben<br/>ser efectuadas<br/>por el encar-<br/>gado del man-<br/>tenimiento<br/>eléctrico.</li> <li>Lleve los equi-<br/>pos de pro-<br/>tección<br/>individual.</li> </ul> |

## 2.3.5 Riesgos residuales de tipo térmico

| Riesgo                  | Cuándo se pro-<br>duce                                                            | Cómo evitarlo                                                                                                    |
|-------------------------|-----------------------------------------------------------------------------------|----------------------------------------------------------------------------------------------------|
| Bajas tem-<br>peraturas | Durante las ope-<br>raciones de<br>mantenimiento<br>en la celda fri-<br>gorífica. | <ul> <li>Lleve los equipos de protección individual.</li> <li>Siga las advertencias para la regulación y la limpieza, y las operaciones de mantenimiento, incluidas en este manual de instrucciones.</li> <li>Haga pausas de trabajo para evitar la exposición prolongada a temperaturas demasiado bajas.</li> </ul> |
| Quemadura               | Durante el uso e<br>inmediatamente<br>después.                                    | Lleve los equipos<br>de protección indi-<br>vidual.                                                                                                    |

## 2.3.6 Riesgos residuales de tipo químico

| Riesgo                  | Cuándo se pro-<br>duce                                                                                            | Cómo evitarlo                                                                                                    |
|-------------------------|----------------------------------------------------------------------------------------------------|----------------------------------------------------------------------------------------------------|
| Explosión e<br>incendio | Durante el trans-<br>porte y el des-<br>plazamiento, la<br>instalación, la lim-<br>pieza y el man-<br>tenimiento. | Siga las normas<br>vigentes y las<br>advertencias para<br>la regulación y las<br>operaciones de<br>mantenimiento<br>incluidas en este<br>manual de ins-<br>trucciones. |
| Quemadura               | Durante el trans-<br>porte y el des-<br>plazamiento, la<br>instalación, la lim-<br>pieza y el man-<br>tenimiento. | Siga las normas<br>vigentes y las<br>advertencias para<br>la regulación y las<br>operaciones de<br>mantenimiento<br>incluidas en este<br>manual de ins-<br>trucciones. |

## 2.4 Etiquetas de seguridad

## 2.4.1 Advertencias generales

Limpie las etiquetas si están sucias, cámbielas si se han despegado o están estropeadas.

NO coloque otras etiquetas o notas que puedan tapar o dejar ilegibles las que ya había colocado el fabricante.

## 2.4.2 Posición de las etiquetas de seguridad

A continuación se ve la posición de las etiquetas:

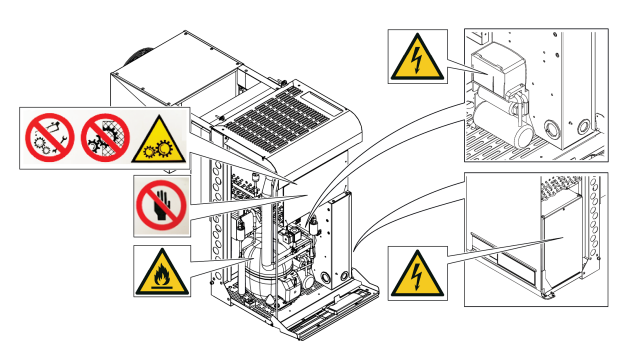

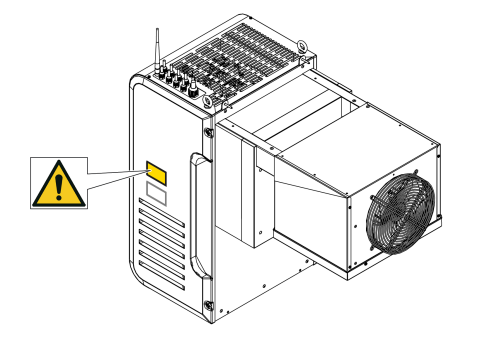

| Símbolo | Descripción                                                           |
|---------|-----------------------------------------------------------------------|
|         | No haga reparaciones en partes en movimiento                          |
|         | Está prohibido retirar los dispositivos<br>de seguridad               |
|         | No limpie el condensador con las<br>manos                             |
|         | Partes en movimiento                                                  |
|         | Gas inflamable                                                        |
| 4       | Electrocución                                                         |
|         | Desconecte la tensión eléctrica antes<br>de realizar el mantenimiento |

# 2.5 Resguardos fijos

## 2.5.1 Motocondensante

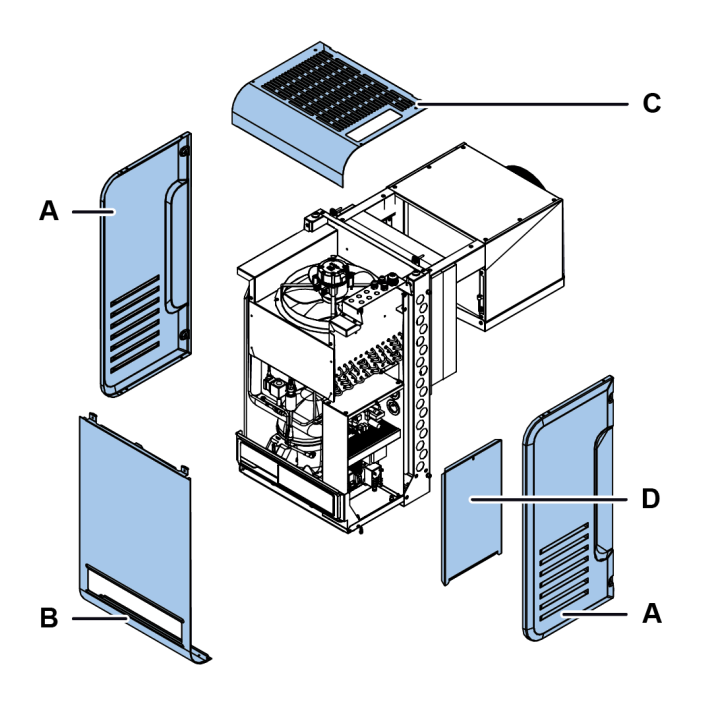

| Parte | Descripción                |
|-------|----------------------------|
| Α     | Panel lateral              |
| В     | Panel frontal              |
| C     | Panel superior             |
| D     | Panel del cuadro eléctrico |

### 2.5.2 Parte evaporante

Los resguardos fijos de la parte evaporante están formados por los paneles laterales **[A]** y por la rejilla **[B]**.

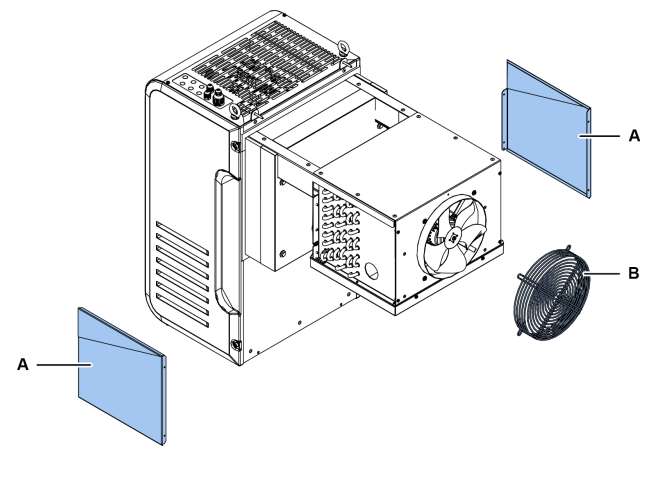

| Parte | Descripción   |
|-------|---------------|
| Α     | Panel lateral |
| В     | Rejilla       |

## 2.6 Nivel de ruido

## 2.6.1 Nivel de presión acústica

La presión acústica medida mientras está funcionando el equipo compacto es inferior a 70 dB (A) LEX y/o a 135 dB(C) Lpeak.

# 3. Conocer el equipo compacto para celdas frigoríficas

Esta sección incluye los temas siguientes:

| 3.1 | Limitaciones de uso | 8 |
|-----|---------------------|---|
| 3.2 | Vista general       | 8 |

- 3.4 Funcionamiento del equipo compacto .....10

## 3.1 Limitaciones de uso

## 3.1.1 Uso previsto

BEST W R290 es un equipo compacto de interior para ser instalado en paredes para la refrigeración de celdas frigoríficas. Está disponible con condensación por aire y por agua, así como en la versión Water Loop, y puede instalarse en tampón o solapado.

## 3.1.2 Uso no previsto

Este equipo compacto se ha diseñado para todos los usos declarados en "Uso previsto" arriba.

En concreto, con este equipo compacto NO es posible:

- Instalar el equipo compacto en una pared inclinada u horizontal
- Instalar el equipo compacto en una pared con características estructurales distintas de las previstas
- Instalar el equipo compacto en un techo o en el suelo
- Instalar el equipo compacto en una celda de refrigeración con características distintas de las previstas
- Usar un gas refrigerante distinto del previsto
- · Usar el equipo compacto sin las protecciones
- Colocar etiquetas o notas que puedan tapar o dejar ilegibles los avisos proporcionados junto con el equipo compacto
- Alterar los equipos eléctricos y/o los dispositivos de seguridad
- Configurar el equipo compacto con valores distintos de los indicados por el fabricante
- Subirse encima o sujetarse al equipo compacto

## 3.1.3 Ambiente de trabajo

El equipo compacto NO puede usarse en las condiciones siguientes:

- Ambientes con atmósfera potencialmente explosiva (ATEX)
- Ambientes con vapores procedentes de procesos químicos
- Ambientes con presencia de radiaciones (ionizantes y no ionizantes)
- Ambientes con temperaturas distintas del intervalo que va de los +5 °C a los +43 °C
- Con temperaturas del agua fuera del intervalo de +5 °C a +48 °C en el caso de la versión

condensada por agua

- Ambientes sometidos a riesgos potenciales de incendio (vea los estándares y las normativas locales aplicables a nivel nacional)
- Ambientes poco ventilados
- Al aire libre (instalación outdoor), expuesta a los agentes atmosféricos

## 3.2 Vista general

### 3.2.1 Configuraciones del equipo compacto

El equipo compacto está disponible en varias configuraciones. Las variantes son:

- tipo de instalación: solapada, con tampón desmontado y con tampón montado
- intervalo de temperatura de refrigeración:
   TN (temperatura normal): -5 °C ≤ Tcelda ≤ +15 °C
  - BT (baja temperatura): -25 °C  $\leq$  Tcelda  $\leq$  -5 °C

## 3.2.2 Circuitos del equipo compacto

En base al modelo, el equipo compacto puede ser monocircuito o bicircuito. Los circuitos son totalmente independientes unos de otros. Cada circuito es un sistema compacto y sellado de forma hermética conforme a lo definido por la UNE EN 378-1. La cantidad de refrigerante para cada circuito es ≤ 150 g para poder instalarla en cualquier lugar sin limitaciones, como exige la norma de referencia.

**Nota**: Eurofred S.A. no se responsabiliza de las limitaciones debidas a reglamentos o a leyes nacionales o regionales.

## 3.2.3 Opcionales

Los opcionales del equipo compacto son los siguientes:

- panel de control con interfaz remota
- pilas de cataforesis

## 3.3 Descripción del equipo compacto

# 3.3.1 Componentes BEST WS para instalación solapada

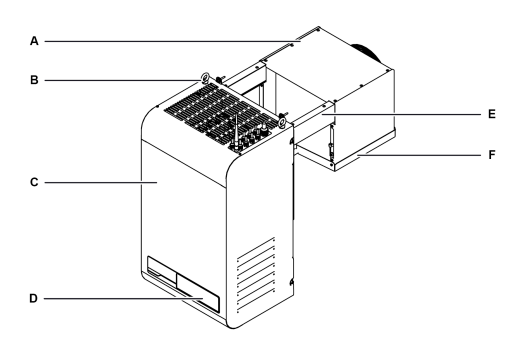

| Parte | Descripción            |
|-------|------------------------|
| Α     | Parte evaporante       |
| В     | Cáncamos               |
| C     | Parte motocondensante  |
| D     | Panel de control       |
| E     | Estribos               |
| F     | Bandeja del evaporador |

# **3.3.2 Componentes BEST W para instalación con tampón desmontado**

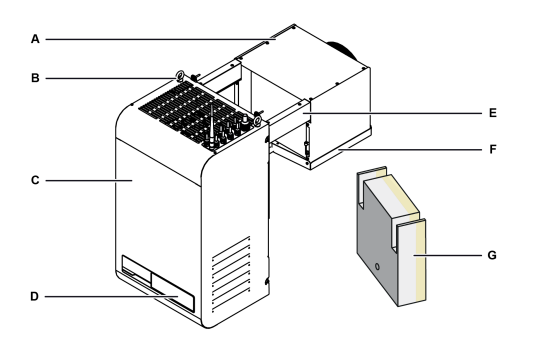

| Parte | Descripción            |
|-------|------------------------|
| Α     | Parte evaporante       |
| В     | Cáncamos               |
| С     | Motocondensante        |
| D     | Panel de control       |
| E     | Estribos               |
| F     | Bandeja del evaporador |
| G     | Tampón                 |

# **3.3.3 Componentes BEST WT para instalación con tampón montado**

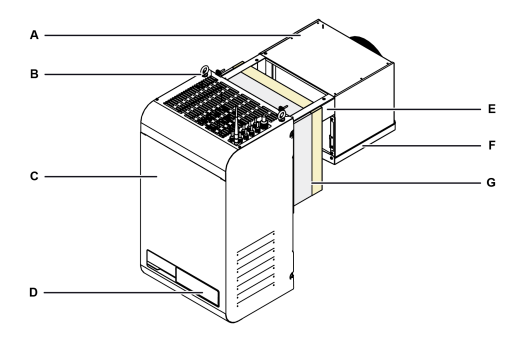

| Parte | Descripción            |
|-------|------------------------|
| Α     | Parte evaporante       |
| В     | Cáncamos               |
| C     | Motocondensante        |
| D     | Panel de control       |
| E     | Estribos               |
| F     | Bandeja del evaporador |
| G     | Tampón                 |

## 3.3.4 Componentes internos

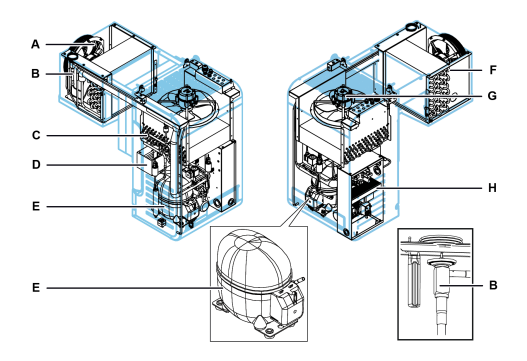

| Parte | Descripción                                    |  |
|-------|------------------------------------------------|--|
| A     | Grupo de ventilación de la parte<br>evaporante |  |
| В     | Válvula termostática                           |  |
| C     | Condensador                                    |  |
| D     | Bandeja de recogida de condensación            |  |
| E     | Compresor                                      |  |
| F     | Evaporador                                     |  |
| G     | Grupo de ventilación<br>motocondensante        |  |
| Н     | Cuadro eléctrico                               |  |

## 3.3.5 Componentes del panel de control

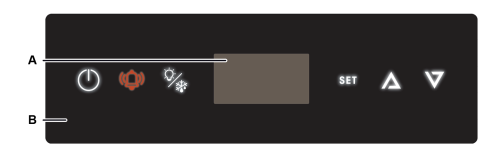

| Parte | Descripción            |  |
|-------|------------------------|--|
| Α     | Pantalla               |  |
| В     | Interfaz en la máquina |  |

## 3.3.6 Conexiones

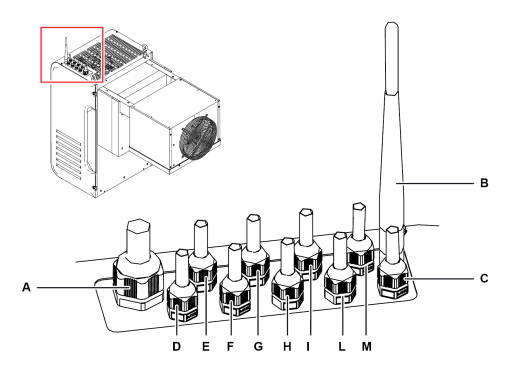

| Parte | Descripción                                           |  |  |
|-------|-------------------------------------------------------|--|--|
| Α     | Alimentación                                          |  |  |
| В     | Antena gateway IoT Wi-Fi                              |  |  |
| С     | BMS (Building Management System)                      |  |  |
| D     | Luz de la celda de refrigeración                      |  |  |
| E     | Alarma                                                |  |  |
| F     | Resistencia de la puerta (solo para baja temperatura) |  |  |
| G     | Posición libre                                        |  |  |
| Н     | Antena gateway IoT 2G                                 |  |  |
| I     | Master & slave                                        |  |  |
| L     | Panel de control remoto                               |  |  |
| М     | Micro puerta                                          |  |  |

# 3.3.7 Conexión puerto USB

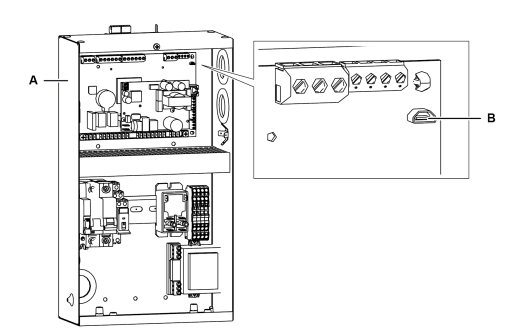

| Parte | Descripción      |  |
|-------|------------------|--|
| Α     | Cuadro eléctrico |  |
| В     | Puerto micro USB |  |

## 3.3.8 Componentes del micro de la puerta

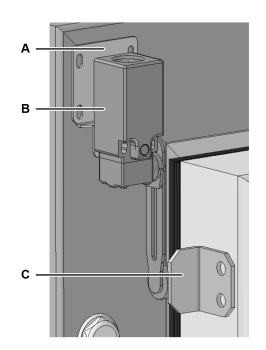

| Parte | Descripción       |  |
|-------|-------------------|--|
| Α     | Placa de fijación |  |
| В     | Micro puerta      |  |
| С     | Торе              |  |

## 3.4 Funcionamiento del equipo compacto

## 3.4.1 Funcionamiento general

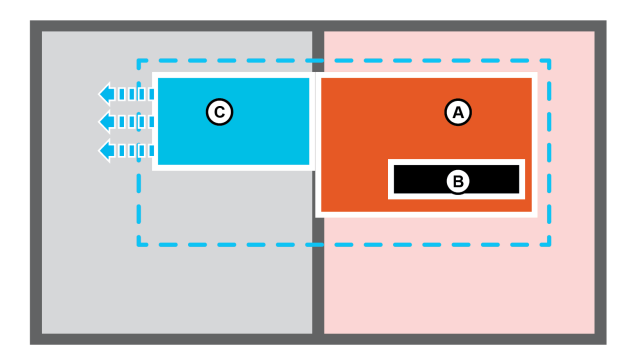

El equipo compacto es un grupo frigorífico formado por una parte motocondensante **[A]** y por un controlador **[B]** colocados en la parte externa de la celda de refrigeración y por una parte evaporante **[C]** colocada en el interior. El controlador gestiona los ciclos de refrigeración y los de descongelación.

El ciclo frigorífico es de tipo con compresión y el gas refrigerante se condensa y se evapora de manera cíclica.

El descongelación es de tipo gas caliente y se produce automáticamente con una frecuencia cíclica que puede ser modificada por el usuario o de forma totalmente automática a través de la función Smart Defrost ya activa en la configuración estándar.

## 3.4.2 Funcionamiento de la app MY I.D.

Dentro de la app se puede acceder a las secciones siguientes:

- News: para estar informados sobre las novedades y los eventos en el mundo Eurofred S.A..
- Select: para conocer todos los productos Eurofred S.A..
- Documentos: para descargar la documentación comercial y técnica referida a los productos

Eurofred S.A..

- My Vision: para tener acceso a la nube, mediante la cual se puede monitorear y controlar el funcionamiento de cada equipo compacto. Para tener acceso a esta área es necesario adquirir el servicio IOT
- Smart Control: para controlar y dirigir las funciones del equipo compacto usando el dispositivo móvil conectado por Bluetooth, que sustituye a la interfaz en la máquina.
- Datos de contacto: para conocer los datos del agente comercial Eurofred S.A. más cercano.

# 4. Transporte y desplazamiento

Esta sección incluye los temas siguientes:

4.1 Advertencias para el desplazamiento ......114.2 Transporte y desplazamiento ......12

### 4.1 Advertencias para el desplazamiento

#### 4.1.1 Competencias exigidas

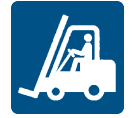

#### 4.1.2 Seguridad

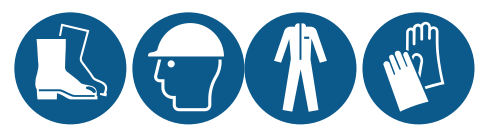

## iPELIGRO!

Explosión/Quemadura. Presencia de gas inflamable. Durante el transporte y el desplazamiento tome todas las precauciones exigidas por la legislación vigente.

# ADVERTENCIA!

Aplastamiento. Use medios y accesorios de levantamiento con la capacidad adecuada para la carga que debe levantar. Use los equipos de protección. Siga las advertencias para el levantamiento, incluidas en este manual de instrucciones.

## **AVISO**

Presencia de aceite en la máquina. Desplazar siempre manteniendo en vertical.

#### 4.1.3 Elección de los sistemas y de los accesorios de levantamiento

Las siguientes indicaciones generales son válidas para las operaciones de levantamiento de las cargas y también se refieren al uso de los accesorios de levantamiento, que no se suministran con el equipo compacto.

Escoja los equipos y los accesorios de levantamiento en base a las dimensiones, al peso y a la forma de la carga que se debe levantar.

#### 4.1.4 Comprobaciones preliminares

 Compruebe que los accesorios de levantamiento estén íntegros.

- Compruebe que no haya personas o cosas en la zona de maniobra.
- Compruebe la estabilidad y el equilibrado correcto de la carga levantándola un poco, lentamente.

## 4.1.5 Advertencias generales

- Debido a la presencia de aceite en el compresor, mueva el equipo compacto manteniéndolo siempre en vertical. NO vuelgue nunca el equipo compacto.
- Escoja los puntos de colocación del sistema de suspensión para que la carga esté bien equilibrada, calculando el punto central de la carda.
- Supervise el levantamiento a distancia de seguridad. NO permanezca nunca debajo de la carga.
- Guíe la carga solo con cuerdas y ganchos.
- Si es necesario, acompañe la carga con las manos y tire de ella. NO la empuje.
- Levante la carga de forma continuada, sin tirones o movimientos bruscos.
- Después de haber depositado la carga en el suelo, afloje la tensión en los tirantes antes de quitar los accesorios de levantamiento.

**Nota**: el punto medio se indica en el embalaje del equipo compacto.

## 4.1.6 Ángulo de levantamiento

El ángulo entre los tirantes modifica la carga aplicada según el esquema siguiente:

0 30

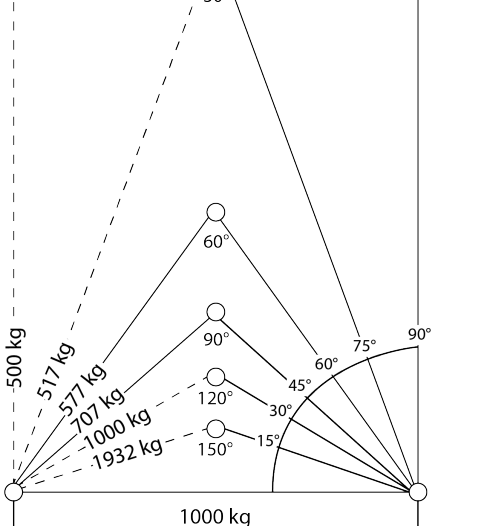

Nota: se recomienda usar ángulos de menos de 60°.

# 4.2 Transporte y desplazamiento

# 4.2.1 Condiciones de transporte

El equipo compacto está fijado y embalado para impedir que se pueda mover, reciba golpes o se

produzcan daños durante el transporte.

## 4.2.2 Contenido del embalaje

El equipo compacto con todas las conexiones eléctricas está colocado en un solo embalaje. El contenido del embalaje es el siguiente:

- equipo compacto
- micro de la puerta con tope
- kit de fiiación
- luz de la celda

## 4.2.3 Almacenamiento

El equipo compacto embalado debe almacenarse en ambientes cerrados o al cubierto, para evitar exponerlo a los agentes atmosféricos.

## 4.2.4 Levantamiento del equipo compacto

El punto medio se indica en el embalaje del equipo compacto. Use los cáncamos de levantamiento [A] preparados en el bastidor.

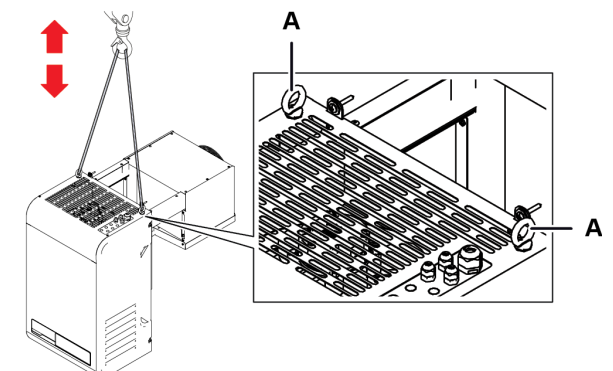

# 5. Instalación

Esta sección incluye los temas siguientes:

| 5.1 Advertencias para la instalación       | . 13 |
|--------------------------------------------|------|
| 5.2 Colocación del equipo compacto         | 13   |
| 5.3 Requisitos para la instalación         | 14   |
| 5.4 Instalación de BEST WS (solapado)      | 15   |
| 5.5 Instalación de BEST W (con tampón)     | 17   |
| 5.6 Instalación de BEST WT (con tampón ya  |      |
| montado)                                   | . 19 |
| 5.7 Fijación del micro de la puerta        | 21   |
| 5.8 Conecte el equipo compacto a la red de |      |
| distribución eléctrica                     | . 22 |
| 5.9 Zona de trabaio y tareas operativas    | 23   |

## 5.1 Advertencias para la instalación

### 5.1.1 Premisa

Consulte siempre las indicaciones que le proporcionan en la fase de pedido del equipo compacto. Consulte a la asistencia técnica Eurofred S.A. para recibir información específica relativa a la instalación.

### 5.1.2 Competencias exigidas

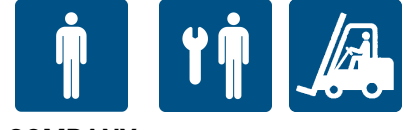

#### COMPANY

#### 5.1.3 Seguridad

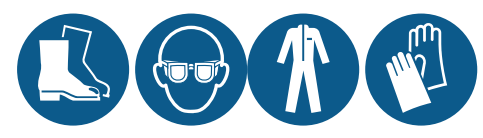

# 🛕 ¡PELIGRO!

Explosión/Quemadura. Presencia de gas inflamable. El lugar donde se coloque debe tener una buena circulación de aire y debe estar alejado de fuentes de calor como llamas abiertas o superficies calientes y de componentes eléctricos, o materiales inflamables. Durante la instalación tome todas las precauciones exigidas por la legislación vigente.

Aplastamiento. Use siempre medios y accesorios de elevación con capacidad adecuada para la carga que debe elevar y siga las advertencias para el levantamiento, incluidas en este manual de instrucciones.

Caída desde altura. Use siempre equipos y accesorios adecuados. Prepare el acceso seguro a la zona de instalación. Siga las advertencias incluidas en este manual de instrucciones.

Electrocución. Use siempre equipos y accesorios adecuados. Siga las advertencias incluidas en este manual de instrucciones.

## 5.2 Colocación del equipo compacto

#### 5.2.1 Características de la zona de colocación

### AVISO

El equipo compacto debe instalarse solo dentro de locales que lo protejan completamente.

La zona de colocación debe tener las características siguientes:

- El lugar de colocación debe tener una buena ventilación de aire, debe estar alejado de fuentes de calor (ej. llamas abiertas o superficies calientes) y de componentes eléctricos o materiales inflamables.
- La pared debe ser vertical con superficie adecuada para sostener el peso del equipo compacto, sin desniveles, bien nivelada y sin vibraciones.
- Las paredes de la celdas debe tener 200 mm de espesor. Para las unidades TN se suministra de serie un tampón de 100 mm, mientras que para las unidades BT el tampón de serie es de 150 mm.
- El lugar donde se coloque debe tener una temperatura como la indicada en "Características técnicas" en la página 98.

# 5.2.2 Distancias mínimas de la zona de colocación

El equipo compacto debe colocarse en una zona con las distancias mínimas para permitir la circulación correcta de aire y para facilitar el mantenimiento.

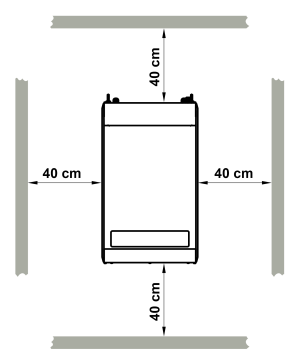

## 5.2.3 Retirada de los embalajes

## **AVISO**

Contaminación del ambiente. Cumpla con las normas vigentes en materia de eliminación de materiales contaminantes.

Retire todos los materiales de embalaje y de sujeción que se usen durante el transporte.

# 5.2.4 Inspecciones y comprobaciones en el equipo compacto

Inspeccione el equipo compacto visualmente para buscar eventuales daños debidos al transporte, que puedan perjudicar el funcionamiento normal. Los daños debidos al transporte deben imputarse al transportista y señalarse de inmediato a Eurofred S.A..

## 5.2.5 Almacenamiento

Si el equipo compacto debe almacenarse durante largos períodos de tiempo, por ejemplo en espera se ser reubicado, siga las instrucciones incluidas a continuación:

- Interrumpa la energía eléctrica al equipo compacto.
- Limpie el equipo compacto y todos sus componentes.
- Coloque el equipo compacto de forma que haya un espacio suficiente para tomarlo, elevarlo y desplazarlo con total seguridad.
- Coloque el equipo compacto en locales cerrados y cubierto con lonas, para evitar exponerlo a los agentes atmosféricos.
- Coloque el equipo compacto en una superficie de apoyo estable, sólida y con características que le permitan soportar el peso del mismo y de sus complementos.
- Coloque el equipo compacto en un ambiente con temperatura y humedad específicas

Vea "Características técnicas" en la página 98 para más información.

## 5.3 Requisitos para la instalación

## 5.3.1 Requisitos de estabilidad

Compruebe que la pared donde se debe instalar el equipo compacto sea apta para sostenerlo.

# 5.3.2 Requisitos para la conexión a la red eléctrica

El equipo compacto se suministra con cable de alimentación y clavija.

Cumpla con los requisitos siguientes:

- El voltaje y la frecuencia suministrados deben corresponder a los indicados en la placa de identificación
- Entre la línea de alimentación eléctrica y el equipo compacto introduzca un interruptor magnetotérmico diferencial (salvavidas) debidamente dimensionado para la aplicación y conforme a las leyes vigentes en el país de instalación. El interruptor debe estar cerca del equipo compacto.

Vea "Características técnicas" en la página 98.

## 5.4 Instalación de BEST WS (solapado)

## 5.4.1 Resultado de la instalación

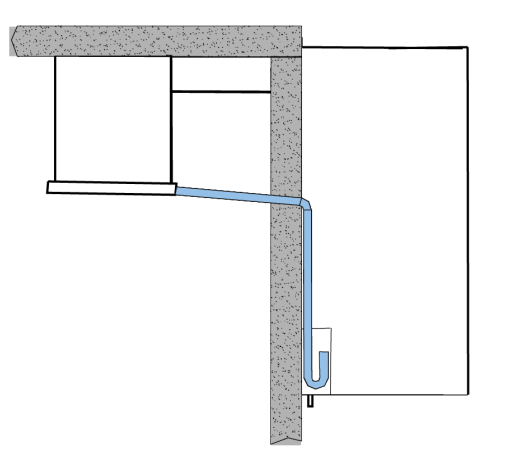

## 5.4.2 Dimensiones de las ranuras para realizar en la pared

En base a las dimensiones del equipo compacto, en el extremo superior de la pared de la celda haga dos ranuras. Use el escantillón del embalaje para hacerlo con mayor rapidez (medidas en mm).

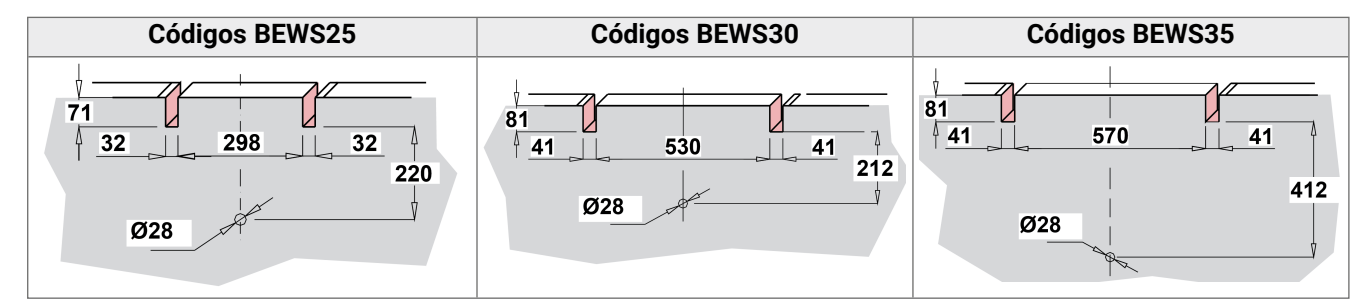

## 5.4.3 Procedimiento

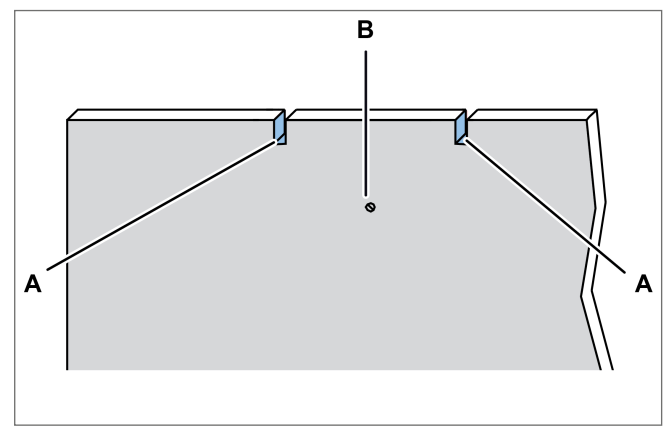

1. En la pared, haga las ranuras **[A]** y un agujero **[B]** para eliminar el agua usando el escantillón que lleva el embalaje.

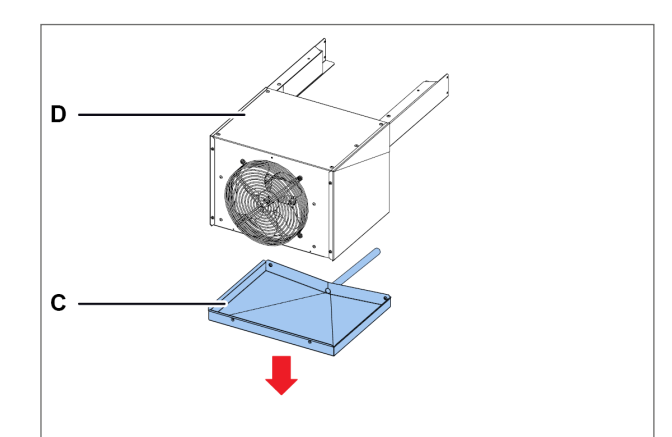

2. Desenrosque los tornillos de la bandeja **[C]** y retírela de la parte evaporante **[D]**.

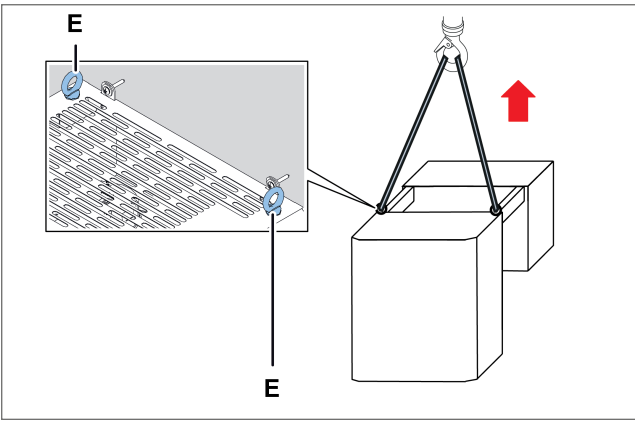

3. Eleve el equipo compacto usando los cáncamos **[E]**.

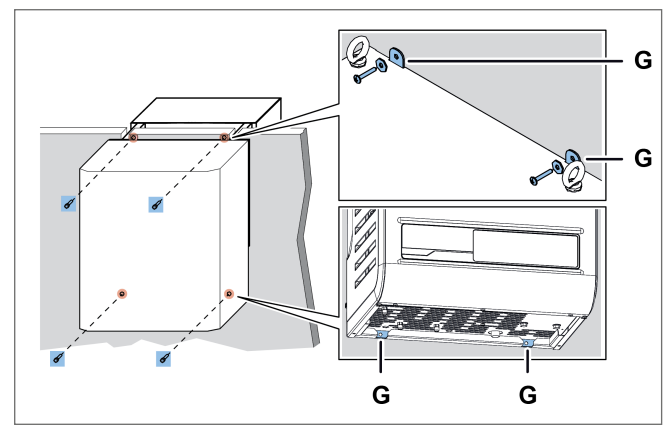

5. Fije el equipo compacto a la pared introduciendo los tornillos en los agujeros **[G]**.

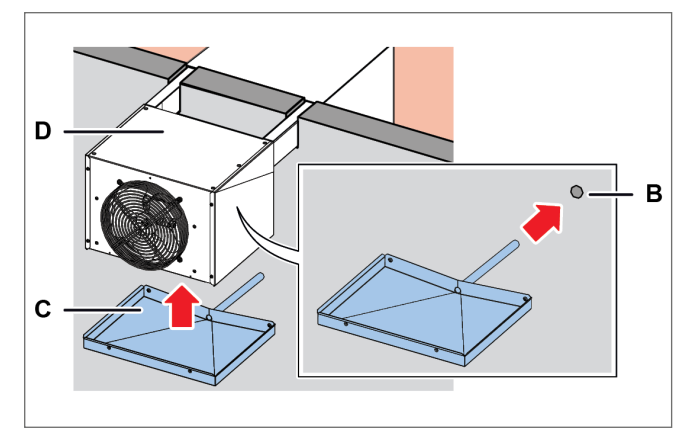

7. Fije la bandeja **[C]** en la parte evaporante **[D]** introduciendo el tubo en el agujero **[B]** de la pared.

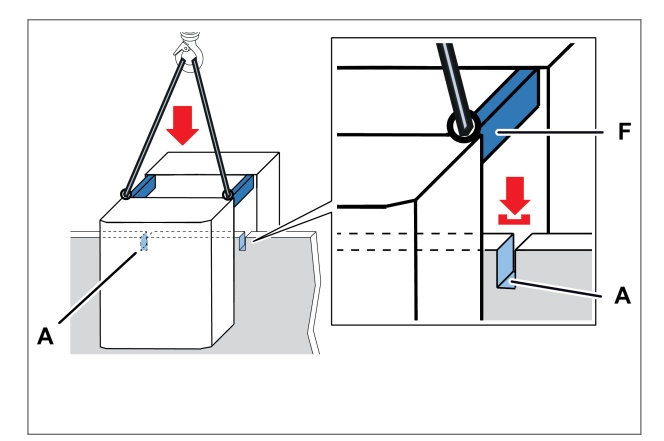

4. Coloque el equipo compacto introduciendo los estribos **[F]** en las ranuras **[A]** de la pared.

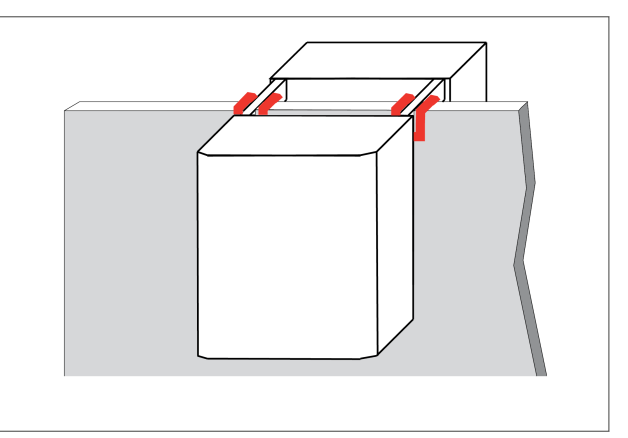

6. Selle con silicona las ranuras en contacto con el equipo compacto y los estribos.

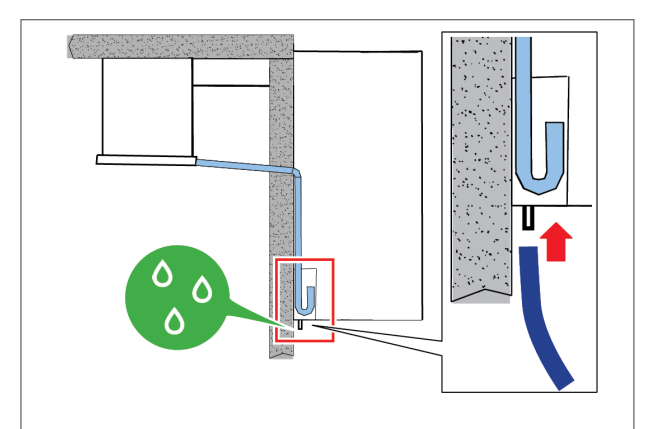

- 8. Conecte el tubo del rebosadero para descargar la condensación de diámetro 5/8" (15,9 mm).
- 9. Cablee la luz de la celda conectándola con el cable ya preparado para ello en el equipo compacto.
- 10. Instale el micro de la puerta (vea "Fijación del micro de la puerta" en la página 21).

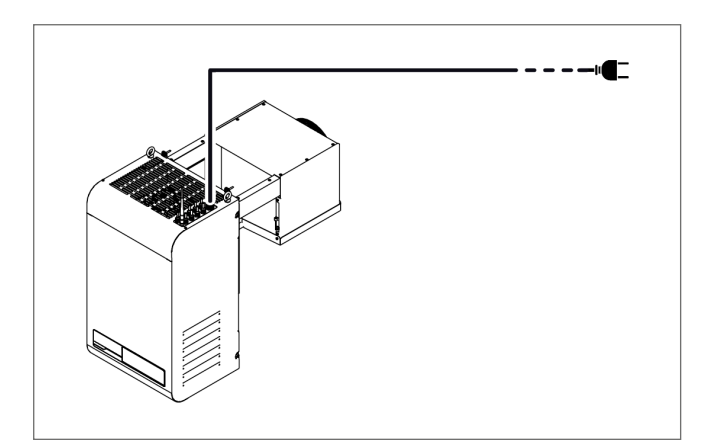

11. Conecte a la red eléctrica y encienda (vea "Operaciones desde el panel de control" en la página 26).

## 5.5 Instalación de BEST W (con tampón)

## 5.5.1 Resultado de la instalación

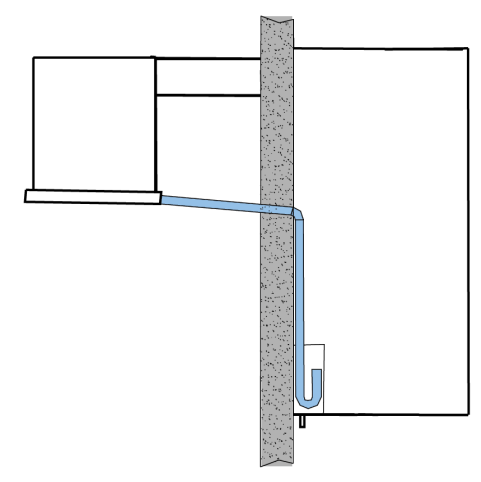

## 5.5.2 Dimensiones de la ventana para realizar en la pared

En base a las dimensiones del equipo compacto, en la pared de la celda recorte una ventana del siguiente tamaño (en mm). Use el escantillón del embalaje para hacerlo con mayor rapidez.

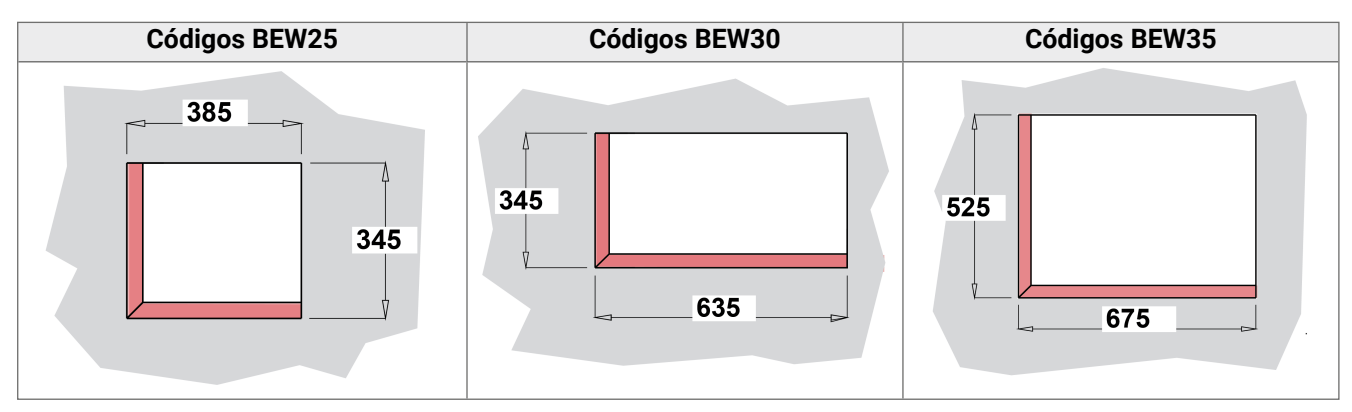

18

5. Instalación

ES

## 5.5.3 Procedimiento

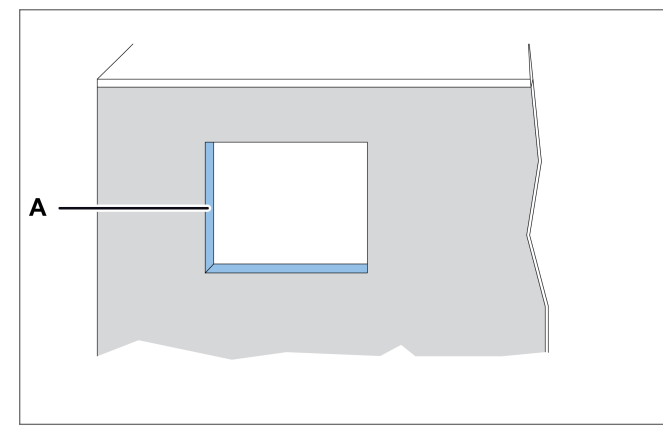

1. En la pared de la celda de refrigeración, haga una ventana **[A]** utilizando el escantillón que hay en el embalaje.

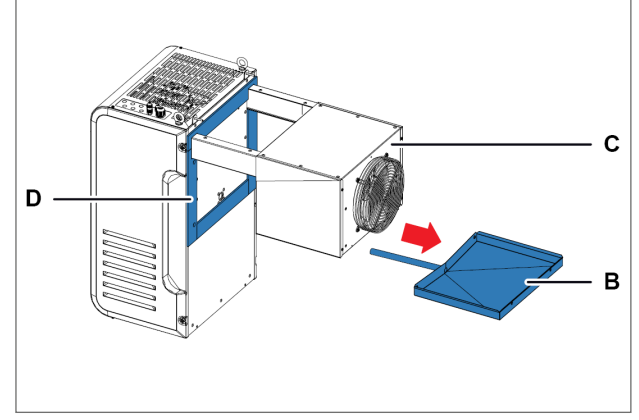

- 2. Desenrosque los tornillos de la bandeja **[B]** y quítela de la parte evaporante **[C]** procurando no estropear la resistencia de descarga.
- 3. Coloque las guarniciones **[D]** suministradas con el kit tampón.

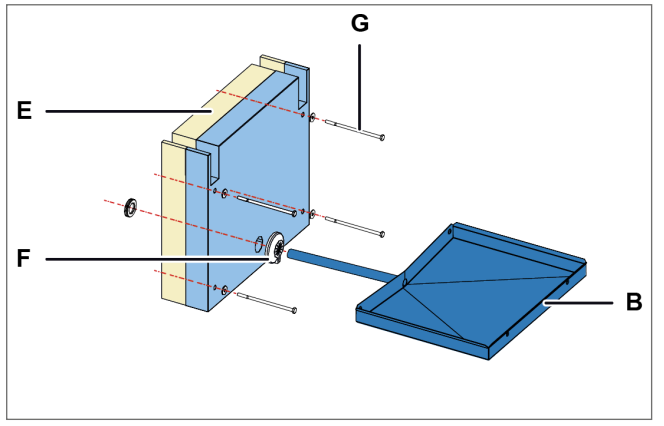

- 4. Coloque el tampón **[E]** entre los estribos del equipo compacto.
- 5. Introduzca el tubo de la bandeja en el tampón **[B]** con la guarnición **[F]** y con los tornillos **[G]**.

**AVISO** : coloque correctamente la resistencia de descarga.

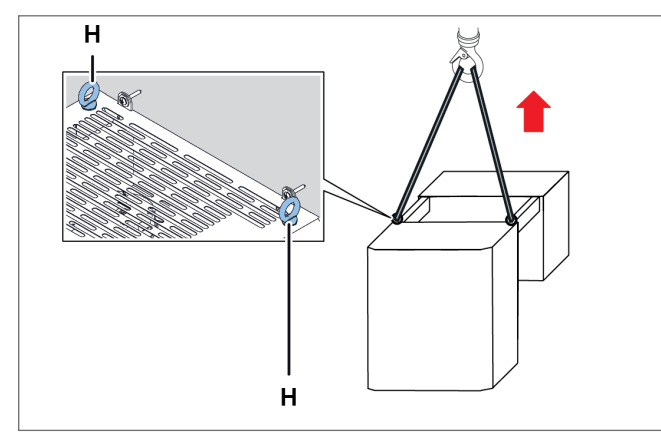

7. Eleve el equipo compacto usando los cáncamos **[H]**.

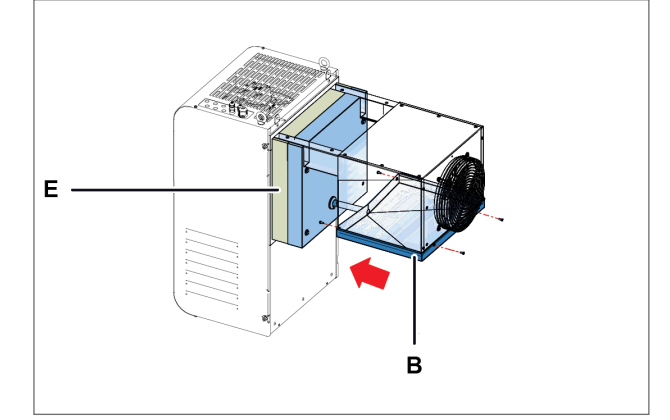

6. Fije el tampón **[E]** y la bandeja **[B]** al equipo compacto.

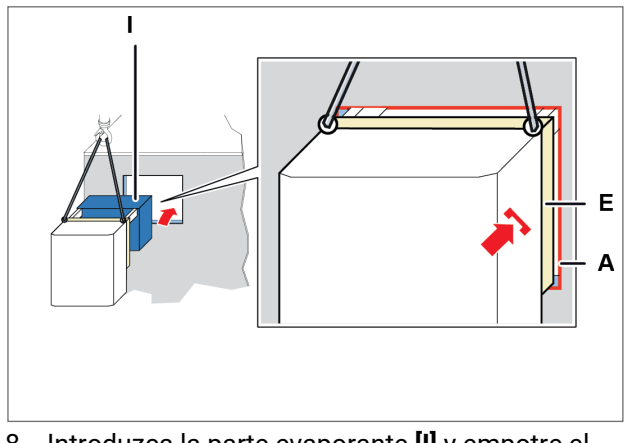

8. Introduzca la parte evaporante **[I]** y empotre el tampón **[E]** en la ventana **[A]** de la pared.

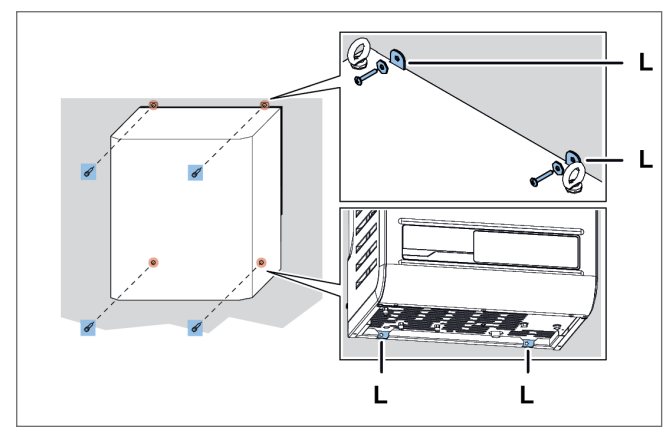

9. Fije el equipo compacto a la pared introduciendo los tornillos en los agujeros **[L]**.

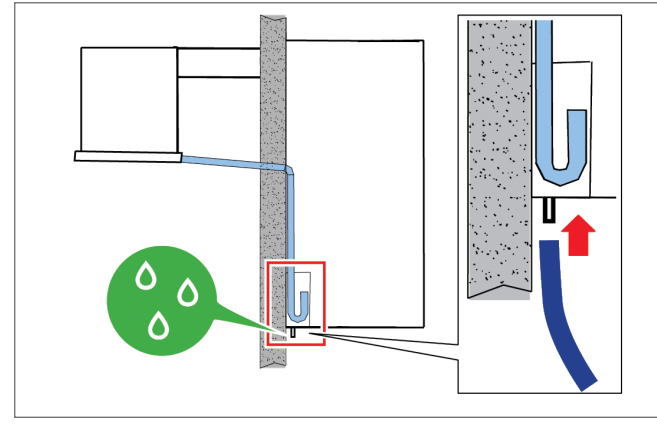

- 11. Conecte el tubo del rebosadero para descargar la condensación.
- 12. Cablee la luz de la celda conectándola con el cable ya preparado para ello en el equipo compacto.
- 13. Instale el micro de la puerta (vea "Fijación del micro de la puerta" en la página 21).

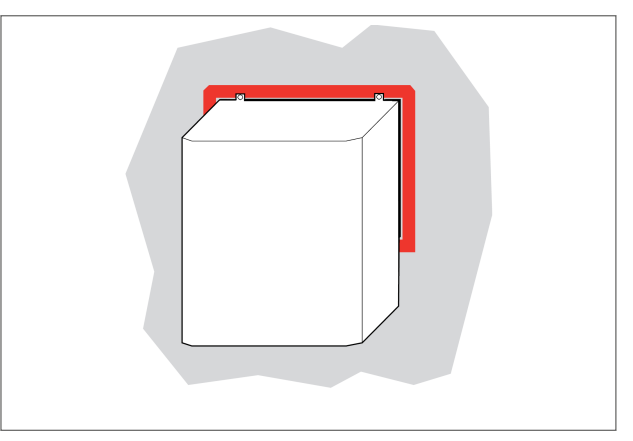

10. Selle las partes del equipo compacto a contacto con los bordes de la ventana, con silicona.

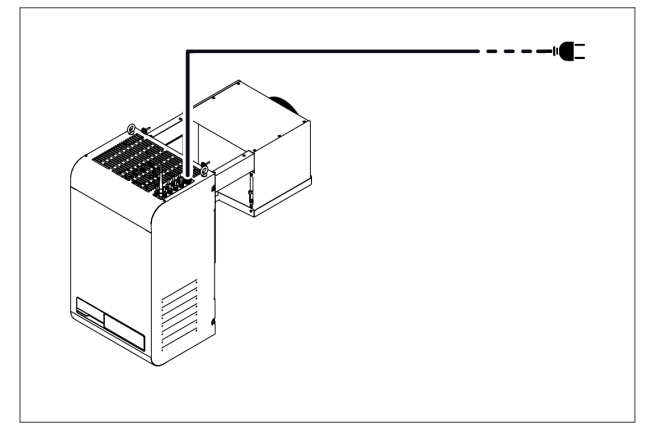

14. Conecte a la red eléctrica y encienda (vea "Operaciones desde el panel de control" en la página 26).

## 5.6 Instalación de BEST WT (con tampón ya montado)

### 5.6.1 Resultado

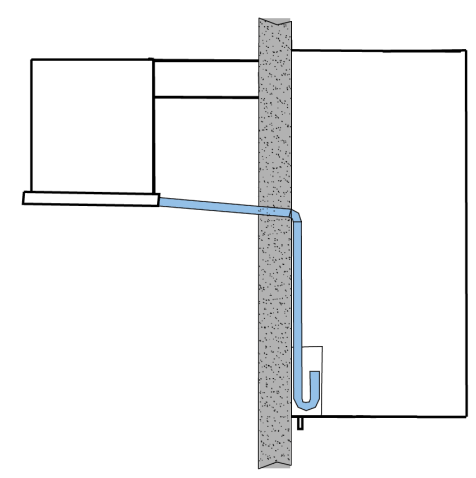

## 5.6.2 Dimensiones de la ventana para realizar en la pared

Para este tipo de instalación, en base a las dimensiones del equipo compacto se realiza una ventana en la pared de la celda elegida para la instalación, con las siguientes dimensiones en milímetros (mm):

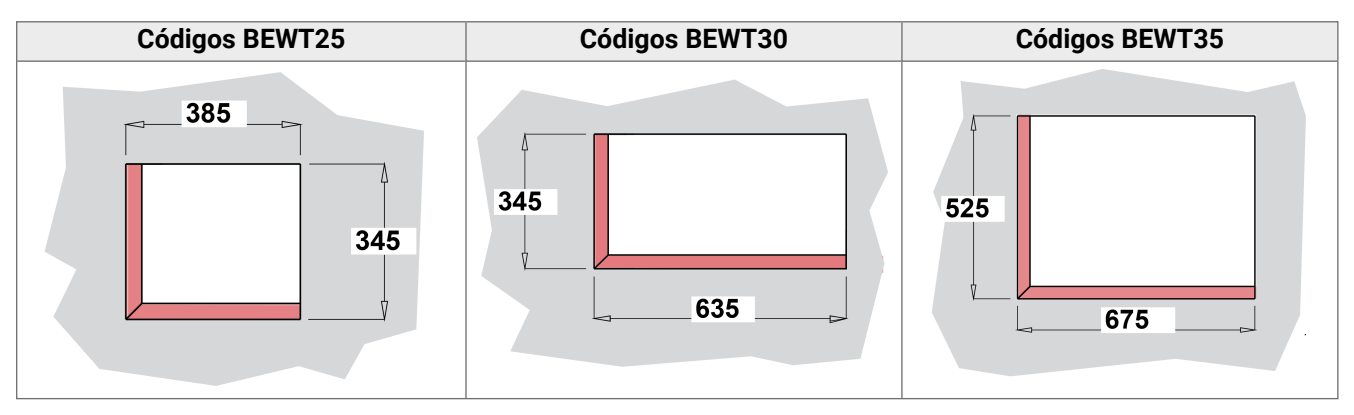

## 5.6.3 Procedimiento

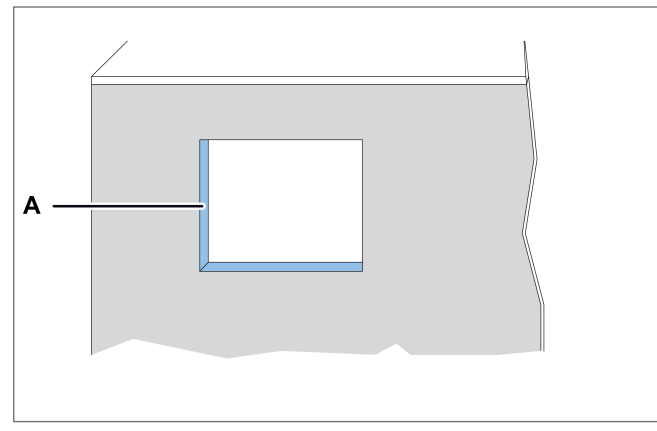

1. En la pared de la celda de refrigeración, haga una ventana **[A]** utilizando el escantillón que hay en el embalaje.

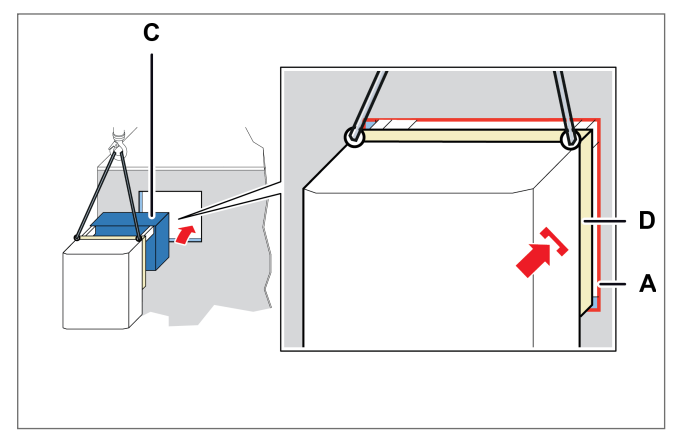

3. Introduzca la parte evaporante **[C]** y empotre el tampón **[D]** en la ventana **[A]** de la pared.

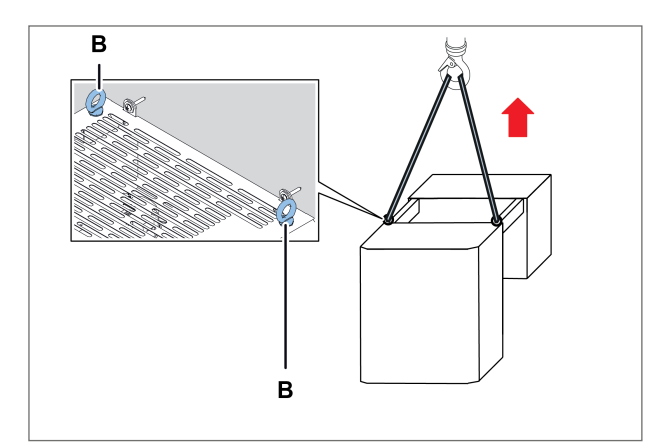

2. Eleve el equipo compacto usando los cáncamos **[B]**.

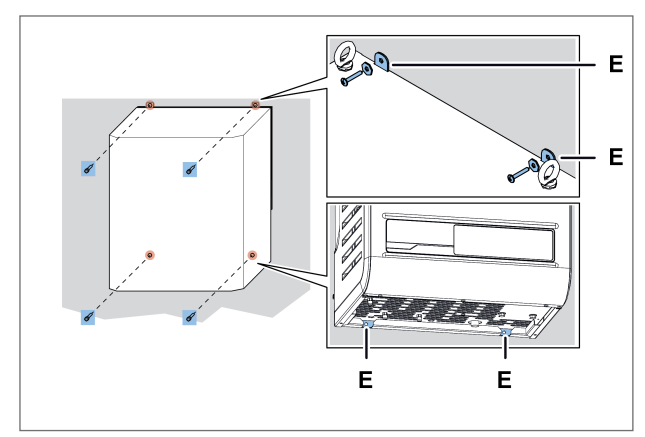

4. Fije el equipo compacto con los tornillos [E].

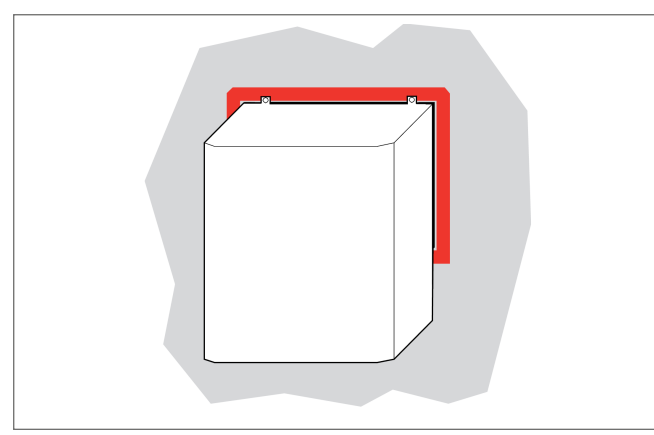

5. Selle las partes del equipo compacto a contacto con la ventana, con silicona.

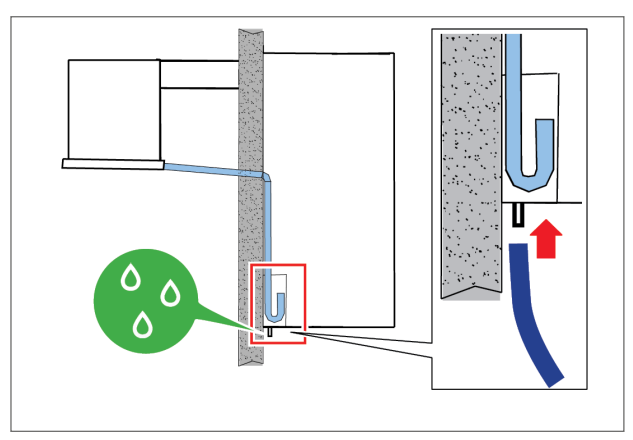

- 6. Conecte el tubo del rebosadero para descargar la condensación.
- 7. Cablee la luz de la celda conectándola con el cable ya preparado para ello en el equipo compacto.
- 8. Instale el micro de la puerta (vea "Fijación del micro de la puerta" abajo).

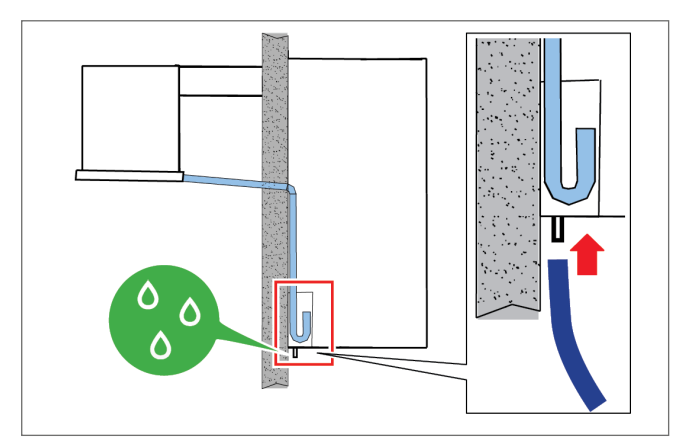

 Conecte a la red eléctrica y encienda (vea "Operaciones desde el panel de control" en la página 26).

## 5.7 Fijación del micro de la puerta

### 5.7.1 Seguridad

# ATENCIÓN!

Para evitar interferencias en las señales, el cable del micro de la puerta debe pasar lejos de los cables eléctricos.

# ATENCIÓN!

La instalación de los componentes eléctricos dentro de la celda de refrigeración es responsabilidad del usuario final. Use solo materiales adecuados para los tipos de riesgos, como exigen las leyes vigentes.

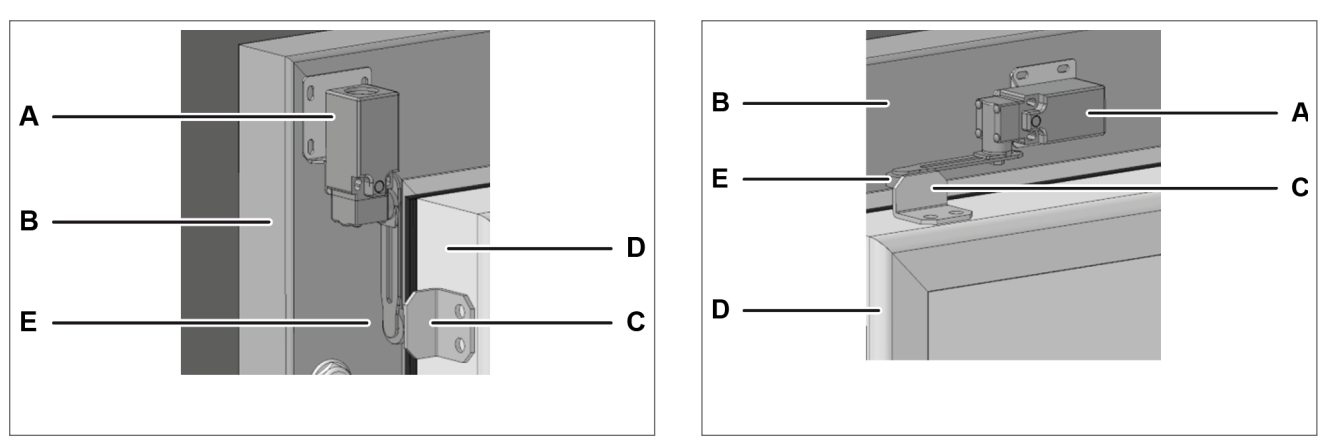

## 5.7.2 Procedimiento con puerta batiente

#### Instalación vertical

#### Instalación horizontal

- 1. Fije el micro de la puerta **[A]** en la celda de refrigeración **[B]** en posición horizontal o vertical, según sea necesario.
- 2. Fije el tope [C] en la puerta [D] a la altura de la rueda [E].
- 3. Para comprobar la activación del micro puerta, cierre la puerta de la celda de refrigeración: el micro puerta debe activarse cuando la puerta esté completamente cerrada.

### 5.7.3 Procedimiento con puerta corredera

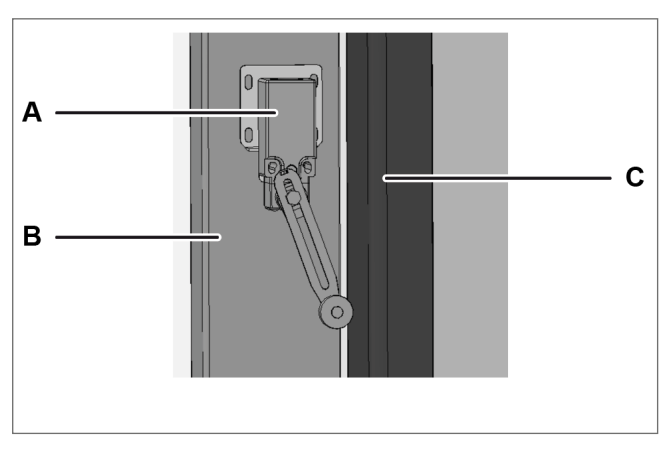

Instalación vertical

- 1. Fije el micro de la puerta **[A]** en la celda de refrigeración **[B]**.
- 2. Para comprobar la activación del micro puerta, cierre la puerta **[C]** de la celda de refrigeración: el micro puerta debe activarse cuando la puerta esté completamente cerrada.

5.8 Conecte el equipo compacto a la red de distribución eléctrica

## 5.8.1 Seguridad

# A iPELIGRO!

Electrocución. Use siempre medios y accesorios adecuados y siga las advertencias para la conexión, incluidas en este manual de instrucciones.

## 5.8.2 Conecte el equipo compacto

- 1. Vea "Requisitos para la conexión a la red eléctrica" en la página 14.
- 2. Cuando lo haya conectado, se ilumina la pantalla.
- 3. Encienda el equipo compacto (véase "Operaciones desde el panel de control" en la página 26).

AVISO : Ponga en marcha la máquina únicamente cuando la temperatura ambiente sea inferior a 32 °C.

## 5.9 Zona de trabajo y tareas operativas

## 5.9.1 Competencias exigidas

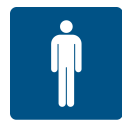

## 5.9.2 Zona de trabajo

La zona de trabajo para el operador es la que está enfrente del panel de control.

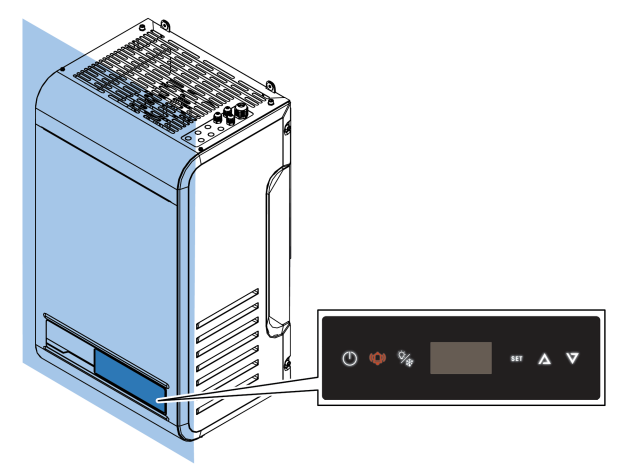

## 5.9.3 Tareas operativas

El operador configura el equipo compacto y comprueba que funcione correctamente. El operador limpia el equipo compacto periódicamente.

# 6. Puesta en marcha

Esta sección incluye los temas siguientes:

| 6.1 Panel de control                      |  |
|-------------------------------------------|--|
| 6.2 Operaciones desde el panel de control |  |
| 6.3 Configure la fecha y la hora          |  |
| 6.4 Utilizar la app MY I.D.               |  |
| 6.5 Las contraseñas                       |  |
|                                           |  |

## 6.1 Panel de control

## 6.1.1 Elementos de mando que se incluyen en el equipo compacto

Se puede controlar el equipo compacto mediante el panel de control o mediante dispositivos móviles conectados al equipo compacto por Bluetooth.

### 6.1.2 Descripción de las teclas del panel de control

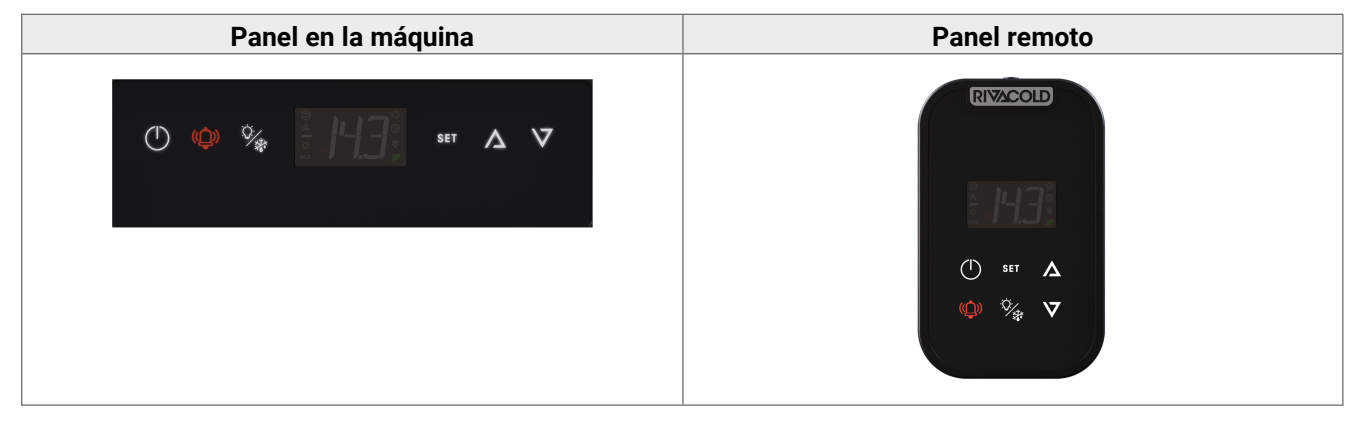

| Pulsador | Función                                                                               | Encendido fijo                                    | Encendido intermitente          |
|----------|---------------------------------------------------------------------------------------|---------------------------------------------------|---------------------------------|
| (1)      | Presión breve: regresa al nivel del menú precedente.                                  | Navegación por los menús<br>en curso.             | Encendido o apagado en<br>curso |
| $\smile$ | Presión prolongada (3 segundos):<br>enciende y apaga el equipo compacto.              |                                                   |                                 |
| ((_))    | Presión breve: visualiza la lista de las<br>alarmas activas.                          | Alarma cesada e<br>introducida en el historial    | Equipo compacto en<br>alarma    |
|          | Presión prolongada (3 segundos): reinicia<br>las alarmas con restablecimiento manual. | de alarmas.                                       |                                 |
|          | Presión breve (3 segundos): enciende la<br>luz y la apaga.                            | -                                                 | -                               |
| ***      | Presión prolongada (6 segundos):<br>controla la descongelación manualmente.           |                                                   |                                 |
| SET      | Presión breve: confirma el valor<br>visualizado.                                      | Menú de configuración o de los parámetros activos | -                               |
|          | Presión prolongada (3 segundos): accede al menú de configuración.                     |                                                   |                                 |
|          | Presión simultánea de SET y 🛕 (3<br>segundos): accede al menú de<br>parámetros.       |                                                   |                                 |

| Pulsador | Función                                                                         | Encendido fijo | Encendido intermitente                        |
|----------|---------------------------------------------------------------------------------|----------------|-----------------------------------------------|
| $\Delta$ | Presión breve: abre las opciones de menú<br>o incrementa el valor visualizado.  | -              | Menú de configuración o de los parámetros     |
|          | Presión simultánea de SET y 🛕 (3<br>segundos): accede al menú de<br>parámetros. |                | activos                                       |
| $\nabla$ | Presión breve: abre las opciones de menú<br>o disminuye el valor visualizado.   | -              | Menú de configuración o<br>parámetros activos |
|          | Presión prolongada (3 segundos): accede<br>al Quick Menu.                       |                |                                               |
|          |                                                                                 |                |                                               |

# 6.1.3 Descripción de la pantalla

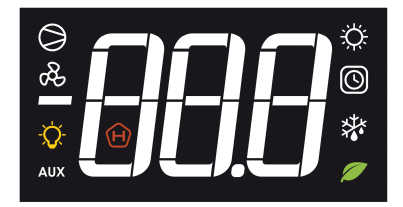

| Indicador | Encendido fijo                                                                                                    | Encendido intermitente                                      |
|-----------|----------------------------------------------------------------------------------------------------|-------------------------------------------------------------|
| -88.8     | <ul> <li>Visualización de:</li> <li>parámetros</li> <li>valores configurados</li> <li>valores medidos</li> <li>Nota: la unidad de medida no se visualiza y está preconfigurada de fábrica, pero se puede modificar con el parámetro UM1.</li> </ul> | -                                                           |
| Ŭ.        | Salida calor activa                                                                                                    | -                                                           |
|           | <ul><li>Una o varias funciones del reloj están activas:</li><li>Descongelación con programación horaria</li></ul>                                                                                                    | -                                                           |
| ×××       | Descongelación activa                                                                                                    | Fase de goteo activa, pendiente solicitud de descongelación |
| Ø         | Una o varias funciones ECO están activas:<br>• Smart Defrost activo<br>• Condensación flotante activa<br>• Energy Saving activo                                                                                                    | -                                                           |
| H         | <ul> <li>Alarma HACCP activa:</li> <li>Alarma alta temperatura</li> <li>Alarma por alta temperatura después de una interrupción-<br/>blackout</li> <li>Alarma rotura de sonda</li> </ul>                                                            | -                                                           |
| AUX       | Una o varias salidas auxiliares activas:<br>• Función resistencia de descarga activa<br>• Regulación de la humedad activa<br>• Funciones genéricas activas                                                                                          | -                                                           |
| -Ò        | Luz encendida                                                                                                    | Puerta cerrada y apagado<br>retrasado de la luz             |

| Indicador  | Encendido fijo                   | Encendido intermitente                                                            |
|------------|----------------------------------|-----------------------------------------------------------------------------------|
| æ          | Ventilador del evaporador activo | -                                                                                 |
| $\bigcirc$ | Uno o varios compresores activos | Compresor no habilitado para<br>el arranque desde:<br>• Planificación de la       |
|            |                                  | <ul><li>seguridad</li><li>Puerta abierta</li><li>Retraso en el arranque</li></ul> |

## 6.2 Operaciones desde el panel de control

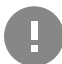

**IMPORTANTE**: estas operaciones también son posibles con la app y no se corresponden a los parámetros.

## 6.2.1 Encender y apagar el equipo compacto

- Encender: mantenga presionada durante 3 segundos la tecla (<sup>1</sup>). En la pantalla aparece el valor de la magnitud configurada en el parámetro /t1.
- Apagar: mantenga presionada durante 3 segundos la tecla (). En la pantalla se alterna el mensaje OFF y el valor de la magnitud configurada en el parámetro /t1.

Nota: la temperatura ambiente debe ser inferior a los 32 °C para poder realizar la primera puesta en marcha.

## 6.2.2 Encender y apagar la luz de la celda

- Encender: mantenga presionada durante 3 segundos la tecla y suéltela 🖓. En la pantalla se enciende el indicador de luz de la celda.
- Apagar: mantenga presionada durante 3 segundos la tecla y suéltela %. En la pantalla se apaga el indicador de luz de la celda.

### 6.2.3 Configurar el valor de ajuste de la temperatura

- Mantenga presionada durante 3 segundos la tecla y suéltela SET. En la pantalla se alternan el mensaje SEt y el valor de ajuste de temperatura configurado.
- Pulse brevemente la tecla SET para poder modificar el valor de ajuste de la temperatura. En la pantalla aparece el valor actual de ajuste de la temperatura. Pulse las teclas  $\bigwedge$  y  $\bigvee$  para seleccionar el valor de ajuste de temperatura que desea. Pulse brevemente la tecla set para poder memorizar el nuevo valor de ajuste de temperatura. En la pantalla
- aparece el valor de la magnitud configurada en el parámetro /t1.

## 6.2.4 Ordenar la descongelación manual

Mantenga presionada durante 6 segundos la tecla 🖗. El indicador de descongelación y compresor se encienden en la pantalla.

## 6.2.5 Visualizar y reiniciar las alarmas activas

El texto intermitente 💭 indica la presencia de alarmas activas.

- Pulse brevemente la tecla 0. En la pantalla aparece el código de la última alarma activa. Pulse las teclas  $\overset{\Delta}{V}$  y  $\overset{\nabla}{V}$  para visualizar los códigos de las alarmas activas.
- Mantenga presionada durante 3 segundos la tecla y suéltela ゆ para reiniciar las alarmas activas que necesitan de un restablecimiento manual. En la pantalla aparece el mensaje no aLr.

#### Salir de un menú

• Pulse brevemente la tecla () una o varias veces, para regresar a la posición que desea.

# 6.3 Configure la fecha y la hora

## 6.3.1 Introduzca la contraseña

| Paso | Pulsador          | Acción                                                                                                    | Resultado                                                                                                    |
|------|-------------------|----------------------------------------------------------------------------------------------------|----------------------------------------------------------------------------------------------------|
| 1    | SET               | Mantener presionado simultáneamente durante 3<br>segundos y soltar.                                                                                                   | En la pantalla aparece el mensaje "PSS".                                                                                                    |
| 2    | SET               | Pulse brevemente.                                                                                                    | En la pantalla aparece el<br>mensaje "P 0".                                                                                                    |
| 3    | $\nabla   \nabla$ | Pulse durante breve tiempo para visualizar el número<br>que le interesa (ej. seleccione "P 2" para introducir el<br>número 2). Vea "Las contraseñas" en la página 33. | 8.8                                                                                                    |
| 4    | SET               | Pulse brevemente.                                                                                                    | El valor se memoriza.En la<br>pantalla aparece el mensaje "P<br>0". Repita la operación del paso<br>precedente, hasta que se<br>introduzca la contraseña<br>completa. |
| 5    | SET               | Pulse brevemente.                                                                                                    | En la pantalla se visualiza la primera opción del menú de parámetros.                                                                                                 |

## 6.3.2 Estructura del menú con acceso de instalador

| 1.er nivel |                             | 2.° nivel           |                                       |
|------------|-----------------------------|---------------------|---------------------------------------|
| Menú       | Descripción                 | Menú                | Descripción                           |
| CNF        | Configuración               | · ·                 |                                       |
| SER        | Service                     | INS                 | Instalador                            |
|            |                             | CLO                 | Clonación                             |
| E/S        | Entrada/Salida              | INTERFAZ DE USUARIO | Entradas universales                  |
|            |                             | A0                  | Salidas analógicas                    |
| REG        | Regulación                  | CLD                 | Enfriamiento                          |
|            |                             | NZ                  | Zona neutra                           |
|            |                             | НИМ                 | Humedad                               |
| CMP        | Compresor                   | PRE                 | Presión                               |
|            |                             | ТМЕ                 | Planificaciones (tiempo de actuación) |
|            |                             | AOM                 | Salida analógica del compresor        |
| CND        | Condensador                 | REG                 | Regulación                            |
|            |                             | AOC                 | Salida analógica del condensador      |
| DEF        | Descongelación              | DFR                 | Descongelación                        |
| FAN        | Ventiladores del evaporador |                     |                                       |
| EEV        | Válvula electrónica         | REG                 | Regulación                            |
|            |                             | PRO                 | Protecciones                          |
| DOL        | Puerta y Luz de la celda    |                     |                                       |

| 1.er nivel |                     | 2.° nivel |                              |
|------------|---------------------|-----------|------------------------------|
| Menú       | Descripción         | Menú      | Descripción                  |
| ALM        | Alarmas             | IN        | Alarmas de las entradas      |
|            |                     | OP        | Alarmas de las operaciones   |
|            |                     | HCP       | Alarmas HACCP                |
|            |                     | ALS       | Configuración de las alarmas |
| GEF        | Funciones genéricas | ALF       | Alarmas genéricas            |
| STG        | Configuraciones     | RTC       | Reloj                        |
|            |                     | BMS       | Supervisión                  |
|            |                     | NET       | Master/Slave                 |
|            |                     | PWD       | Contraseña                   |
|            |                     | INI       | Inicialización               |
|            |                     | UOM       | Unidad de medida             |
| OUT        | Logout              | ·         |                              |

## 6.3.3 Estructura del menú con acceso de usuario

| 1.er nivel |                 |      | 2.° nivel        |  |
|------------|-----------------|------|------------------|--|
| Menú       | Descripción     | Menú | Descripción      |  |
| REG        | Regulación      | CLD  | Enfriamiento     |  |
|            |                 | NZ   | Zona neutra      |  |
|            |                 | HUM  | Humedad          |  |
| CND        | Condensador     | REG  | Regulación       |  |
| ALM        | Alarmas         | HCP  | Alarmas HACCP    |  |
| STG        | Configuraciones | RTC  | Reloj            |  |
|            |                 | PWD  | Contraseña       |  |
|            |                 | UOM  | Unidad de medida |  |
| OUT        | Logout          | ·    |                  |  |

## 6.3.4 Cómo modificar un parámetro

A continuación se muestra, a modo de ejemplo, el procedimiento para cambiar el diferencial en frío.

| Paso | Pulsador          | Acción                                                           | Resultado                                   |
|------|-------------------|------------------------------------------------------------------|---------------------------------------------|
| 1    | -                 | Introduzca la contraseña.                                        | Acceso habilitado.                          |
| 2    | SET               | Mantener presionado simultáneamente durante 3 segundos y soltar. |                                             |
|      | $\Delta$          |                                                                  | "CnF".                                      |
| 3    | $\Delta   \nabla$ | Pulse para visualizar la opción <b>rEG</b> .                     | 666                                         |
| 4    | SET               | Pulse brevemente.                                                | ELd                                         |
| •    |                   |                                                                  | En la pantalla aparece el mensaje<br>"Cld". |
| F    | огт               | Pulse brevemente.                                                | SEE                                         |
| 5    | 9E1               |                                                                  | En la pantalla aparece el mensaje<br>"SEt". |

| Paso | Pulsador        | Acción                                          | Resultado                                         |
|------|-----------------|-------------------------------------------------|---------------------------------------------------|
| 6    | $\nabla \nabla$ | Pulse las flechas para visualizar el parámetro. | 8)F                                               |
| 7    | SET             | Pulse brevemente.                               |                                                   |
|      |                 |                                                 | En la pantalla aparece el valor del<br>parámetro. |
| 8    | $\nabla \nabla$ | Pulse para configurar el valor que desea.       |                                                   |
|      |                 | Pulse brevemente.                               | <i>816</i>                                        |
| 9    | SET             |                                                 | El valor se memoriza.                             |
|      |                 |                                                 | En la pantalla aparece el nombre del parámetro.   |

# 6.3.5 Modifique la fecha y la hora

# ₩ StG > rtC

| Paso    | Pulsador          | Acción                                                                                             | Resultado    |
|---------|-------------------|----------------------------------------------------------------------------------------------------|--------------|
| 1       | SET               | A partir de la visualización del parámetro <b>RTC</b> , presione la tecla <b>SET</b> .             | FEE          |
|         | $\nabla$          | Aparece <b>TZ</b> alternado con una cifra que indica el<br>huso horario configurado en el momento. | -888         |
| 2       | •                 | Si quiere saltar la configuración, presione <b>DOWN</b> .                                          |              |
|         |                   | Presione <b>SET</b> para cambiar el huso horario.                                                  |              |
|         | SET               | <b>Nota</b> : Véase "Tabla de los husos horarios" en la página 101.                                |              |
| <b></b> |                   | Aparece fijo el valor de la franja de huso horario<br>actual configurada.                          | <b>• 866</b> |
| 3       | I                 | Presione <b>UP/DOWN</b> para elegir el valor deseado.                                              |              |
|         | SET               | Presione <b>SET</b> para confirmar y pasar al siguiente valor.                                     |              |
|         |                   | Aparece la letra <b>d</b> (day) seguida de dos cifras que indican el número del día.               | 810          |
| 4       | I                 | Presione <b>UP/DOWN</b> para configurar el día.                                                    |              |
|         | SET               | Presione <b>SET</b> para confirmar y pasar al siguiente valor.                                     |              |
| _       |                   | Aparece la letra <b>m</b> (month) seguida de dos cifras<br>que indican el número del mes.          | <b>A A</b>   |
| 5       | I                 | Presione <b>UP/DOWN</b> para configurar el mes.                                                    |              |
|         | SET               | Presione <b>SET</b> para confirmar y pasar al siguiente valor.                                     |              |
|         |                   | Aparece la letra <b>y</b> (year) seguida de dos cifras que                                         |              |
| 6       | $\nabla  \Delta $ | Indican el numero del ano.                                                                         |              |
|         |                   | Presione UP/DUWN para configurar el ano.                                                           |              |
|         | SET               | Presione SEI para confirmar y pasar al siguiente valor.                                            |              |

| Paso | Pulsador          | Acción                                                                                                    | Resultado                                           |
|------|-------------------|----------------------------------------------------------------------------------------------------|-----------------------------------------------------|
| -    | $\nabla \nabla$   | Aparece la letra <b>h</b> (hour) seguida de dos cifras que indican la hora.                                                                   | 893                                                 |
| /    |                   | Presione <b>UP/DOWN</b> para configurar la hora.                                                                                              |                                                     |
|      | SET               | Presione <b>SET</b> para confirmar y pasar al siguiente valor.                                                                                |                                                     |
| 8    | $\nabla   \nabla$ | Aparece la letra <b>m</b> (minutos) seguida de dos cifras<br>que indican los minutos.<br>Presione <b>UP/DOWN</b> para configurar los minutos. | -659                                                |
| U    | SET               | Presione <b>SET</b> para confirmar y concluir las configuraciones.                                                                            | En la pantalla aparece el mensaje<br>" <b>rtC</b> " |

## 6.3.6 Salir del menú

| Paso | Pulsador | Acción                                                   | Resultado                                                                                      |
|------|----------|----------------------------------------------------------|------------------------------------------------------------------------------------------------|
|      |          | Pulse brevemente la cantidad de veces que sea necesario. | -035                                                                                           |
| 1    | (        |                                                          | En la pantalla aparece el valor<br>de la magnitud configurada en<br>el parámetro / <b>t1</b> . |
|      |          |                                                          | Véanse los parámetros de<br>configuración                                                      |

## 6.4 Utilizar la app MY I.D.

## 6.4.1 Primer uso de la app

Tras encender el equipo compacto haga lo siguiente:

- 1. Descargue la app MY I.D. gratuitamente desde Apple App Store o desde Google Play Store.
- 2. Cree su cuenta Rivacold.
- 3. Combine la app al equipo compacto, vea "Registre el equipo compacto utilizando el código QR" en la página siguiente, o bien, "Registrar el equipo compacto utilizando el código numérico" en la página 32

## 6.4.2 Coloque el código QR

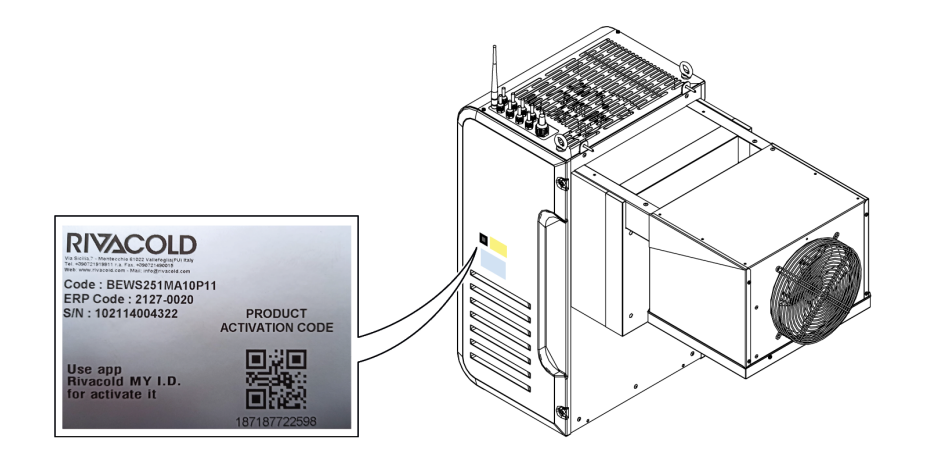

## 6.4.3 Registre el equipo compacto utilizando el código QR

1. Seleccione el menú  $\equiv$  .

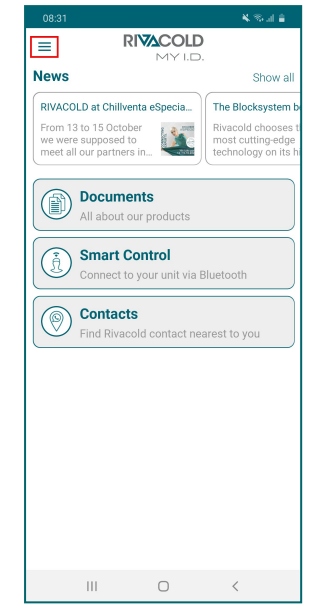

4. Seleccione Escanear QR.

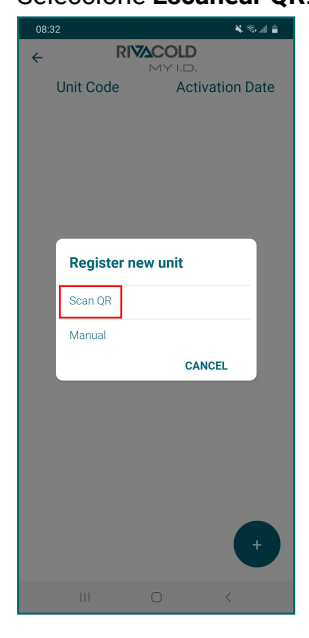

2. Seleccione Unidad.

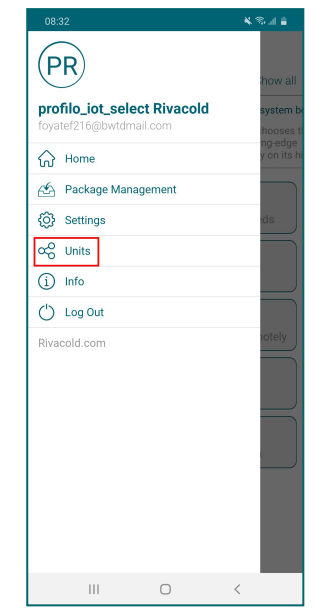

 Encuadre el código QR situado al lado de la placa de identificación.

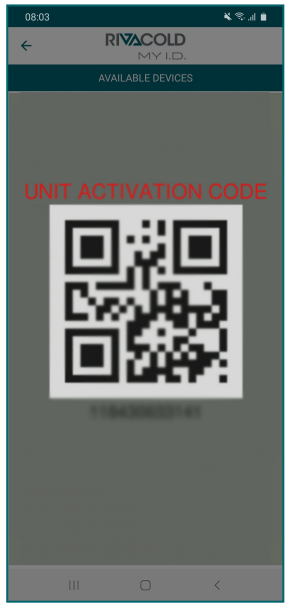

3. Seleccione +.

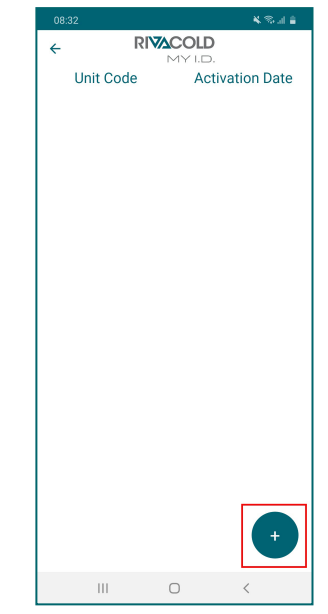

 Escoja la opción en el apartado dedicado a compartir colocación. A partir de ahora, el equipo compacto aparece en la lista de los dispositivos controlados.

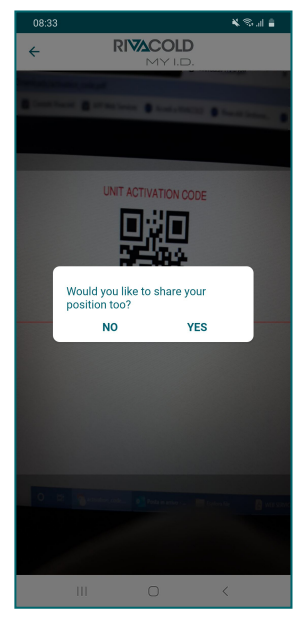

## 6.4.4 Registrar el equipo compacto utilizando el código numérico

1. Seleccione el menú  $\equiv$ 

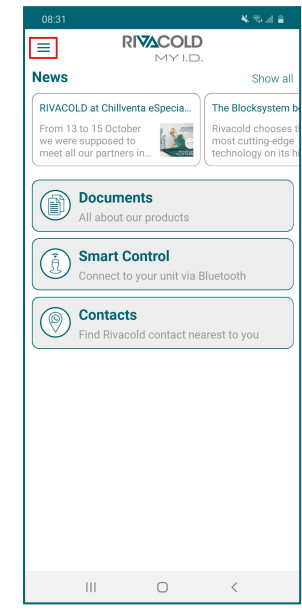

4. Seleccione Manual.

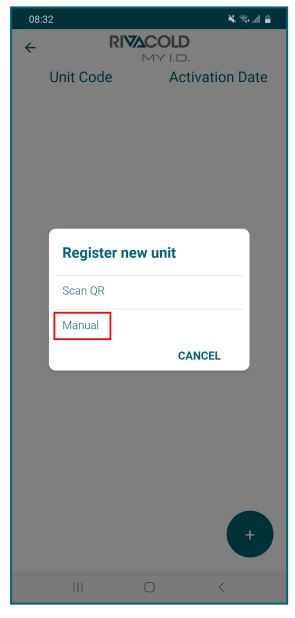

2. Seleccione Unidad.

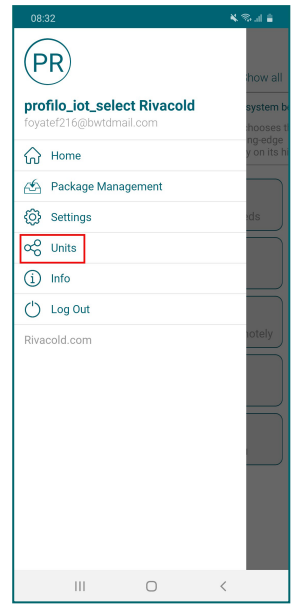

 Introduzca el código del equipo compacto situado al lado de la placa de identificación y seleccione OK.

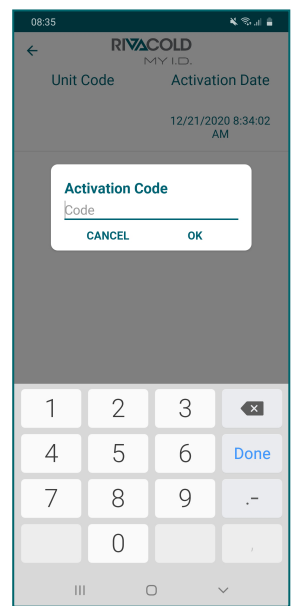

3. Seleccione +

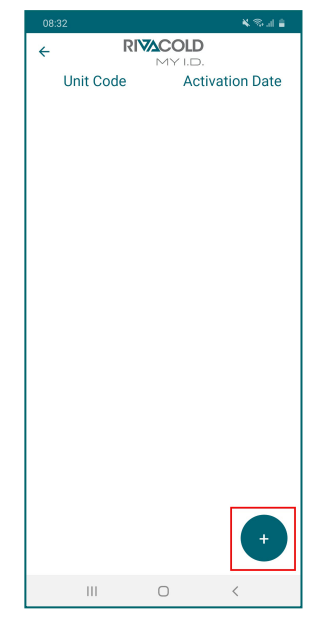

 Escoja la opción en el apartado dedicado a compartir colocación. A partir de ahora, el equipo compacto aparece en la lista de los dispositivos controlados.

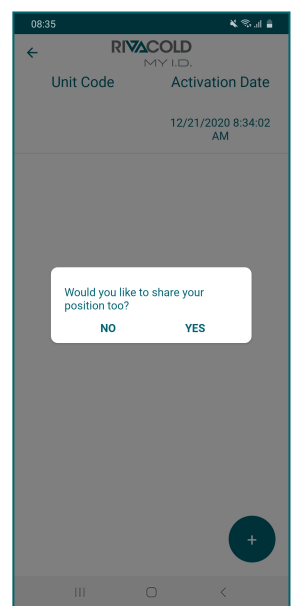
### 6.4.5 Acceder al equipo compacto por Bluetooth

1. Seleccione Smart Control.

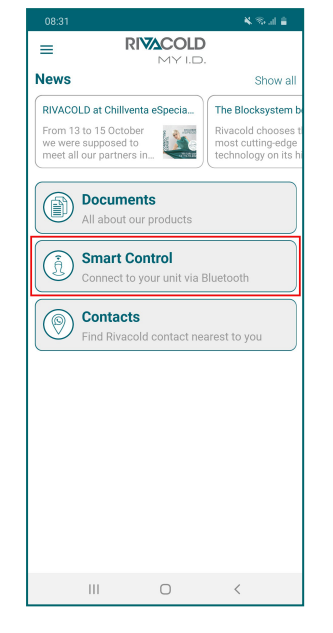

 Introduzca la contraseña de acceso al panel de control, vea "Las contraseñas" abajo.

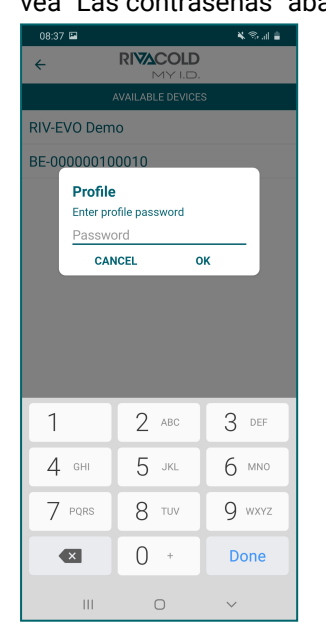

2. Seleccione el equipo compacto que se debe controlar.

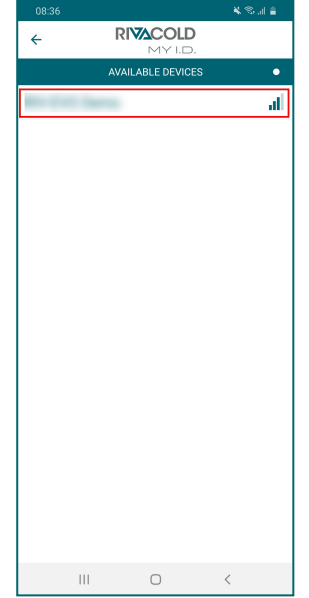

3. Seleccione el perfil con el cual se desea registrar.

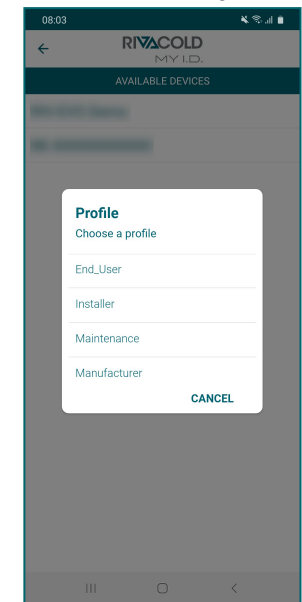

5. Seleccione la acción que desea ejecutar.

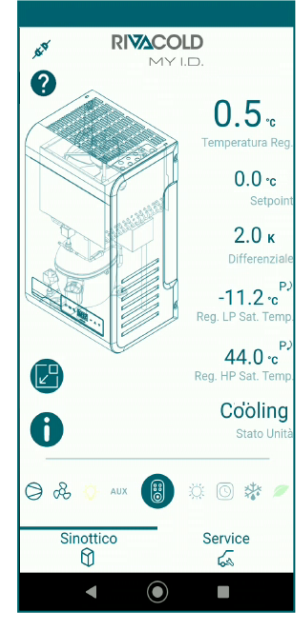

# 6.5 Las contraseñas

#### 6.5.1 Niveles de acceso a los parámetros

El acceso al menú de parámetros y el control del equipo compacto desde app, están protegidos por contraseña. Están previstos dos niveles de acceso, uno para el instalador y uno para el usuario final.

Al cabo de unos minutos de inactividad, cesa la autorización para modificar los parámetros y el controlador regresa a la pantalla de inicio.

#### 6.5.2 Contraseña de fábrica

A continuación, se indican las contraseñas preconfiguradas para acceder a los parámetros y al equipo compacto mediante app.El instalador puede modificar ambas contraseñas, mientras que el usuario final solo puede modificar la suya. Consulte el manual completo en la app MY I.D.

| Perfil        | Perfil MY I.D. | Contraseña |
|---------------|----------------|------------|
| Usuario final | End_User       | 2201       |
| Instalador    | Installer      | 2300       |

# 7. Quick menu

Esta sección incluye los temas siguientes:

| 7.1 Conectarse al puerto micro USB                            | 35 |
|---------------------------------------------------------------|----|
| 7.2 Descripción del Quick menu                                | 35 |
| 7.3 Visualización del estado de las entradas y de las salidas |    |
| 7.4 Download y upload                                         | 39 |
| 7.5 Historial de alarmas                                      | 40 |
| 7.6 Historial de alarmas HACCP                                |    |
| 7.7 Informaciones del sistema                                 | 42 |
| 7.8 Bloquear y desbloquear el panel de control                | 43 |

## 7.1 Conectarse al puerto micro USB

#### 7.1.1 Cuándo conectarse

Realice este procedimiento cuando se desea guardar la configuración de los parámetros del equipo compacto en una memoria externa.

### 7.1.2 Procedimiento

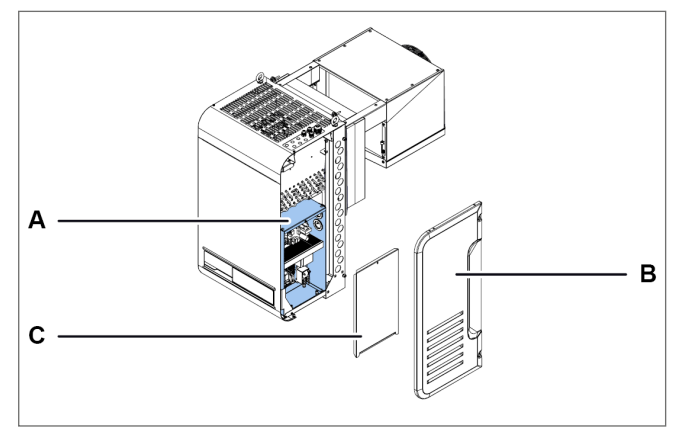

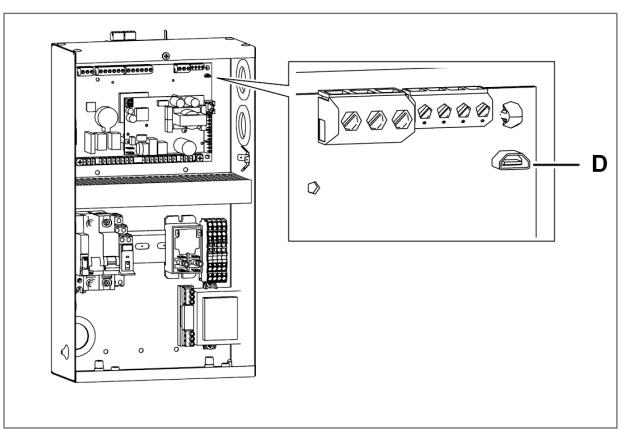

- 1. Acceda al cuadro eléctrico **[A]**, retirando el panel lateral derecho **[B]** y el panel del cuadro eléctrico **[C]**.
- 2. Conéctese al puerto micro USB.

# 7.2 Descripción del Quick menu

#### 7.2.1 Funciones

El Quick menu permite acceder directamente a algunas funciones del controlador:

| Código de la función | Descripción                                                                        |
|----------------------|------------------------------------------------------------------------------------|
| IOS                  | Permite visualizar el estado de las entradas y de las salidas del equipo compacto. |
| d/U                  | Permite descargar y cargar configuraciones de parámetros.                          |
| HAL                  | Permite visualizar y guardar el historial de alarmas.                              |
| НСР                  | Permite visualizar y guardar el historial de alarmas HACCP.                        |
| InF                  | Permite visualizar la información relativa al controlador.                         |
| LOC                  | Permite bloquear y desbloquear el teclado del panel de control.                    |

| 7.2.2 | Acceder | al | quick | menu |
|-------|---------|----|-------|------|
|-------|---------|----|-------|------|

| Paso | Pulsador        | Acción                                                                           | Resultado                                                          |
|------|-----------------|----------------------------------------------------------------------------------|--------------------------------------------------------------------|
| 1    | $\nabla$        | Mantener presionado durante 3 segundos y soltar.                                 | En la pantalla se visualiza la primera opción<br>del Quick menu.   |
| 2    | $\nabla \nabla$ | Pulse durante breve tiempo para visualizar<br>la opción de menú que le interesa. | BAE                                                                |
| 3    | SET             | Pulse brevemente.                                                                | En la pantalla aparece la primera opción del submenú seleccionado. |

# 7.3 Visualización del estado de las entradas y de las salidas

# 🕷 Quick menú> IOS

# 7.3.1 Funciones disponibles

| Código de la función | Descripción                                                                 |
|----------------------|-----------------------------------------------------------------------------|
| AI                   | Visualizar los valores de las entradas analógicas.                          |
| di                   | Visualizar los valores de las entradas digitales.                           |
| AO                   | Visualizar los valores de las salidas analógicas.                           |
| dO                   | Visualizar los valores de las salidas digitales.                            |
| EEV                  | Visualizar los valores relativos a las válvulas termostáticas electrónicas. |

# 7.3.2 Cómo visualizar el estado de una entrada/salida

A continuación se muestra un ejemplo del procedimiento para visualizar el estado de la entrada T21 (sonda de temperatura del evaporador).

₩ IOS > AI

| Paso | Pulsador        | Acción                                                                              | Resultado                                                                             |
|------|-----------------|-------------------------------------------------------------------------------------|---------------------------------------------------------------------------------------|
| 1    | $\nabla$        | Mantener presionado durante 3 segundos y soltar.                                    | En la pantalla se visualiza la primera opción del quick menu.                         |
| 2    | SET             | Pulse brevemente.                                                                   | En la pantalla aparece el mensaje "Al".                                               |
| 3    | SET             | Pulse brevemente.                                                                   | E F la pantalla se visualiza la primera opción<br>de la sección "Al".                 |
| 4    | $\nabla \nabla$ | Pulse durante breve tiempo para visualizar<br>la entrada analógica que le interesa. | E2                                                                                    |
| 5    | SET             | Pulse brevemente.                                                                   | En la pantalla aparece el valor medido por<br>la sonda de temperatura del evaporador. |

# 7.3.3 Tabla de entradas y salidas

| Descripciones del grupo | Grupo | E/S | Descripción E/S                            |
|-------------------------|-------|-----|--------------------------------------------|
| Entradas analógicas     | AI    | T11 | Sonda de temperatura de la celda           |
|                         |       | T21 | Sonda de temperatura del evaporador        |
|                         |       | T12 | Sonda temperatura de la celda 2            |
|                         |       | T22 | Sonda de temperatura del evaporador 2      |
|                         |       | LP1 | Sonda de baja presión del circuito 1       |
|                         |       | HP1 | Sonda de alta presión del circuito 1       |
|                         |       | LP2 | Sonda de baja presión del circuito 2       |
|                         |       | HP2 | Sonda de alta presión del circuito 2       |
|                         |       | LP3 | Sonda de baja presión del circuito 3       |
|                         |       | HP3 | Sonda de alta presión del circuito 3       |
|                         |       | STA | Sonda de la temperatura ambiente           |
|                         |       | STL | Sonda de la temperatura de aspiración      |
|                         |       | STH | Sonda de la temperatura de descarga        |
|                         |       | LIQ | Sonda de la temperatura del líquido        |
|                         |       | STE | Sonda de la temperatura de evaporación     |
|                         |       | BPE | Sonda de presión del evaporador            |
|                         |       | HCP | Sonda de temperatura HACCP                 |
|                         |       | HUM | Sonda de humedad                           |
|                         |       | SG1 | Sonda genérica 1                           |
|                         |       | SG2 | Sonda genérica 2                           |
| Entradas digitales      | DI    | PSH | Presostato de alta                         |
|                         |       | PSL | Presostato de baja                         |
|                         |       | PDL | Presostato de pump-down (parada por vacío) |
|                         |       | SR1 | Micro puerta                               |
|                         |       | C01 | Alarma del compresor 1                     |
|                         |       | C02 | Alarma del compresor 2                     |
|                         |       | CO3 | Alarma del compresor 3                     |
|                         |       | ONF | On/Off desde entrada digital               |
|                         |       | EGS | Ahorro energético desde entrada digital    |
|                         |       | EAL | Alarma grave externa                       |
|                         |       | GN1 | Entrada genérica 1                         |
|                         |       | GN2 | Entrada genérica 2                         |
| Salida analógicas       | AO    | VC  | Ventiladores del condensador               |
|                         |       | M1  | compresor                                  |
|                         |       | VE1 | Ventiladores del evaporador                |
|                         |       | VE2 | Ventiladores del evaporador 2              |
|                         |       | HEA | Calor                                      |
|                         |       | YVW | Electroválvula de agua                     |
|                         |       | GEN | Salida analógica genérica                  |

| Descripciones del grupo | Grupo | E/S | Descripción E/S                           |
|-------------------------|-------|-----|-------------------------------------------|
| Salidas digitales       | DO    | M1  | Compresor 1                               |
|                         |       | M2  | Compresor 2                               |
|                         |       | М3  | Compresor 3                               |
|                         |       | VC  | Ventiladores del condensador              |
|                         |       | DF1 | Descongelación del evaporador             |
|                         |       | DF2 | Descongelación del evaporador 2           |
|                         |       | VE1 | Ventiladores del evaporador               |
|                         |       | VE2 | Ventiladores del evaporador 2             |
|                         |       | ONF | On/Off desde salida digital               |
|                         |       | ALR | Alarma                                    |
|                         |       | RS1 | Resistencia de descarga del evaporador    |
|                         |       | RS2 | Resistencia de descarga del evaporador 2  |
|                         |       | YV1 | Solenoide PWM                             |
|                         |       | YVL | Válvula solenoide del líquido             |
|                         |       | YVW | Válvula solenoide de agua                 |
|                         |       | HEA | Calor                                     |
|                         |       | HUM | Humidificador                             |
|                         |       | DEU | Deshumidificador                          |
|                         |       | VTP | Válvula termostática pulsador             |
|                         |       | HL1 | Luz de la celda                           |
|                         |       | GN1 | Salida genérica 1                         |
|                         |       | GN2 | Salida genérica 2                         |
| Válvula electrónica     | EEV   | PC1 | Porcentaje de apertura de la válvula 1    |
|                         |       | ST1 | Paso de apertura de la válvula 1          |
|                         |       | EP1 | Presión de evaporación de la válvula 1    |
|                         |       | ET1 | Temperatura de evaporación del circuito 1 |
|                         |       | SH1 | Sobrecalentamiento del circuito 1         |
|                         |       | PC2 | Porcentaje de apertura de la válvula 2    |
|                         |       | ST2 | Paso de apertura de la válvula 2          |
|                         |       | EP2 | Presión de evaporación de la válvula 2    |
|                         |       | ET2 | Temperatura de evaporación del circuito 2 |
|                         |       | SH2 | Sobrecalentamiento del circuito 2         |
|                         |       | PC3 | Porcentaje de apertura de la válvula 3    |
|                         |       | ST3 | Paso de apertura de la válvula 3          |
|                         |       | EP3 | Presión de evaporación de la válvula 3    |
|                         |       | ET3 | Temperatura de evaporación del circuito 3 |
|                         |       | SH3 | Sobrecalentamiento del circuito 3         |

# 7.4 Download y upload

#### 7.4.1 Funciones disponibles

Nota: el equipo compacto debe estar en OFF.

🕷 Quick menu > d/L

| Código de la función | Descripción                                                     |  |
|----------------------|-----------------------------------------------------------------|--|
| dnL                  | Descargar la configuración de los parámetros en uso actualmente |  |
| UPL                  | Cargar una configuración                                        |  |
| dLL                  | Descargar el log generado durante el funcionamiento             |  |
| SOF                  | Actualizar el software del controlador                          |  |

#### 7.4.2 Cómo realizar la descarga

A continuación se muestra un ejemplo del procedimiento de descarga de los parámetros en uso.

**Nota**: para iniciar a descargar la configuración de los parámetros es necesario estar registrados como instalador, vea las contraseñas.

Nota: el siguiente procedimiento también se aplica a las funciones UPL, dLL y SOF.

満 d/L > dnL

| Paso | Pulsador          | Acción                                                                           | Resultado                                                                                                    |
|------|-------------------|----------------------------------------------------------------------------------|----------------------------------------------------------------------------------------------------|
| 1    | $\nabla$          | Mantener presionado durante 3 segundos y<br>soltar.                              | En la pantalla se visualiza la primera opción<br>del Quick menu.                                                                                                    |
| 2    | $\nabla \nabla$   | Pulse durante breve tiempo para visualizar<br>la opción de menú que le interesa. | 8-0                                                                                                    |
| 3    | SET               | Pulse brevemente.                                                                | 876                                                                                                    |
| 4    | SET               | Pulse brevemente.                                                                | En la pantalla aparece el mensaje "no".                                                                                                    |
| 5    | $\nabla   \nabla$ | Pulse brevemente.                                                                | 965                                                                                                    |
| 6    | SET               | Pulse brevemente.                                                                | Si se ha hecho correctamente la<br>memorización, en la pantalla aparece el<br>mensaje "dOn".<br>Si la memorización no ha dado buen<br>resultado, en la pantalla aparece el<br>mensaje "Err". Repita la operación. |

Nota (\*): la configuración de los parámetros se guarda en un archivo en formato txt cuyo nombre es Export\_1

# 7.5 Historial de alarmas

#### 7.5.1 Funciones disponibles

# 🕷 Quick menu > HAL

| Código de la función | Descripción                        |
|----------------------|------------------------------------|
| ALL                  | Visualizar el historial de alarmas |
| dLA                  | Descargar el historial de alarmas  |

### 7.5.2 Cómo visualizar el historial de alarmas

淌 HAL > ALL

| Paso | Pulsador          | Acción                                                                                       | Resultado                                                                           |
|------|-------------------|----------------------------------------------------------------------------------------------|-------------------------------------------------------------------------------------|
| 1    | $\nabla$          | Mantener presionado durante 3 segundos y soltar.                                             | 105                                                                                 |
|      |                   |                                                                                              | En la pantalla se visualiza la primera opción del Quick menu.                       |
| 2    | $\nabla \nabla$   | Pulse durante breve tiempo para visualizar<br>la opción de menú que le interesa.             | HAD                                                                                 |
| 3    | SET               | Pulse brevemente.                                                                            | ACC                                                                                 |
|      |                   |                                                                                              | En la pantalla aparece el mensaje "ALL".                                            |
| 4    | SET               | Pulse brevemente.                                                                            | 668                                                                                 |
| -    |                   |                                                                                              | En la pantalla aparece el código de la<br>última alarma registrada en el historial. |
| 5    | $\nabla   \nabla$ | Pulse brevemente para visualizar los<br>códigos de las alarmas presentes en el<br>historial. |                                                                                     |

# 7.6 Historial de alarmas HACCP

# 🕷 Quick menu > HCP

#### 7.6.1 Funciones disponibles

| Código de la función | Descripción                                                                |
|----------------------|----------------------------------------------------------------------------|
| HC1                  | Visualizar el historial de alarmas HACCP para alta temperatura.            |
| HC2                  | Visualizar el historial de alarmas HACCP en caso de sonda averiada.        |
| HC3                  | Visualizar el historial de alarmas HACCP en caso de interrupción-blackout. |
| DLH                  | Descargar el historial de alarmas HACCP.                                   |

# 7.6.2 Cómo ver el historial de alarmas HACCP

A continuación se muestra un ejemplo del procedimiento para visualizar el historial de alarmas HACCP para alta temperatura.

n Quick menu > HCP > HC1

| Paso | Pulsador        | Acción                                                                                                | Resultado                                                                   |
|------|-----------------|----------------------------------------------------------------------------------------------------|-----------------------------------------------------------------------------|
| 1    | $\nabla$        | Mantener presionado durante 3 segundos y soltar.                                                      | <b>ENERGIA</b><br>En la pantalla se visualiza la primera opción             |
|      |                 |                                                                                                    | del Quick menu.                                                             |
| 2    | $\nabla \nabla$ | Pulse durante breve tiempo para visualizar<br>la opción de menú que le interesa.                      | HEP                                                                         |
| 3    | SET             | Pulse brevemente.                                                                                     | HE )                                                                        |
|      |                 |                                                                                                    | En la pantalla aparece el mensaje "HC1".                                    |
| 4    | SET             | Pulse brevemente.                                                                                     | 28.)                                                                        |
| -    |                 |                                                                                                    | En la pantalla aparece la temperatura registrada en la última alarma HACCP. |
| 5    | $\nabla \nabla$ | Pulse brevemente para visualizar las<br>temperaturas registradas en el historial de<br>alarmas HACCP. | <u>818</u>                                                                  |

# 7.6.3 Descargar el historial de alarmas HACCP

🐞 Quick menu > HCP > DLH

| Paso | Pulsador          | Acción                                                                           | Resultado                                                     |
|------|-------------------|----------------------------------------------------------------------------------|---------------------------------------------------------------|
| 1    | $\nabla$          | Mantener presionado durante 3 segundos y soltar.                                 |                                                               |
| -    | V                 |                                                                                  | En la pantalla se visualiza la primera opción del Quick menu. |
| 2    | $\nabla \nabla$   | Pulse durante breve tiempo para visualizar<br>la opción de menú que le interesa. | HE P                                                          |
| 3    | SET               | Pulse brevemente.                                                                | HE )                                                          |
|      |                   |                                                                                  | En la pantalla aparece el mensaje "HC1".                      |
| 4    | $\Delta   \nabla$ | Pulse durante breve tiempo para visualizar<br>la opción de menú que le interesa. |                                                               |
| 5    | SET               | Pulse brevemente.                                                                | En la pantalla aparece el mensaie "no"                        |
|      |                   | Dulas brovemente                                                                 |                                                               |
| 6    | $\nabla \nabla$   |                                                                                  | - <del>5</del> - 5                                            |

| Paso | Pulsador | Acción            | Resultado                                                                                                    |
|------|----------|-------------------|----------------------------------------------------------------------------------------------------|
| 7    | SET      | Pulse brevemente. | Si se ha hecho correctamente la<br>memorización, en la pantalla aparece el<br>mensaje "dOn".<br>Si la memorización no ha dado buen<br>resultado, en la pantalla aparece el<br>mensaje "Err". Repita la operación. |

# 7.7 Informaciones del sistema

# 🕷 Quick menu> InF

# 7.7.1 Funciones disponibles

| Código de la función | Descripción                                                              |
|----------------------|--------------------------------------------------------------------------|
| VEr                  | Visualizar la versión del software instalado en el controlador.          |
| OS                   | Visualizar la versión del sistema operativo instalado en el controlador. |
| BOt                  | Visualizar la versión de inicio.                                         |
| RTC                  | Acerca del reloj y la zona horaria                                       |

# 7.7.2 Visualizar la versión del software instalado

‱ InF > VEr

| Paso | Pulsador        | Acción                                                                           | Resultado                                                                   |
|------|-----------------|----------------------------------------------------------------------------------|-----------------------------------------------------------------------------|
| 1    | $\nabla$        | Mantener presionado durante 3 segundos y soltar.                                 | 109                                                                         |
|      |                 |                                                                                  | En la pantalla se visualiza la primera opción del Quick menu.               |
| 2    | $\nabla \nabla$ | Pulse durante breve tiempo para visualizar<br>la opción de menú que le interesa. |                                                                             |
| 3    | SET             | Pulse brevemente.                                                                | UEF                                                                         |
|      |                 |                                                                                  | En la pantalla aparece el mensaje "VEr".                                    |
| 4    | SET             | Pulse brevemente.                                                                | • 888 ·                                                                     |
|      |                 |                                                                                  | En la pantalla aparece la versión del software instalado en el controlador. |

# 7.8 Bloquear y desbloquear el panel de control

# 7.8.1 Bloquear el panel de control

# 🕷 Quick menu > LOC

| Paso | Pulsador        | Acción                                                                           | Resultado                                                         |
|------|-----------------|----------------------------------------------------------------------------------|-------------------------------------------------------------------|
| 1    | $\nabla$        | Mantener presionado durante 3 segundos y soltar.                                 | 105                                                               |
|      | •               |                                                                                  | En la pantalla se visualiza la primera opción del Quick menu.     |
| 2    | $\nabla \nabla$ | Pulse durante breve tiempo para visualizar<br>la opción de menú que le interesa. |                                                                   |
|      | SET             | Pulse brevemente.                                                                | - <del>5</del> 85                                                 |
| 3    |                 |                                                                                  | En la pantalla aparece el mensaje "YES".                          |
|      |                 |                                                                                  | - <del>3</del> 8 - 5                                              |
|      |                 | Pulse brevemente.                                                                | EBE                                                               |
| 4    | SET             |                                                                                  | -099                                                              |
|      |                 |                                                                                  | En la pantalla aparece el mensaje "LOC"<br>durante unos segundos. |

# 7.8.2 Desbloquee el panel de control

| Paso | Pulsador | Acción                                       | Resultado                                                                                                    |
|------|----------|----------------------------------------------|----------------------------------------------------------------------------------------------------|
|      |          | Pulse simultáneamente durante 3<br>segundos. |                                                                                                    |
| 1    | Ċ        |                                              |                                                                                                    |
| I    | $\nabla$ |                                              | En la pantalla se alterna el mensaje "unL"<br>durante unos segundos y el valor de la<br>magnitud configurada en el parámetro /t1,<br>vea "Parámetros de configuración" en la<br>página 45. |

# 8. Parámetros

Esta sección incluye los temas siguientes:

| 45 |
|----|
| 47 |
|    |
| 48 |
| 49 |
|    |
| 51 |
| 52 |
| 54 |
| 55 |
| 57 |
| 59 |
|    |
| 64 |
| 66 |
|    |

# 8.1 Estructura del menú de parámetros

# 8.1.1 Estructura del menú con acceso de instalador

| 1.er nivel |                          | 2.° nivel           |                                       |  |  |
|------------|--------------------------|---------------------|---------------------------------------|--|--|
| Menú       | Descripción              | Menú                | Descripción                           |  |  |
| CNF        | Configuración            | Configuración       |                                       |  |  |
| SER        | Service                  | INS                 | Instalador                            |  |  |
|            |                          | CLO                 | Clonación                             |  |  |
| E/S        | Entradas/Salidas         | INTERFAZ DE USUARIO | Entradas universales                  |  |  |
|            |                          | A0                  | Salidas analógicas                    |  |  |
| REG        | Regulación               | CLD                 | Enfriamiento                          |  |  |
|            |                          | NZ                  | Zona neutra                           |  |  |
|            |                          | НИМ                 | Humedad                               |  |  |
| СМР        | Compresor                | PRE                 | Presión                               |  |  |
|            |                          | ТМЕ                 | Planificaciones (tiempo de actuación) |  |  |
|            |                          | AOM                 | Salida analógica del compresor        |  |  |
| CND        | Condensador              | REG                 | Regulación                            |  |  |
|            |                          | AOC                 | Salida analógica del condensador      |  |  |
| DEF        | Descongelación           | DFR                 | Descongelación                        |  |  |
| FAN        | Ventiladores del evapora | ador                |                                       |  |  |
| EEV        | Válvula electrónica      | REG                 | Regulación                            |  |  |
|            |                          | PRO                 | Protecciones                          |  |  |
| DOL        | Puerta y Luz de la celda |                     |                                       |  |  |
| ALM        | Alarmas                  | IN                  | Alarmas de las entradas               |  |  |
|            |                          | ОР                  | Alarmas de las operaciones            |  |  |
|            |                          | НСР                 | Alarmas HACCP                         |  |  |
|            |                          | ALS                 | Configuración de las alarmas          |  |  |
| GEF        | Funciones genéricas      | ALF                 | Alarmas genéricas                     |  |  |

| 1.er nivel |                 | 2.° nivel |                  |  |
|------------|-----------------|-----------|------------------|--|
| Menú       | Descripción     | Menú      | Descripción      |  |
| STG        | Configuraciones | RTC       | Reloj            |  |
|            |                 | BMS       | Supervisión      |  |
|            |                 | NET       | Master/Slave     |  |
|            |                 | PWD       | Contraseña       |  |
|            |                 | INI       | Inicialización   |  |
|            |                 | UOM       | Unidad de medida |  |
| OUT        | Logout          | ·         | ·                |  |

## 8.1.2 Estructura del menú con acceso de usuario

| 1.er nivel |                 |      | 2.° nivel        |  |  |
|------------|-----------------|------|------------------|--|--|
| Menú       | Descripción     | Menú | Descripción      |  |  |
| REG        | Regulación      | CLD  | Enfriamiento     |  |  |
|            |                 | NZ   | Zona neutra      |  |  |
|            |                 | HUM  | Humedad          |  |  |
| CND        | Condensador     | REG  | Regulación       |  |  |
| ALM        | Alarmas         | HCP  | Alarmas HACCP    |  |  |
| STG        | Configuraciones | RTC  | Reloj            |  |  |
|            |                 | PWD  | Contraseña       |  |  |
|            |                 | UOM  | Unidad de medida |  |  |
| OUT        | Logout          |      |                  |  |  |

# 8.2 Parámetros de configuración

# i CNF

# 8.2.1 Lista de los parámetros

| Parámetro | Descripción                                                  | Opciones                                              | Unidad de<br>medida | Rango | Predefinido<br>(*) |
|-----------|--------------------------------------------------------------|-------------------------------------------------------|---------------------|-------|--------------------|
| Unt       | Selección de la preconfiguración<br>para aplicar a la unidad | 1 – BEST WT Media<br>temperatura con 1<br>compresor   | -                   | - 199 | 0                  |
|           |                                                              | 2 – BEST WT Baja<br>temperatura con 1<br>compresor    |                     |       |                    |
|           |                                                              | 3 – BEST WT Media<br>temperatura con 2<br>compresores |                     |       |                    |
|           |                                                              | 4 – BEST WT Baja<br>temperatura con 2<br>compresores  |                     |       |                    |
| UnG       | Selección del Gas refrigerante                               | Código de gas <b>(**)</b>                             | -                   | 140   | 7                  |
| Γ ο Π     | Gestión condensación                                         | 1 – AIRE – Paralelo al<br>compresor                   | -                   | 15    | Aire: 1<br>Agua: 4 |
|           |                                                              | 2 – AIRE – On/Off                                     | _                   |       |                    |
|           |                                                              | 3 – AIRE– Velocidad<br>variable                       |                     |       |                    |
|           |                                                              | 4 – AGUA – On/Off                                     | _                   |       |                    |
|           |                                                              | 5 – AGUA – Control de                                 |                     |       |                    |

| Parámetro | Descripción                         | Opciones                                         | Unidad de<br>medida | Rango | Predefinido<br>(*) |
|-----------|-------------------------------------|--------------------------------------------------|---------------------|-------|--------------------|
|           |                                     | caudal                                           |                     |       |                    |
| PUL       | Seleccionar válvula electrónica     | 0 – Ninguna                                      | -                   | 02    | 0                  |
|           |                                     | 1 – Válvula electrónica<br>pulsador              |                     |       |                    |
|           |                                     | 2 – Válvula electrónica<br>con motor paso a paso |                     |       |                    |
| РИП       | Selección del modelo de válvula con | 0 - Definida por el usuario                      | -                   | 09    | 1                  |
|           | motor paso a paso                   | 1 - Carel E2Vu                                   |                     |       |                    |
|           |                                     | 2 - Danfoss/Saginomya<br>KV                      |                     |       |                    |
|           |                                     | 3 - Sporlan ESX                                  |                     |       |                    |
|           |                                     | 4 - Alco EXM/EXL                                 | _                   |       |                    |
|           |                                     | 5 - Sanhua L Series                              |                     |       |                    |
|           |                                     | 6 - Hualu DPF 12V                                |                     |       |                    |
|           |                                     | 7 - Hualu DPF 12V                                |                     |       |                    |
|           |                                     | 8 - Hualu DPF 12V                                | -                   |       |                    |
|           |                                     | 9 - Sanhua LPF                                   |                     |       |                    |
| רי ב ו    | Selección visualización en pantalla | 1 - Sonda de temperatura<br>de la celda          | -                   | 19    | 9                  |
|           |                                     | 2 - Sonda de temperatura<br>del evaporador 1     |                     |       |                    |
|           |                                     | 3 - Sonda de temperatura<br>de la celda 2        |                     |       |                    |
|           |                                     | 4 - Sonda de temperatura<br>del evaporador 2     |                     |       |                    |
|           |                                     | 5 - Sonda de humedad                             |                     |       |                    |
|           |                                     | 6 - Sonda genérica 1                             | _                   |       |                    |
|           |                                     | 7 - Sonda genérica 2                             |                     |       |                    |
|           |                                     | 8 - Punto de consigna de<br>enfriamiento         |                     |       |                    |
|           |                                     | 9 - Sonda de temperatura de regulación del frío  |                     |       |                    |

Nota (\*\*): código de gas

| 1 - R22   | 6 - R507A | 11 - R744  | 16 - R413A | 21 - R245FA | 26 - R23       | 31 - R442A | 36 - R452A |
|-----------|-----------|------------|------------|-------------|----------------|------------|------------|
| 2 - R134a | 7 - R290  | 12 - R728  | 17 - R422A | 22 - R407F  | 27 - HFO1234yf | 32 - R447A | 37 - R508B |
| 3 - R404A | 8 - R600  | 13 - R1270 | 18 - R423A | 23 - R32    | 28 - HFO1234ze | 33 - R448A | 38 - R452B |
| 4 - R407C | 9 - R600a | 14 - R417A | 19 - R407A | 24 - HTR01  | 29 - R455A     | 34 - R449A | 39 - R513A |
| 5 - R410A | 10 - R717 | 15 - R422D | 20 - R427A | 25 - HTR02  | 30 - R170      | 35 - R450A | 40 - R454B |

# 8.2.2 Parámetro CoM

#### Condensación por aire

- **CoM** = 1: paralelo al compresor. La puesta en marcha de los ventiladores es simultánea a la activación por lo menos de uno de los compresores. Los ventiladores están apagados si se realiza la descongelación con gas caliente.
- **CoM** = 2: ON/OFF. La puesta en marcha de los ventiladores se controla con el valor de la presión de condensación:
  - · con presión de condensación de regulación superior a SCO, los ventiladores están activos;
  - con presión de condensación de regulación inferior a SCO dCO, los ventiladores se detienen.
- **CoM** = 3: velocidad variable. La puesta en marcha de los ventiladores se controla con el valor de la presión de condensación y su velocidad de rotación cambia en base a la regulación de la condensación:

- con presión de condensación de regulación superior a (SCO dCO) + AOF, los ventiladores giran a velocidad controlada;
- con presión de condensación de regulación superior a SCO + dCO, los ventiladores giran a la velocidad máxima;
- con presión de condensación de regulación inferior a SCO dCO, los ventiladores se detienen.

Nota: para la descripción de los parámetros SCO, dCO y AOF vea "Parámetros del condensador" en la página 51.

#### Condensación de agua

- **CoM** = 4: ON/OFF. La válvula solenoide de agua siempre está activa cuando está encendido el equipo compacto. La válvula solenoide de agua está desactivada solo durante la descongelación.
- CoM = 5: control del caudal. La válvula solenoide de agua se regula en base al valor de la presión de condensación de regulación, para mantenerla en el valor del punto de ajuste. La válvula solenoide de agua está desactivada solo durante la descongelación.

#### 8.3 Restaurar los parámetros de fábrica

#### 8.3.1 Procedimiento

Cómo restablecer todos los parámetros al valor de fábrica según la configuración de la máquina (realice el procedimiento con la máquina en estado OFF).

| Paso | Pulsador          | Acción                                                                                                    | Resultado                                                                                                    |
|------|-------------------|----------------------------------------------------------------------------------------------------|----------------------------------------------------------------------------------------------------|
| 1    | -                 | Introduzca la contraseña. Vea "Introduzca<br>la contraseña" en la página 27.                                                                                                    | Acceso habilitado                                                                                                 |
| 2    | SET               | Mantener presionado simultáneamente<br>durante 3 segundos y soltar.                                                                                                    | En la pantalla aparece el mensaje "CnF".                                                                          |
| 3    | SET               | Pulse brevemente.                                                                                                    | <b>Lint</b><br>En la pantalla aparece "Unt".                                                                      |
| 4    | SET               | Pulse brevemente.                                                                                                    | <b>FJ</b><br>En la pantalla aparece "n 1".                                                                        |
| 5    | $\Delta   \nabla$ | Utilice las flechas para seleccionar la<br>configuración deseada entre las<br>disponibles:<br>1. BEST WT TN 1 compresor<br>2. BEST WT BT 1 compresor<br>3. BEST WT TN 2 compresores<br>4. BEST WT BT 2 compresores |                                                                                                    |
| 6    | SET               | Pulse brevemente.                                                                                                    | ר []רק<br>En la pantalla aparece el mensaje "rUn".<br>כוסר<br>Al final del proceso, la pantalla muestra<br>"dOn". |
| 7    | (                 | Cuando haya terminado, pulse brevemente<br>cuatro veces para volver a la pantalla<br>principal.                                                                                                    |                                                                                                    |

### 8.4 Parámetros service

### 8.4.1 Lista de los parámetros de instalador

א SEr > InS

| Parámetro | Descripción                  | Opciones | Unidad de<br>medida | Rango | Predefinido<br>(*) |
|-----------|------------------------------|----------|---------------------|-------|--------------------|
| [hd       | Seleccionar tipo de terminal | 0 - pLed | -                   | 01    | 0                  |
|           |                              | 1 - pGD  |                     |       |                    |

Nota (\*): Los parámetros BT y TN son los mismos excepto donde se indica.

# 8.5 Parámetros de entrada/salida

### 8.5.1 Entradas universales

### ₭ E/S > INTERFAZ DE USUARIO

| Parámetro | Descripción                                                                   | Opciones | Unidad de<br>medida | Rango     | Predefinido<br>(*) |
|-----------|-------------------------------------------------------------------------------|----------|---------------------|-----------|--------------------|
| רוט       | Valor de compensación para Ul1<br>(Sonda temperatura de celda)                | -        | °C/°F               | 99,9+99,9 | 0                  |
| רבט       | Valor de compensación para UI2<br>(sonda temperatura del<br>evaporador)       | -        | °C/°F               | 99,9+99,9 | 0                  |
| רבט       | Valor de compensación para UI3<br>(relativo a la entrada B3 de la<br>tarjeta) | -        | Bar/PSI -<br>°C/°F  | 99,9+99,9 | 0                  |
| ראט       | Valor de compensación para UI4<br>(relativo a la entrada B4 de la<br>tarjeta) | -        | Bar/PSI -<br>°C/°F  | 99,9+99,9 | 0                  |
| רפט       | Valor de compensación para UI5<br>(relativo a la entrada B5 de la<br>tarjeta) | -        | Bar/PSI -<br>°C/°F  | 99,9+99,9 | 0                  |
| U G 7     | Valor de compensación para UI6<br>(relativo a la entrada B6 de la<br>tarjeta) | -        | Bar/PSI -<br>°C/°F  | 99,9+99,9 | 0                  |
| ררט       | Valor de compensación para UI7<br>(relativo a la entrada B7 de la<br>tarjeta) | -        | Bar/PSI -<br>°C/°F  | 99,9+99,9 | 0                  |
| רפט       | Valor de compensación para UI8<br>(relativo a la entrada B8 de la<br>tarjeta) | -        | Bar/PSI -<br>°C/°F  | 99,9+99,9 | 0                  |

Nota (\*): Los parámetros BT y TN son los mismos excepto donde se indica.

#### 8.5.2 Salidas analógicas

# ₩ *E/S > A0*

| Parámetro | Descripción                                                                                         | Opciones | Unidad de<br>medida | Rango    | Predefinido<br>(*) |
|-----------|----------------------------------------------------------------------------------------------------|----------|---------------------|----------|--------------------|
| נו א      | Selección del valor mínimo de la<br>salida analógica AO1 (Relativo a la<br>salida Y1 de la tarjeta) | -        | %                   | 0,0Y14   | 0                  |
| РІЧ       | Selección del valor máximo de la<br>salida analógica AO1 (Relativo a la<br>salida Y1 de la tarjeta) | -        | %                   | Y13100,0 | 100                |

| Parámetro | Descripción                                                                                         | Opciones | Unidad de<br>medida | Rango    | Predefinido<br>(*) |
|-----------|----------------------------------------------------------------------------------------------------|----------|---------------------|----------|--------------------|
| РЗЗ       | Selección del valor mínimo de la<br>salida analógica AO2 (Relativo a la<br>salida Y2 de la tarjeta) | -        | %                   | 0,0Y24   | 0                  |
| Р2Ч       | Selección del valor máximo de la<br>salida analógica AO2 (Relativo a la<br>salida Y2 de la tarjeta) | -        | %                   | Y23100,0 | 100                |

### 8.6 Parámetros de regulación

#### 8.6.1 Lista de los parámetros de enfriamiento

i‱ rEG > CLd

| Parámetro | Descripción                                                                                        | Opciones | Unidad de<br>medida | Rango     | Predefinido<br>(*) |
|-----------|----------------------------------------------------------------------------------------------------|----------|---------------------|-----------|--------------------|
| 5 E Ł     | Punto de consigna frío                                                                             | -        | °C/°F               | LSEHSE    | TN: 0<br>BT: -20   |
| d ı F     | Diferencial de frío                                                                                | -        | K/°F                | 099,9     | 2                  |
| 0 S P     | Compensación ahorro energético<br>para valor de consigna frío                                      | -        | K/°F                | -20,020,0 | 5                  |
| ЪгП       | Habilita el funcionamiento de                                                                      | 0 - No   | -                   | 01        | 1                  |
|           | emergencia cuando la sonda de<br>regulación está averiada                                          | 1 - Sí   |                     |           |                    |
| ЪгС       | Tiempo de ciclo para<br>funcionamiento de emergencia en<br>caso de sonda de regulación<br>averiada | -        | min                 | 099       | 30                 |

Nota (\*): Los parámetros BT y TN son los mismos excepto donde se indica.

#### 8.6.2 Parámetro OSP

El parámetro **OSP** es un offset que se puede aplicar al valor de consigna **Set** cuando está activada la función de Energy Saving desde **DI** o **BMS**.

#### 8.6.3 Parámetros brM y brC

El parámetro **brM** activa el funcionamiento de emergencia en caso de rotura de la sonda de regulación. El funcionamiento prevé el encendido y apagado cíclico de la unidad, durante el tiempo definido por **brC**.

**Nota**: el funcionamiento de emergencia no se puede configurar como regulación estándar o durante largos períodos de tiempo.

#### 8.6.4 Lista de los parámetros de la zona neutra

満 rEG > NZ

| Parámetro | Descripción                | Opciones | Unidad de<br>medida | Rango | Predefinido<br>(*) |
|-----------|----------------------------|----------|---------------------|-------|--------------------|
| d n 2     | Diferencial de zona neutra | -        | K/°F                | 099,9 | 2                  |
| dhE       | Diferencial de calor       | -        | K/°F                | 099,9 | 2                  |

### 8.6.5 Parámetro dnZ

Define el intervalo alrededor de la temperatura de **Set**, dentro del cual se ponen a cero la solicitud de frío y la de calor.

### 8.6.6 Lista de los parámetros de humidificación/deshumidificación

# ₩ rEG > HUM

| Parámetro | Descripción                               | Opciones | Unidad de<br>medida | Rango  | Predefinido<br>(*) |
|-----------|-------------------------------------------|----------|---------------------|--------|--------------------|
| 5 7 8     | Punto de consigna de<br>humidificación    | -        | %                   | LHUHHU | 80                 |
| <u> </u>  | Diferencial de humidificación             | -        | %                   | 099,9  | 10                 |
| 5 d E     | Punto de consigna de<br>deshumidificación | -        | %                   | LDEHDE | 30                 |
| d d E     | Diferencial de deshumidificación          | -        | %                   | 099,9  | 10                 |

Nota (\*): Los parámetros BT y TN son los mismos excepto donde se indica.

## 8.7 Parámetros del compresor

#### 8.7.1 Lista de los parámetros de presión

### ₩ CMP > PrE

| Parámetro | Descripción                                                                                  | Opciones | Unidad de<br>medida | Rango   | Predefinido<br>(*) |
|-----------|----------------------------------------------------------------------------------------------|----------|---------------------|---------|--------------------|
| 5 P r     | Punto de consigna de presión para<br>la regulación de la capacidad<br>variable del compresor | -        | bar/psi             | LPRHPR  | 0.8                |
| dPr       | Diferencial de presión para la<br>regulación de la capacidad variable<br>del compresor       | -        | bar/psi             | 099,9   | 0.4                |
| ı P r     | Tiempo integral para la regulación<br>PID del compresor                                      | -        | S                   | 0999    | 100                |
| <u> </u>  | Umbral de parada (por vacío) Pump-<br>Down por presión de aspiración de<br>regulación        | -        | bar/psi             | A6599,9 | 1.4                |
| d P d     | Diferencial de parada (por vacío)<br>Pump-Down por presión de<br>aspiración de regulación    | -        | bar/psi             | 099,9   | 0.3                |
| t o P     | Tiempo máximo para parada en<br>Pump-Down (por vacío)                                        | -        | min                 | 0999    | 5                  |

Nota (\*): Los parámetros BT y TN son los mismos excepto donde se indica.

#### 8.7.2 Lista de los parámetros de los tiempos

i‰ CMP > tME

| Parámetro | Descripción                                                                                          | Opciones | Unidad de<br>medida | Rango | Predefinido<br>(*) |
|-----------|----------------------------------------------------------------------------------------------------|----------|---------------------|-------|--------------------|
| 0 8 0     | Retardo en arranque de la unidad en<br>la puesta en marcha o después de<br>una interrupción-Blackout | -        | S                   | 0999  | 60                 |

#### 8.7.3 Lista de los parámetros de enfriamiento

i‰ CMP > CLd

| Parámetro | Descripción                                         | Opciones | Unidad de<br>medida | Rango | Predefinido<br>(*) |
|-----------|-----------------------------------------------------|----------|---------------------|-------|--------------------|
| 8 D C     | Valor mínimo para salida analógica<br>del compresor | -        | %                   | 0100  | 0                  |

Nota (\*): Los parámetros BT y TN son los mismos excepto donde se indica.

#### 8.8 Parámetros del condensador

#### 8.8.1 Lista de los parámetros de regulación

₩ Cnd > rEG

| Parámetro | Descripción                                                           | Opciones         | Unidad de<br>medida | Rango     | Predefinido<br>(*) |
|-----------|-----------------------------------------------------------------------|------------------|---------------------|-----------|--------------------|
| 5 C O     | Punto de consigna de la presión<br>para la regulación de condensación | -                | bar/psi             | LCOHCO    | 12                 |
| d C 0     | Diferencial de presión para la<br>regulación de condensación          | -                | bar/psi             | 099,9     | 2                  |
| • C D     | Tiempo integral para la regulación<br>PID de condensación             | -                | S                   | 0999      | 100                |
| EFC       | Habilita el funcionamiento de                                         | 0 - Deshabilitar | -                   | - 01      | 0                  |
|           | condensación flotante                                                 | 1 - Habilitar    |                     |           |                    |
| d F C     | Valor constante para la<br>condensación flotante                      | -                | K/°F                | -99,999,9 | 2                  |

Nota (\*): Los parámetros BT y TN son los mismos excepto donde se indica.

#### 8.8.2 Parámetro EFC

#### Condensación flotante

En la condensación flotante, la regulación de la condensación no depende del valor del parámetro **SCO**, pero el valor del umbral cambia en base a la temperatura ambiente.

**Nota**: la condensación flotante solo se usa con la condensación por aire, y necesita que se instale una sonda de temperatura ambiente.

#### 8.8.3 Lista de los parámetros de la salida analógica

#### ii Cnd > AOM

| Parámetro | Descripción                                         | Opciones | Unidad de<br>medida | Rango | Predefinido<br>(*) |
|-----------|-----------------------------------------------------|----------|---------------------|-------|--------------------|
| 8 0 F     | Valor mínimo para salida analógica<br>del compresor | -        | %                   | 0100  | 30                 |
| 5 u Ł     | Tiempo de aceleración-Speed Up                      | -        | S                   | 0999  | 0                  |

Nota (\*): Los parámetros BT y TN son los mismos excepto donde se indica.

#### 8.8.4 Parámetro Sut

Útil en caso de ventiladores tradicionales y que, por lo tanto, necesitan más corriente en el arranque. El valor de la salida analógica de los ventiladores del condensador se fuerza al máximo durante el tiempo programado; cuando termina este, el valor de la salida analógica regresa al valor de regulación.

### 8.9 Parámetros de descongelación

### 8.9.1 Lista de los parámetros

ا∰ dEF > dFr

| Parámetro   | Descripción                                               | Opciones                           | Unidad de<br>medida | Rango | Predefinido<br>(*) |
|-------------|-----------------------------------------------------------|------------------------------------|---------------------|-------|--------------------|
| <u> </u>    | Selección del tipo de                                     | 0 - Ninguna                        | -                   | 03    | 3                  |
|             | descongelación                                            | 1 – Reloj                          |                     |       |                    |
|             |                                                           | 2 – Intervalos                     |                     |       |                    |
|             |                                                           | 3 - Smart Defrost                  |                     |       |                    |
| d 5 N       | Selección de la modalidad de                              | 1 – Gas caliente                   | -                   | 03    | 1                  |
|             | descongelacion                                            | 2 – Resistencia                    | _                   |       |                    |
|             |                                                           | 3 – Estático                       |                     |       |                    |
| д Е П       | Selección de la modalidad de fin de                       | 1 – Tiempo máximo                  |                     | 02    | 2                  |
|             | descongelacion                                            | 2 – Temperatura o<br>Tiempo máximo |                     |       |                    |
| d 2 E       | Selección de la modalidad de                              | 1 – Simultáneo                     | -                   | 12    | 1                  |
|             | descongelacion con 2<br>evaporadores                      | 2 – Secuencial                     | -                   |       |                    |
| <i>ם</i> יד | Intervalo entre 2 descongelaciones                        | -                                  | h/min               | 0999  | 6                  |
| d           | Habilita y configura el horario para<br>descongelación 1  | -                                  | -                   | -     | 0                  |
| d 2         | Habilita y configura el horario para<br>descongelación 2  | -                                  | -                   | -     | 0                  |
| d 3         | Habilita y configura el horario para<br>descongelación 3  | -                                  | -                   | -     | 0                  |
| d 4         | Habilita y configura el horario para<br>descongelación 4  | -                                  | -                   | -     | 0                  |
| d 5         | Habilita y configura el horario para<br>descongelación 5  | -                                  | -                   | -     | 0                  |
| d 6         | Habilita y configura el horario para<br>descongelación 6  | -                                  | -                   | -     | 0                  |
| 47          | Habilita y configura el horario para<br>descongelación 7  | -                                  | -                   | -     | 0                  |
| d 8         | Habilita y configura el horario para<br>descongelación 8  | -                                  | -                   | -     | 0                  |
| d 9         | Habilita y configura el horario para<br>descongelación 9  | -                                  | -                   | -     | 0                  |
| d   D       | Habilita y configura el horario para<br>descongelación 10 | -                                  | -                   | -     | 0                  |

| Parámetro | Descripción                                                                                            | Opciones                                                                                       | Unidad de<br>medida | Rango     | Predefinido<br>(*) |
|-----------|----------------------------------------------------------------------------------------------------|------------------------------------------------------------------------------------------------|---------------------|-----------|--------------------|
| d         | Temperatura fin de descongelación<br>para evaporador                                                   | -                                                                                              | °C/°F               | -99,999,9 | 5                  |
| d 5       | Tiempo máximo de descongelación<br>para evaporador (**)                                                | -                                                                                              | min/s               | 0999      | 15                 |
| d E 2     | Temperatura fin descongelación<br>para evaporador 2                                                    | -                                                                                              | °C/°F               | -99,999,9 | 10                 |
| d 5 2     | Tiempo máximo de descongelación<br>para evaporador 2 (**)                                              | -                                                                                              | min/s               | 0999      | 15                 |
| d b 0     | Habilita la descongelación después                                                                     | 0 - No                                                                                         | -                   | 0999      | 0                  |
|           |                                                                                                    | 1 - Sí                                                                                         |                     |           |                    |
| £ 6 0     | Tiempo mínimo de interrupción-<br>Blackout para inicio descongelación                                  | -                                                                                              | min                 | 0999      | 60                 |
| 4 0 H     | Retraso descongelación en la<br>puesta en marcha                                                       | -                                                                                              | min                 | 0999      | 0                  |
| ddL       | Selección de visualización en<br>pantalla durante la descongelación                                    | 1 - Sigla "DFR" fija en la<br>pantalla durante la<br>descongelación                            | -                   | 14        | 1                  |
|           |                                                                                                    | 2 – Temperatura de<br>regulación de la celda                                                   |                     |           |                    |
|           |                                                                                                    | 3 – Valor de temperatura<br>de regulación de la celda<br>cuando inicia la<br>descongelación    |                     |           |                    |
|           |                                                                                                    | 4 - Sigla "DFR" fija en la<br>pantalla con desaparición<br>retardada tras la<br>descongelación |                     |           |                    |
| £ 6 /     | Selecciona la unidad de medida de<br>los tiempos de intervalo y del<br>tiempo máximo de descongelación | 0 – Intervalo en horas /<br>Tiempo máximo en<br>minutos                                        | -                   | 01        | 0                  |
|           |                                                                                                    | 1 – Intervalo en minutos /<br>Tiempo máximo en<br>segundos                                     |                     |           |                    |
| Łdc       | Tiempo de espera antes de saltar la<br>descongelación para intervalo                                   | -                                                                                              | min                 | 0999      | 15                 |
| <b>ሪ</b>  | Tiempo de goteo                                                                                        | -                                                                                              | min                 | 0999      | 3                  |
| dr H      | Tiempos de activación de la resistencia de descarga                                                    | -                                                                                              | min                 | 0999      | 5                  |

#### 8.9.2 Parámetros d1 ... d10

Los parámetros de **d1** a **d10** permiten configurar hasta 10 horarios distintos para activar la descongelación. Para activar la descongelación temporizada, configure el parámetro **dtY** = 1.

#### 8.9.3 Parámetro dOH

Cuando se pone en marcha el equipo compacto, el controlador anula una descongelación si el inicio de esta está programado en un tiempo inferior al configurado por el parámetro **dOH**.

#### 8.9.4 Parámetro tdc

La descongelación depende de las condiciones que, si no se comprueban completamente, impiden la puesta en marcha. En caso de que no se produzca la puesta en marcha de la descongelación, el controlador espera que inicie la operación durante un tiempo definido por el parámetro **tdc**. Si, una vez transcurrido este tiempo, la descongelación no ha empezado, el controlador anula la operación y muestra la alarma durante 5 segundos.

#### 8.9.5 Parámetro drH

Para todos los tipos de descongelación. Configura el tiempo de anticipación en el cual las resistencias de descarga, si están configuradas, están activas respecto a la puesta en marcha de la descongelación. Se usa el mismo intervalo de tiempo para controlar el apagado de las resistencias de descarga, después de que termine la descongelación.

En caso de descongelación manual, las resistencias de descarga están activadas de manera simultánea a la descongelación y se desactivan después del tiempo **drh**, cuando ha finalizado la descongelación.

# 8.10 Parámetros de los ventiladores del evaporador

#### 満 FAn

#### 8.10.1 Lista de los parámetros

| Parámetro | Descripción                                                                      | Opciones                                                                                       | Unidad de<br>medida | Rango     | Predefinido<br>(*) |
|-----------|----------------------------------------------------------------------------------|------------------------------------------------------------------------------------------------|---------------------|-----------|--------------------|
| FPN       | Selecciona el modo de regulación                                                 | 1 – Siempre encendidos                                                                         | -                   | 13        | 2                  |
|           | para los ventiladores del<br>evaporador                                          | 2 – Encendidos durante<br>la regulación del frío                                               | _                   |           |                    |
|           |                                                                                  | 3 – Encendidos durante<br>las regulaciones del frío,<br>calor, humidificar,<br>deshumidificar. |                     |           |                    |
| FPb       | Selecciona la sonda para la<br>regulación de los ventiladores del<br>evaporador  | 1 – Sonda de<br>temperatura del<br>evaporador                                                  | -                   | 12        | 2                  |
|           |                                                                                  | 2 – Temperatura<br>saturada por la sonda de<br>baja presión                                    |                     |           |                    |
| F 5 1     | Umbral de temperatura para parada<br>de los ventiladores del evaporador          | -                                                                                              | °C/°F               | -99,999,9 | TN: 10<br>BT: -10  |
| dF I      | Diferencial para activación de los<br>ventiladores del evaporador                | -                                                                                              | K/°F                | 099,9     | 5                  |
| F 5 2     | Umbral de temperatura para parada<br>de los ventiladores del evaporador<br>2     | -                                                                                              | °C/°F               | -99,999,9 | TN: 10<br>BT: -10  |
| d F 2     | Diferencial para activación de los<br>ventiladores del evaporador 2              | -                                                                                              | K/°F                | 099,9     | 5                  |
| FdŁ       | Tiempo de posgoteo                                                               | -                                                                                              | min                 | 0999      | TN: 1<br>BT: 3     |
| dFd       | Habilita el funcionamiento de los                                                | 0 - No                                                                                         | -                   | 01        | 0                  |
|           | durante la fase de descongelación                                                | 1 - Sí                                                                                         |                     |           |                    |
| EF5       | Habilita el funcionamiento de los<br>ventiladores del evaporador                 | 0 - No                                                                                         | -                   | 01        | 0                  |
|           | durante el tiempo en espera-stand-<br>by                                         | 1 - Sí                                                                                         |                     |           |                    |
| dFS       | Retardo de inicio del ciclo<br>antiestratificación durante la<br>unidad Stand-By | -                                                                                              | Min                 | 0999      | 15                 |

| Parámetro | Descripción                                                       | Opciones | Unidad de<br>medida | Rango | Predefinido<br>(*) |
|-----------|-------------------------------------------------------------------|----------|---------------------|-------|--------------------|
| EFE       | Tiempo de ciclo antiestratificación<br>durante la unidad Stand-By | -        | Min                 | 0999  | 5                  |

#### 8.10.2 Parámetro Fdt

Después de la fase de goteo, los ventiladores quedan desactivados incluso en presencia de mandos de activación, durante el tiempo configurado en el parámetro **Fdt**.

#### 8.10.3 Antiestratificación - parámetros EFS, dFS y CFC

Esta función puede ser activada a través del parámetro EFS y permite activar, después del tiempo configurado a través del parámetro dFS, un ciclo ON/OFF de los ventiladores del evaporador, para evitar la estratificación del aire en el interior de la celda, ya que, cuando los ventiladores están parados, el aire más frío tenderá a acumularse hacia la parte inferior de la celda, mientras que el aire más caliente tenderá a acumularse hacia la parte superior, distorsionando así la lectura de la temperatura real en la celda.

Esta función activará los ventiladores y mezclará así el aire del interior de la celda, igualando la temperatura.

El tiempo de ciclo es único tanto para ON como para OFF y puede ajustarse mediante el parámetro CFC.

A continuación, se muestra una representación del comportamiento de la función antiestratificación:

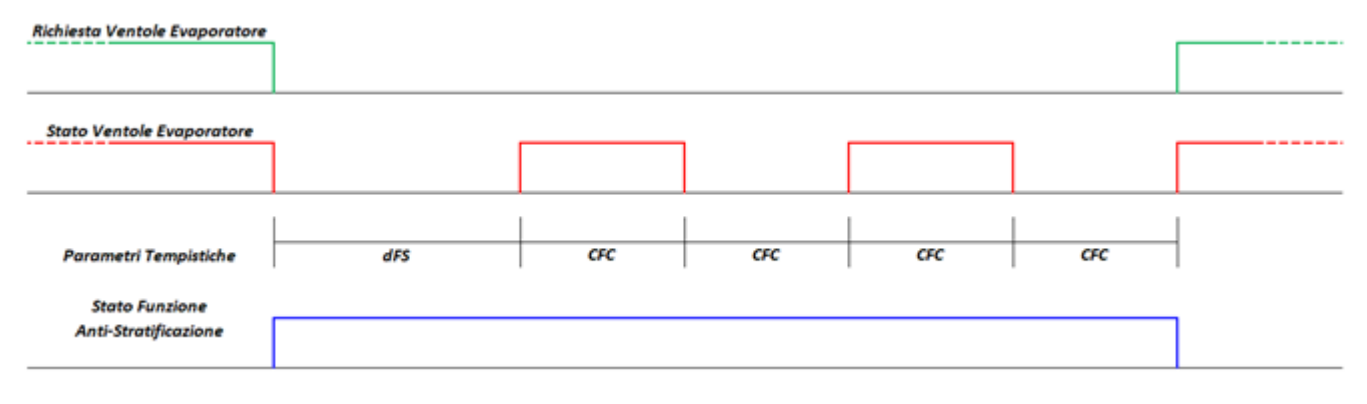

# 8.11 Parámetros de la válvula electrónica

#### 8.11.1 Lista de los parámetros de regulación

湍 EEV > REG

| Parámetro | Descripción                                                     | Opciones | Unidad de<br>medida | Rango    | Predefinido<br>(*) |
|-----------|-----------------------------------------------------------------|----------|---------------------|----------|--------------------|
| 5 5 H     | Punto de ajuste del<br>sobrecalentamiento                       | -        | K/°F                | P799,9   | 6                  |
| 6 S H     | PID: Ganancia proporcional                                      | -        | -                   | 0,0800,0 | 15                 |
| ı S H     | PID: Tiempo integral                                            | -        | S                   | 0,0999,0 | 100                |
| d 5 H     | PID: Tiempo derivativo                                          | -        | S                   | 0,0999,0 | 2                  |
| Pdd       | Tiempo de retraso en regulación<br>después de la descongelación | -        | min                 | 0999     | 0                  |

| Parámetro | Descripción                           | Opciones         | Unidad de<br>medida | Rango | Predefinido<br>(*) |
|-----------|---------------------------------------|------------------|---------------------|-------|--------------------|
| CP I      | Apertura de la válvula en el arranque | -                | %                   | 0100  | 50                 |
| C P 2     | Tiempo de precolocación               | -                | S                   | 0999  | 6                  |
| P 5 6     | Posición de la válvula en stand-by    | -                | %                   | 0100  | 0                  |
| En S      | Activa la función de smooth-line      | 0 - No<br>1 - Sí | -                   | 01    | 0                  |

#### 8.11.2 Regulación del retraso después de la descongelación (Pdd)

Después de una descongelación, la lectura del valor del sobrecalentamiento puede dar un valor falso debido a la temperatura alcanzada por las partes del equipo compacto durante el proceso.

El parámetro **Pdd** configura un intervalo de tiempo al final de la descongelación, durante el cual la válvula electrónica está bloqueada con apertura configurada por el parámetro **CP1**, para evitar que intervengan las protecciones cuando no se requiere. Cuando termina este intervalo de tiempo, vuelve a funcionar la válvula electrónica.

#### 8.11.3 Lista de los parámetros para las protecciones

満 EEV > PrO

| Parámetro | Descripción                                                  | Opciones | Unidad de<br>medida | Rango     | Predefinido<br>(*) |
|-----------|--------------------------------------------------------------|----------|---------------------|-----------|--------------------|
| РЛ        | Protección bajo<br>sobrecalentamiento: umbral                | -        | K/°F                | 5,0SSH9-  | 2                  |
| P 8       | Protección bajo<br>sobrecalentamiento: tiempo<br>integral    | -        | S                   | 0,0800,0  | 10                 |
| P 9       | Protección bajo<br>sobrecalentamiento: retraso de<br>alarma  | -        | S                   | 1999      | 120                |
| PL I      | Protección baja presión de<br>evaporación: umbral            | -        | °C/°F               | -85,0PM1- | TN: -20<br>BT: -35 |
| PL2       | Protección baja presión de<br>evaporación: tiempo integral   | -        | S                   | 0,0800,0  | 10                 |
| PLJ       | Protección baja presión de<br>evaporación: retraso de alarma | -        | S                   | 1999      | 120                |
| рпі       | Protección alta presión de<br>evaporación: umbral            | -        | °C/°F               | PL199,9   | 7                  |
| РПЗ       | Protección alta presión de<br>evaporación: tiempo integral   | -        | S                   | 0,0800,0  | 20                 |
| рпз       | Protección alta presión de<br>evaporación: retraso de alarma | -        | S                   | 1999      | 120                |

Nota (\*): Los parámetros BT y TN son los mismos excepto donde se indica.

| 8.12 | Protecciones | de la | válvula | electrónica |
|------|--------------|-------|---------|-------------|
|------|--------------|-------|---------|-------------|

| Protección | Descripción de la<br>protección | Intervención           | Restablecimiento |
|------------|---------------------------------|------------------------|------------------|
| LOW_SH     | Bajo sobrecalentamiento         | Cierre de la válvula   | Inmediato        |
| LOP        | Baja presión de<br>evaporación  | Apertura de la válvula | Inmediato        |
| MOP        | Alta presión de evaporación     | Cierre de la válvula   | Controlado       |

#### 8.12.1 Protección bajo sobrecalentamiento

La protección para bajo sobrecalentamiento interviene cuando el valor del sobrecalentamiento es demasiado bajo y existe el riesgo de un retorno de líquido en el compresor.

La protección interviene en la válvula electrónica controlando su cierre parcial. El grado de cierre de la válvula y el tiempo de intervención se controlan con la diferencia entre el valor de la temperatura de sobrecalentamiento medida (SH) y el umbral de protección para bajo calentamiento (LOW\_SH\_TH).

El valor del umbral de protección para bajo calentamiento debe ser inferior o igual al punto de ajuste del sobrecalentamiento **SSH** para evitar que la protección de bajo calentamiento intervenga durante el funcionamiento normal.

En el gráfico siguiente se representa la intervención de la protección para bajo calentamiento:

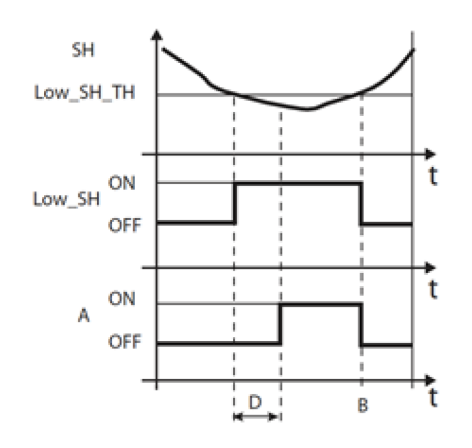

| Magnitud      | Descripción                                                                |  |  |
|---------------|----------------------------------------------------------------------------|--|--|
| SH            | Sobrecalentamiento                                                         |  |  |
| LOW_SH_<br>TH | Umbral de protección para bajo<br>sobrecalentamiento. Parámetro: <b>P7</b> |  |  |
| LOW_SH        | Protección para bajo calentamiento                                         |  |  |
| В             | Restablecimiento automático de la alarma                                   |  |  |
| Α             | Alarma                                                                     |  |  |
| D             | Retraso de alarma. Parámetro: <b>P9</b>                                    |  |  |
| t             | Tiempo                                                                     |  |  |

#### 8.12.2 Protección de baja presión de evaporación

La protección de baja presión de evaporación (LOP) interviene cuando la temperatura de evaporación es demasiado baja, para evitar la parada del compresor debido a la intervención de dicho presostato de baja presión.

Esta protección es útil, en concreto, en los sistemas multietapas, durante la fase de encendido o en caso de incremento de la solicitud de frío, fases en las que la temperatura de evaporación tiende a disminuir rápidamente.

El valor que se debe introducir como parámetro **PL1**, umbral de protección de baja presión de evaporación, es la temperatura de evaporación saturada, que el controlador utiliza para conseguir el valor de la presión.

El valor de **PL1** debe ser inferior a la temperatura de evaporación nominal de la máquina y superior al valor de calibrado del presostato de baja presión.

La protección interviene en la válvula electrónica controlando la apertura y aumentando la presión, para evitar la intervención del presostato de baja presión. El grado de apertura de la válvula y el tiempo de intervención se controlan con la diferencia entre el valor de la temperatura de evaporación medida (T\_EVAP) y el umbral de protección para baja presión de evaporación (LOP\_TH).

La alarma generada por la protección de baja presión de evaporación (id = **37**) también puede indicar la pérdida de refrigerante desde el circuito y la consiguiente disminución de la temperatura de evaporación.

En el gráfico siguiente se representa la intervención de la protección para baja presión de evaporación:

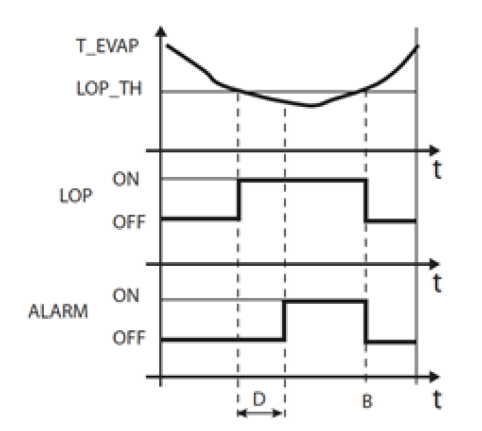

| Magnitud | Descripción                                                                |
|----------|----------------------------------------------------------------------------|
| T_EVAP   | Temperatura de evaporación                                                 |
| LOP_TH   | Umbral de protección de baja presión de evaporación. Parámetro: <b>PL1</b> |
| LOP      | Protección de baja presión de<br>evaporación                               |
| В        | Restablecimiento automático de la alarma                                   |
| ALARM    | Alarma                                                                     |
| D        | Retraso de alarma. Parámetro: PL3                                          |
| t        | Tiempo                                                                     |

#### 8.12.3 Protección de alta presión de evaporación

La protección de alta presión de evaporación interviene cuando la temperatura de evaporación es demasiado alta. Una temperatura de evaporación excesiva puede implicar la sobrecarga del compresor y la posible intervención de las protecciones térmicas.

El umbral de protección de alta presión de evaporación **PM1** es la temperatura de evaporación saturada, que el controlador usa para conseguir el valor de la presión.

La protección interviene en la válvula electrónica controlando su cierre parcial.

El valor de **PM1** debe ser superior a la temperatura de evaporación nominal de la máquina, para evitar acciones de protección de alta presión de evaporación no deseadas.

La acción en la válvula electrónica no sirve para eliminar la anomalía, sino para mantener la temperatura de evaporación por debajo del umbral.

La solución de la anomalía solo se conseguirá con la disminución de la solicitud de carga frigorífica. Durante la acción de la protección de alta presión de evaporación se deshabilita la regulación del sobrecalentamiento, para que la válvula electrónica pueda limitar la temperatura de evaporación.

En el gráfico siguiente se representa la intervención de la protección para alta presión de evaporación:

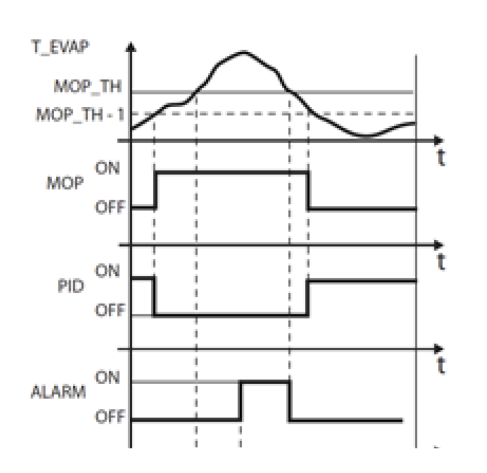

| Magnitud | Descripción                                                                |
|----------|----------------------------------------------------------------------------|
| T_EVAP   | Temperatura de evaporación                                                 |
| МОР      | Protección de alta presión de<br>evaporación                               |
| MOP_TH   | Umbral de protección de alta presión de evaporación. Parámetro: <b>PM1</b> |
| PID      | Control PID del sobrecalentamiento                                         |
| ALARM    | Alarma                                                                     |
| D        | Retraso de alarma. Parámetro: PM3                                          |
| t        | Tiempo                                                                     |

# 8.13 Parámetros del micro de la puerta y de la luz de la celda

# ظى 😽 dOL

#### 8.13.1 Lista de los parámetros

| Parámetro | Descripción                                                                    | Opciones                                                                | Unidad de<br>medida | Rango | Predefinido<br>(*) |
|-----------|--------------------------------------------------------------------------------|-------------------------------------------------------------------------|---------------------|-------|--------------------|
| d d N     | Selecciona la gestión del micro de la<br>puerta                                | 0 - Gestión de micro<br>puerta desactivada                              | -                   | 04    | 1                  |
|           |                                                                                | 1 - Compresor OFF / Vent.<br>Evap. OFF cuando la<br>puerta está abierta |                     |       |                    |
|           |                                                                                | 2 - Compresor OFF / Vent.<br>Evap. ON cuando la<br>puerta está abierta  |                     |       |                    |
|           |                                                                                | 3 - Compresor ON / Vent.<br>Evap. OFF cuando la<br>puerta está abierta  |                     |       |                    |
|           |                                                                                | 4 - Compresor ON / Vent.<br>Evap. ON cuando la<br>puerta está abierta   |                     |       |                    |
| ELd       | Habilita el encendido de la luz de la<br>celda por el micro de la puerta       | 0 – No<br>1 – Sí                                                        | _                   | 01    | 1                  |
| d [ d     | Retraso en apagado del compresor<br>con puerta abierta                         | -                                                                       | min                 | 0999  | 1                  |
| d E d     | Retraso en apagado de los<br>ventiladores del evaporador con<br>puerta abierta | -                                                                       | min                 | 0999  | 0                  |
| d A d     | Retraso en señal de puerta abierta                                             | -                                                                       | S                   | 0999  | 0                  |
| d 5 d     | Retraso en apagado de la luz de la celda después de cerrarse la puerta         | -                                                                       | S                   | 0999  | 0                  |

Nota (\*): Los parámetros BT y TN son los mismos excepto donde se indica.

### 8.14 Parámetros de las alarmas

### 8.14.1 Parámetros de las alarmas de las entradas

# ا‰ ALM > IN

Parámetros de las alarmas de entradas analógicas

| Parámetro | Descripción                                                         | Opciones                           | Unidad de<br>medida | Rango     | Predefinido<br>(*) |
|-----------|---------------------------------------------------------------------|------------------------------------|---------------------|-----------|--------------------|
| R 0       | Habilita la alarma de alta<br>temperatura sonda de descarga         | abilita la alarma de alta 0 - No - | 01                  | 0         |                    |
|           | (STH)                                                               | 1 - Sí                             |                     |           |                    |
| 8 O 2     | Retraso en alarma de alta<br>temperatura sonda de descarga<br>(STH) | -                                  | min                 | 0999      | 0                  |
| R 0 3     | Umbral de alarma de alta<br>temperatura sonda de descarga<br>(STH)  | -                                  | °C/°F               | -99,999,9 | 99.9               |

| Parámetro           | Descripción                                                             | Opciones         | Unidad de<br>medida | Rango     | Predefinido<br>(*) |
|---------------------|-------------------------------------------------------------------------|------------------|---------------------|-----------|--------------------|
| <i><b>R</b> D</i> 4 | Diferencial de alarma de alta<br>temperatura sonda de descarga<br>(STH) | -                | K/°F                | 0,099,9   | 10                 |
| A 0 5               | Habilita la alarma de alta<br>temperatura sonda ambiente (STA)          | 0 - No<br>1 - Sí | -                   | 01        | 0                  |
| <i>R D 6</i>        | Retraso alarma de alta temperatura<br>sonda ambiente (STA)              | -                | min                 | 0999      | 0                  |
| R D T               | Umbral de alarma de alta<br>temperatura sonda ambiente (STA)            | -                | °C/°F               | -99,999,9 | 50                 |
| R 0 8               | Diferencial de alarma de alta<br>temperatura sonda ambiente (STA)       | -                | K/°F                | 0,099,9   | 5                  |
| R 0 9               | Habilita la alarma de baja<br>temperatura sonda ambiente (STA)          | 0 - No<br>1 - Sí | -                   | 01        | 0                  |
| A I D               | Retraso alarma de baja temperatura<br>sonda ambiente (STA)              | -                | min                 | 0999      | 0                  |
| <b>R    </b>        | Umbral de alarma de baja<br>temperatura sonda ambiente (STA)            | -                | °C/°F               | -99,999,9 | -50                |
| 812                 | Diferencial de alarma de baja<br>temperatura sonda ambiente (STA)       | -                | K/°F                | 0,099,9   | 5                  |

# Parámetros de las alarmas de entradas digitales

| Parámetro | Descripción                                                                     | Opciones | Unidad de<br>medida | Rango | Predefinido<br>(*) |
|-----------|---------------------------------------------------------------------------------|----------|---------------------|-------|--------------------|
| PEn       | Número máximo de alarmas del<br>presostato de alta (PSH) desde entr.<br>digital | -        | -                   | 0999  | 3                  |
| PEI       | Intervalo de conteo de las alarmas<br>por presostato de alta (PSH)              | -        | min                 | 0180  | 90                 |
| רוא       | Retraso alarma externa<br>(ExternalAlarm) por entr. digital                     | -        | S                   | 0999  | 0                  |

Nota (\*): Los parámetros BT y TN son los mismos excepto donde se indica.

# Parámetros de las alarmas por rotura de las sondas

| Parámetro                                               | Descripción                                                        | Opciones | Unidad de<br>medida | Rango | Predefinido<br>(*) |
|---------------------------------------------------------|--------------------------------------------------------------------|----------|---------------------|-------|--------------------|
| A 19                                                    | Habilita la alarma por avería/rotura<br>de la sonda de temperatura | 0 - No   | -                   | 01    | 0                  |
|                                                         | ambiente (STA)                                                     | 1 - Sí   |                     |       |                    |
| 82D                                                     | Habilita la alarma por avería/rotura                               | 0 - No   | -                   | 01    | 0                  |
|                                                         | de la sonda de temperatura del<br>líquido (STLIQ)                  | 1 - Sí   |                     |       |                    |
| R 2 I                                                   | Habilita la alarma por avería/rotura                               | 0 - No   | -                   | 01    | 0                  |
|                                                         | de la sonda de humedad (SHUM)                                      | 1 - Sí   |                     |       |                    |
| <b>R22</b> Habilita la alarma po<br>de la sonda general | Habilita la alarma por avería/rotura                               | 0 - No   | -                   | 01    | 0                  |
|                                                         | de la sonda general T (SGT)                                        | 1 - Sí   |                     |       |                    |

| Parámetro | Descripción                          | Opciones | Unidad de<br>medida | Rango | Predefinido<br>(*) |
|-----------|--------------------------------------|----------|---------------------|-------|--------------------|
| E 5 R     | Habilita la alarma por avería/rotura | 0 - No   | -                   | 01    | 0                  |
|           | de la sonda general 1 (SG2)          | 1 - Sí   |                     |       |                    |

#### 8.14.2 Parámetros de alarmas por operaciones

# 満 ALM > OP

#### Parámetros de alarmas por puerta abierta

| Parámetro | Descripción                         | Opciones | Unidad de<br>medida | Rango | Predefinido<br>(*) |
|-----------|-------------------------------------|----------|---------------------|-------|--------------------|
| d 0 d     | Retraso de alarma de puerta abierta | -        | min                 | 0999  | 30                 |

Nota (\*): Los parámetros BT y TN son los mismos excepto donde se indica.

#### Parámetros de alarmas por alta temperatura de regulación de la celda

| Parámetro    | Descripción                                                                                     | Opciones          | Unidad de<br>medida | Rango     | Predefinido<br>(*) |
|--------------|-------------------------------------------------------------------------------------------------|-------------------|---------------------|-----------|--------------------|
| <b>RS (</b>  | Retraso de alarma por alta<br>temperatura de regulación en el<br>arranque                       | -                 | min                 | 0999      | 720                |
| R 5 2        | Retraso de alarma por alta<br>temperatura de regulación durante<br>la regulación                | -                 | min                 | 0999      | 15                 |
| R 5 3        | Retraso de alarma por alta<br>temperatura de regulación durante<br>la alarma por puerta abierta | -                 | min                 | 0999      | 15                 |
| R 5 4        | Retraso de alarma por alta<br>temperatura de regulación con<br>puerta abierta                   | -                 | min                 | 0999      | 5                  |
| R 5 5        | Retraso de alarma por alta<br>temperatura de regulación desde<br>inicio descongelación          | -                 | min                 | dS1999    | 60                 |
| <i>R</i> 5 6 | Selecciona el modo de alarma por                                                                | 0 – Deshabilitado | -                   | 02        | 1                  |
|              | alta temperatura de regulación                                                                  | 1 – Relativo      |                     |           |                    |
|              |                                                                                                 | 2 – Absoluto      |                     |           |                    |
| R S 7        | Diferencial de cese de alarma por<br>alta temperatura de regulación                             | -                 | K/°F                | 099,9     | 2                  |
| R S 8        | Umbral (absoluto)/diferencial<br>(relativo) por alarma de alta<br>temperatura de regulación     | -                 | °C/°F               | -99,999,9 | 10                 |

Nota (\*): Los parámetros BT y TN son los mismos excepto donde se indica.

#### Parámetros de alarmas por baja temperatura de regulación de la celda

| Parámetro | Descripción                                         | Opciones | Unidad de<br>medida | Rango | Predefinido<br>(*) |
|-----------|-----------------------------------------------------|----------|---------------------|-------|--------------------|
| 859       | Retraso alarma de baja temperatura<br>de regulación | -        | min                 | 0999  | 0                  |

| Parámetro    | Descripción                                                                              | Opciones          | Unidad de<br>medida | Rango     | Predefinido<br>(*) |
|--------------|------------------------------------------------------------------------------------------|-------------------|---------------------|-----------|--------------------|
| <i>R 6 0</i> | Selecciona el modo de alarma por                                                         | 0 – Deshabilitado | -                   | 02        | 1                  |
|              | baja temperatura de regulación                                                           | 1 – Relativo      |                     |           |                    |
|              |                                                                                          | 2 – Absoluto      |                     |           |                    |
| 86 I         | Diferencial de cese de alarma por<br>baja temperatura de regulación                      | -                 | K/°F                | 099,9     | 2                  |
| 862          | Umbral (absoluto)/diferencial<br>(relativo) por alarma baja<br>temperatura de regulación | -                 | °C/°F               | -99,999,9 | 5                  |

#### Parámetros de alarmas por baja presión de aspiración de regulación

| Parámetro    | Descripción                                                       | Opciones               | Unidad de<br>medida | Rango     | Predefinido<br>(*) |
|--------------|-------------------------------------------------------------------|------------------------|---------------------|-----------|--------------------|
| <i>R 6 3</i> | Selecciona la prioridad por alarma                                | 0 – Solo visualización | -                   | 01        | 0                  |
|              | regulación                                                        | 1 – Alarma grave       |                     |           |                    |
| 864          | Retraso por alarma baja presión de<br>aspiración de regulación    | -                      | S                   | 0999      | 300                |
| <i>R</i> 6 5 | Umbral de alarma baja presión de<br>aspiración de regulación      | -                      | bar/psi             | -99,999,9 | TN: 1,4<br>BT: 0,3 |
| 865          | Diferencial de alarma baja presión<br>de aspiración de regulación | -                      | bar/psi             | 099,9     | TN: 0,2<br>BT: 0,1 |

Nota (\*): Los parámetros BT y TN son los mismos excepto donde se indica.

### 8.14.3 Parámetros de alarmas HACCP

# 満 ALM > HCP

| Parámetro | Descripción                                                                           | Opciones                                    | Unidad de<br>medida | Rango     | Predefinido<br>(*) |
|-----------|---------------------------------------------------------------------------------------|---------------------------------------------|---------------------|-----------|--------------------|
| HEE       | Habilita las alarmas HACCP                                                            | 0 - No                                      | -                   | 01        | 0                  |
|           |                                                                                       | 1 - Sí                                      |                     |           |                    |
| H S P     | Selecciona la sonda para alarmas                                                      | 1 - Sonda HACCP                             | _                   | 13        | 2                  |
|           | HACCP                                                                                 | 2 - Sonda de regulación<br>de la celda      |                     |           |                    |
|           |                                                                                       | 3 – Media entre las<br>opciones precedentes |                     |           |                    |
| HEI       | Selección del tipo de umbral de                                                       | 0 - Relativa                                | -                   | 01        | 0                  |
|           | alarma por alta temperatura HACCP                                                     | 1 - Absoluta                                |                     |           |                    |
| H C 2     | Retraso alarma alta temperatura<br>HACCP                                              | -                                           | min                 | 0120      | 30                 |
| HEB       | Umbral de retraso alarma alta<br>temperatura HACCP                                    | -                                           | °C/°F               | -99,999,9 | 20                 |
| НЕЧ       | Diferencial de alarma alta<br>temperatura HACCP                                       | -                                           | K/°F                | 099,9     | 2                  |
| HE S      | Umbral de alarma de alta<br>temperatura HACCP después de<br>una interrupción-Blackout | -                                           | °C/°F               | -99,999,9 | 20                 |

Nota (\*): Los parámetros BT y TN son los mismos excepto donde se indica.

**Nota**: Las alarmas HACCP presentes en esta aplicación no sustituyen los monitoreos y los registros previstos por la ley, pero sirven para mejorar la operatividad del equipo compacto.

**Nota**: el parámetro **HC1** solo se puede modificar si el parámetro **HSP** = 3, en todos los demás casos su valor se configura automáticamente.

#### 8.14.4 Parámetro HSP

La activación de la alarma de alta temperatura HACCP puede gestionarse en tres modos distintos, gracias al parámetro **HSP**:

• **HSP**= 1: sonda HACCP. La alarma por alta temperatura HACCP se activa con un retardo configurado en el parámetro **HC2**, cuando la temperatura registrada por la sonda HACCP supera el valor del umbral **HC3**.

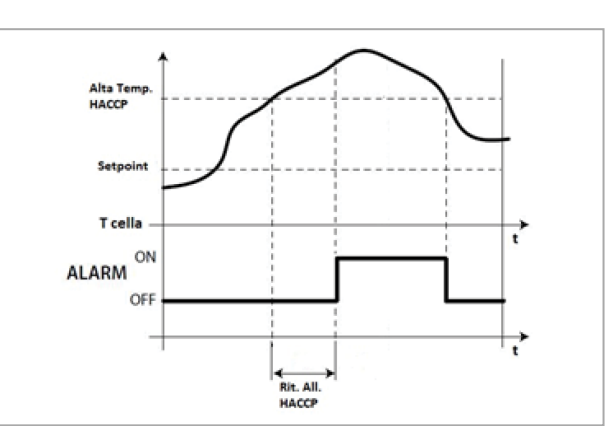

• HSP = 2: sonda de regulación de la celda. La alarma de alta temperatura HACCP se activa con un retraso configurado en el parámetro HC2 cuando la temperatura registrada por la sonda de regulación de la celda supera el umbral de alta temperatura, y permanece superior a este durante un tiempo equivalente a la suma del valor HC2 con el retraso de alta temperatura de la celda.

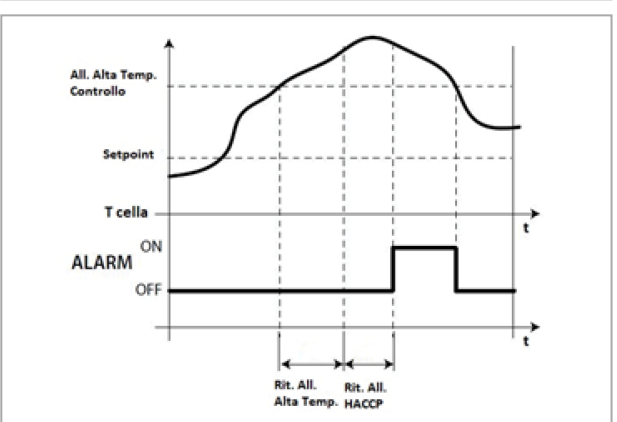

 HSP= 3: media entre sonda HACCP y sonda de regulación de la celda. Con HSP = 3, el valor de la temperatura que activa la alarma se obtiene con la media entre el valor medido por la sonda HACCP y el valor de la sonda de regulación de la celda. El tiempo de retraso se configura con HC2.

#### 8.14.5 Parámetro HC5

Es el umbral de temperatura de la celda para comparar con el valor de la temperatura cuando se restablece la alimentación después de una interrupción-blackout. Si la temperatura interna de la celda es superior a la configurada en el parámetro **HC5**, se activa la alarma de alta temperatura HACCP.

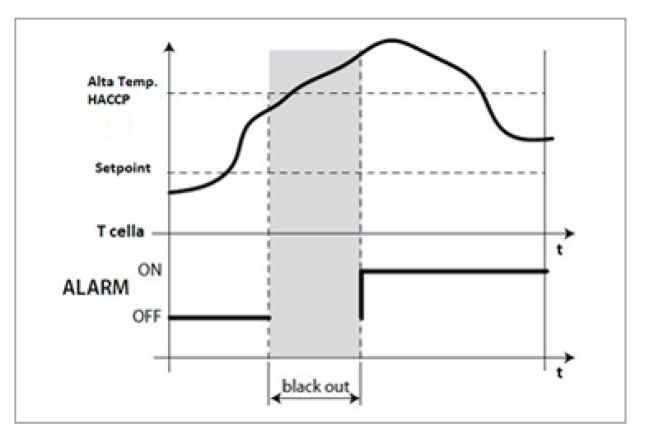

# 8.14.6 Parámetros de las configuraciones de las alarmas

الله ALM > ALS

| Parámetro | Descripción                         | Opciones | Unidad de<br>medida | Rango | Predefinido<br>(*) |
|-----------|-------------------------------------|----------|---------------------|-------|--------------------|
| RLB       | Habilita el zumbador en pantalla    | 0 - No   | -                   | 01    | 1                  |
|           |                                     | 1 - Sí   |                     |       |                    |
| r R L     | Restablece los registros de alarmas | 0 - No   | -                   | 01    | -                  |
|           |                                     | 1 - Sí   |                     |       |                    |

Nota (\*): Los parámetros BT y TN son los mismos excepto donde se indica.

# 8.15 Parámetros de las funciones genéricas

### 8.15.1 Lista de parámetros de las alarmas genéricas

🕷 GEF > ALF

| Parámetro    | Descripción                                                          | Opciones                                           | Unidad de<br>medida | Rango     | Predefinido<br>(*) |
|--------------|----------------------------------------------------------------------|----------------------------------------------------|---------------------|-----------|--------------------|
| ЕБЧ          | Habilita la alarma genérica 1                                        | 0 – No                                             | -                   | 01        | 0                  |
|              |                                                                      | 1 – Sí                                             |                     |           |                    |
| <b>RR (</b>  | Selecciona la variable para la<br>regulación de la alarma genérica 1 | Variables seleccionables<br>(**)                   | -                   | 140       | 1                  |
| RCI          | Selecciona la condición de                                           | 1 – Siempre                                        | -                   | 15        | 1                  |
|              | habilitación para la alarma genérica<br>1                            | 2 – Solo durante el<br>estado de ON                | _                   |           |                    |
|              |                                                                      | 3 – Solo durante el<br>estado de FRÍO              | _                   |           |                    |
|              |                                                                      | 4 – Solo durante el<br>estado de ALARMA            |                     |           |                    |
|              |                                                                      | 5 – Solo durante el<br>estado de<br>DESCONGELACIÓN |                     |           |                    |
| r IR         | Selecciona el tipo de regulación                                     | 0 – Directa                                        | -                   | 01        | 0                  |
|              | 1                                                                    | 1 – Inversa                                        |                     |           |                    |
| AL I         | Umbral para alarma genérica 1                                        | -                                                  | -                   | -99,999,9 | 0                  |
| d A          | Diferencial para alarma genérica 1                                   | -                                                  | -                   | 099,9     | 0                  |
| 841          | Retraso para alarma genérica 1                                       | -                                                  | S                   | 0999      | 0                  |
| <i>E G S</i> | Habilita la alarma genérica 2                                        | 0 – No                                             | -                   | 01        | 0                  |
|              |                                                                      | 1 – Sí                                             | ]                   |           |                    |
| 882          | Selecciona la variable para la<br>regulación de la alarma genérica 2 | Variables seleccionables<br>(**)                   | -                   | 140       | 1                  |

| Parámetro    | Descripción                               | Opciones                                           | Unidad de<br>medida | Rango     | Predefinido<br>(*) |
|--------------|-------------------------------------------|----------------------------------------------------|---------------------|-----------|--------------------|
| 862          | Selecciona la condición de                | 1 – Siempre                                        | -                   | 15        | 1                  |
|              | habilitación para la alarma genérica<br>2 | 2 – Solo durante el<br>estado de ON                |                     |           |                    |
|              |                                           | 3 – Solo durante el<br>estado de FRÍO              |                     |           |                    |
|              |                                           | 4 – Solo durante el<br>estado de ALARMA            | _                   |           |                    |
|              |                                           | 5 – Solo durante el<br>estado de<br>DESCONGELACIÓN |                     |           |                    |
| r 2 R        | Selecciona el tipo de regulación          | 0 – Directa                                        | -                   | 01        | 0                  |
|              | directa/inversa por alarma generica<br>2  | 1 – Inversa                                        |                     |           |                    |
| AL 5         | Umbral para alarma genérica 2             | -                                                  | -                   | -99,999,9 | 0                  |
| 9 <u>8</u> 5 | Diferencial para alarma genérica 2        | -                                                  | -                   | 099,9     | 0                  |
| 8 d 2        | Retraso para alarma genérica 2            | -                                                  | S                   | 0999      | 0                  |

| Nota | (** | ): | variables | seleccionable | es |
|------|-----|----|-----------|---------------|----|
|------|-----|----|-----------|---------------|----|

| 1 – Sonda de temperatura de la<br>celda 1               | 11 – Sonda de la<br>temperatura ambiente          | 21 – Sonda de presión de aspiración<br>de regulación            | 31 – Entrada de seguridad del<br>compresor 1             |
|---------------------------------------------------------|---------------------------------------------------|-----------------------------------------------------------------|----------------------------------------------------------|
| 2 – Sonda de temperatura del<br>evaporador 1            | 12 – Sonda de la<br>temperatura de aspiración     | 22 – Sonda de presión de<br>condensación de regulación          | 32 – Entrada de seguridad del<br>compresor 2             |
| 3 – Sonda de temperatura de la<br>celda 2               | 13 – Sonda de la<br>temperatura de descarga       | 23 – Sonda de temperatura de<br>regulación del frío             | 33 – Entrada de seguridad del<br>compresor 3             |
| 4 – Sonda de temperatura del<br>evaporador 2            | 14 – Sonda de la<br>temperatura del líquido       | 24 – Solicitud de frío                                          | 34 – Entrada micro de la puerta                          |
| 5 – Sonda de presión de<br>aspiración del circuito 1    | 15 – Sonda de la<br>temperatura de<br>evaporación | 25 – Solicitud de calor                                         | 35 – Entrada On/Off remoto                               |
| 6 – Sonda de presión de<br>condensación del circuito 1  | 16 – Sonda de presión del<br>evaporador           | 26 – Solicitud compresor                                        | 36 – Entrada mando de ahorro<br>energético-Energy Saving |
| 7 – Sonda de presión de<br>aspiración del circuito 2    | 17 – Sonda Temperatura<br>HACCP                   | 27 – Solicitud condensación                                     | 37 – No se utiliza                                       |
| 8 – Sonda de presión de<br>condensación del circuito 2  | 18 – Sonda de humedad                             | 28 – Entrada del presostato de<br>seguridad de alta             | 38 – Entrada alarma grave externa                        |
| 9 – Sonda de presión de<br>aspiración del circuito 3    | 19 – Sonda genérica 1                             | 29 – Entrada del presostato de<br>seguridad de baja             | 39 – Entrada genérica 1                                  |
| 10 – Sonda de presión de<br>condensación del circuito 3 | 20 – Sonda genérica 2                             | 30 – Entrada del presostato de Pump-<br>Down (parada por vacío) | 40 – Entrada genérica 2                                  |

### 8.15.2 Parámetros para configurar las alarmas genéricas

Se pueden configurar hasta dos alarmas genéricas, especificando para cada una:

- habilitación
- elección de la variable de alarma
- condiciones de habilitación
- tipo de alarma
- umbral de alarma
- diferencial de alarma
- retraso de alarma

# 8.16 Parámetros de las configuraciones generales

# 8.16.1 Lista de los parámetros de reloj (Real time clock)

₩ StG > rtC

| Parámetro | Descripción                 | Opciones | Unidad de<br>medida | Rango | Predefinido<br>(*) |
|-----------|-----------------------------|----------|---------------------|-------|--------------------|
| rtc       | Configuración del reloj RTC | -        |                     |       |                    |

Nota (\*): Los parámetros BT y TN son los mismos excepto donde se indica.

# 8.16.2 Lista de los parámetros de supervisión

₩ StG > bMS

| Parámetro   | Descripción                      | Opciones                                                                                         | Unidad de<br>medida | Rango | Predefinido<br>(*) |
|-------------|----------------------------------|--------------------------------------------------------------------------------------------------|---------------------|-------|--------------------|
| d E R       | Dirección serial para puerto BMS | -                                                                                                | -                   | 0255  | 1                  |
| bdr         | Baudaje para puerto BMS          | 0 - 1200<br>1 - 2400<br>2 - 4800<br>3 - 9600<br>4 - 19200<br>5 - 38400<br>6 - 57600<br>7 - 76800 | -                   | 09    | 4                  |
|             |                                  | 8 - 115200<br>9 - 375000                                                                         |                     |       |                    |
| <b>ЬЕ</b> 5 | Bit Stop para puerto BMS         | 1 - 1<br>2 - 2                                                                                   | -                   | 12    | 1                  |
| PRr         | Parity para puerto BMS           | 0 - None<br>1 - Odd<br>2 - Even                                                                  | -                   | 02    | 0                  |

Nota (\*): Los parámetros BT y TN son los mismos excepto donde se indica.

# 8.16.3 Lista de los parámetros master/slave

₩ StG > nEt

| Parámetro | Descripción                               | Opciones   | Unidad de<br>medida | Rango | Predefinido<br>(*) |
|-----------|-------------------------------------------|------------|---------------------|-------|--------------------|
| L 0 0     | Selecciona la modalidad Master o<br>Slave | 1 – Master | -                   | 12    | 1                  |
|           |                                           | 2 – Slave  |                     |       |                    |
| L 0 I     | Dirección para modo Slave                 | -          | -                   | 19    | 1                  |
| L 0 2     | Número de Slave para modalidad<br>Master  |            | -                   | 09    | 0                  |

| Ра | arám                                                    | etro                             | Descripción                                                                          | Opciones                                                                                                  | Unidad de<br>medida | Rango | Predefinido<br>(*) |
|----|---------------------------------------------------------|----------------------------------|--------------------------------------------------------------------------------------|----------------------------------------------------------------------------------------------------|---------------------|-------|--------------------|
| L  |                                                         | Gestión de la visualización de   | 1 – Ninguna alarma Slave                                                             | -                                                                                                    | 13                  | 3     |                    |
|    |                                                         | _                                | alarmas Slave en la unidad Master                                                    | 2 – Visualización de<br>alarma Slave                                                                      | _                   |       |                    |
|    |                                                         |                                  |                                                                                      | 3 – Visualización de<br>alarma Slave y uso del<br>relé de alarma                                          |                     |       |                    |
| L  | 0                                                       | 4                                | Habilita el punto de ajuste desde                                                    | 0 – No                                                                                                    | -                   | 01    | 0                  |
|    |                                                         |                                  | Master                                                                               | 1 – Sí                                                                                                    |                     |       |                    |
| L  | 0                                                       | 5                                | Selecciona la sonda de red                                                           | 1 – Ninguna sonda de red                                                                                  |                     | 13    | 1                  |
|    |                                                         |                                  |                                                                                      | 2 – Sonda de regulación<br>de la temperatura desde<br>Master                                              |                     |       |                    |
|    |                                                         |                                  |                                                                                      | 3 – Media de las sondas<br>de regulación de<br>temperatura de todas las<br>unidades disponibles en<br>red |                     |       |                    |
| L  | 0                                                       | 6                                | Selecciona la gestión de la solicitud                                                | 1 – Ninguna gestión                                                                                       | -                   | 13    | 1                  |
|    |                                                         |                                  | de frío                                                                              | 2 – Arranque simultáneo<br>de todas las unidades                                                          |                     |       |                    |
|    |                                                         |                                  |                                                                                      | 3 – Arranque secuencial<br>de las unidades                                                                |                     |       |                    |
| L  | 0                                                       | ר                                | Tiempo de retraso entre los<br>encendidos de las unidades con<br>arranque secuencial | -                                                                                                    | S                   | 0999  | 10                 |
| L  | 0                                                       | 8                                | Selecciona la gestión de la<br>descongelación para Master/Slave                      | 1 – Ninguna gestión                                                                                       | -                   | 15    | 3                  |
|    |                                                         | C                                |                                                                                      | 2 – Arranque simultáneo<br>y fin independiente                                                            |                     |       |                    |
|    |                                                         | 3 – Arranque y fin<br>simultáneo | _                                                                                    |                                                                                                    |                     |       |                    |
|    |                                                         |                                  |                                                                                      | 4 – Arranque secuencial                                                                                   | -                   |       |                    |
|    |                                                         |                                  |                                                                                      | 5 – Arranque secuencial y<br>ninguna solicitud de frío<br>activa                                          |                     |       |                    |
| L  | LOG Habi<br>Mast                                        | 9                                | Habilita la alarma grave desde                                                       | 0 – No                                                                                                    | -                   | 01    | 0                  |
|    |                                                         | Aaster a los Slave               | 1 – Sí                                                                               | -                                                                                                    |                     |       |                    |
| L  | - 1                                                     | 0                                | Habilita la gestión de puerta desde<br>Master a los Slave                            | 0 – No                                                                                                    | -                   | 01    | 1                  |
|    |                                                         |                                  |                                                                                      | 1 – Sí                                                                                                    |                     |       |                    |
| L  | - 1                                                     | 1                                | Selecciona la vista en pantalla de<br>todos los Slave                                | 1 – Ninguna gestión                                                                                       | -                   | 13    | 2                  |
|    |                                                         |                                  |                                                                                      | 2 – Visualización del valor<br>/t1 + Iconos                                                               |                     |       |                    |
|    |                                                         |                                  |                                                                                      | 3 – Visualización del valor<br>/t1                                                                        |                     |       |                    |
| L  | L I 2 Habilita el mando ON/OFF desde Master a los Slave | Habilita el mando ON/OFF desde   | 0 – No                                                                               | -                                                                                                    | 01                  | 1     |                    |
|    |                                                         |                                  | IVIASTEL A IOS SIAVE                                                                 | 1 – Sí                                                                                                    |                     |       |                    |
| L  | L 13                                                    | 3                                | Habilita el mando de<br>descongelación manual desde<br>Master a los Slave            | 0 – No                                                                                                    | -                   | 01    | 1                  |
|    |                                                         |                                  |                                                                                      | 1 – Sí                                                                                                    |                     |       |                    |
| L  | - 1                                                     | Ч                                | Habilita el mando de encendido de                                                    | 0 – No                                                                                                    | -                   | 01    | 1                  |
|    |                                                         | Slave                            | 1 – Sí                                                                               |                                                                                                    |                     |       |                    |
| L  | - 1                                                     | 5                                | Habilita el mando Energy Saving                                                      | 0 – No                                                                                                    | -                   | 01    | 1                  |
|    | desde Master a los Slave                                | 1 – Sí                           |                                                                                      |                                                                                                    |                     |       |                    |

#### Red master/slave

Se pueden conectar hasta 10 equipos compactos con configuración master/slave: 1 master + 9 slave.

A continuación, siguen los parámetros que definen el master y los slave y los parámetros que permiten que el master controle algunas de las funciones más importantes de los slave:

| Parámetro | Descripción                  | Configuración master | Configuración slave |
|-----------|------------------------------|----------------------|---------------------|
| L00       | Define el master y los slave | 1                    | 2                   |
| L01       | Direcciones slave            | -                    | De 1 a 9            |
| L02       | Número de slave conectados   | de 1 a 9             | -                   |

Si un slave controlado por un master queda aislado de la red, los parámetros de funcionamiento son los que se han configurado localmente. Volverán a ser los del master cuando se restablezca la conexión.

Se recomienda la gestión centralizada mediante master, para todas las configuraciones master/slave.

A continuación, sigue un ejemplo de configuración master/slave:

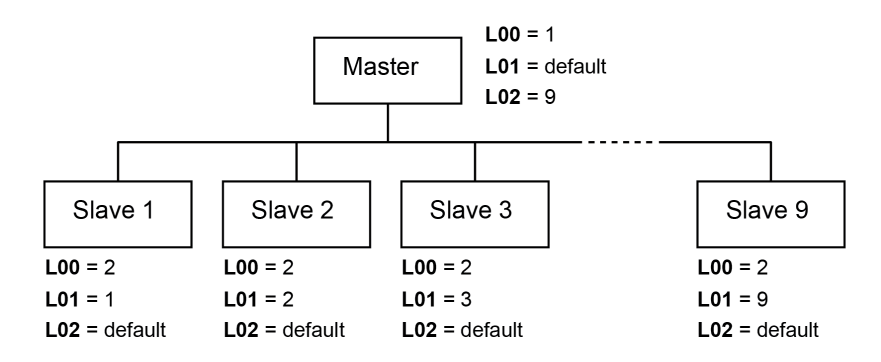

# 8.16.4 Parámetros de modificación de la contraseña

i‰ StG > PWd

| Parámetro | Descripción                                                               | Opciones | Unidad de<br>medida | Rango  | Predefinido<br>(*) |
|-----------|---------------------------------------------------------------------------|----------|---------------------|--------|--------------------|
| P5        | Configuración de la nueva<br>contraseña para perfil de usuario            | -        | -                   | 099999 | 2201               |
| P 5 2     | Configuración de la nueva<br>contraseña para perfil de instalador<br>BEST | -        | -                   | 099999 | 2300               |

Nota (\*): Los parámetros BT y TN son los mismos excepto donde se indica.

#### 8.16.5 Parámetros de inicialización

i‱ StG > InI

| Parámetro    | Descripción                                                               | Opciones | Unidad de<br>medida | Rango | Predefinido<br>(*) |
|--------------|---------------------------------------------------------------------------|----------|---------------------|-------|--------------------|
| rEn          | Borrar Retain Memory (Conservar la memoria)                               | 0 – No   | -                   | 01    | 0                  |
|              |                                                                           | 1 – Sí   |                     |       |                    |
| חטר          | Borrar memoria NVRAM                                                      | 0 – No   | -                   | 01    | 0                  |
|              |                                                                           | 1 – Sí   |                     |       |                    |
| <i>r</i> E 5 | Restablecimiento a los parámetros<br>de fábrica (parámetros predefinidos) | 0 – No   | -                   | 01    | 0                  |
|              |                                                                           | 1 – Sí   |                     |       |                    |
| ה ח ה        | Inicia el nuevo Wizard                                                    | 0 – No   | -                   | 01    | 0                  |
|              |                                                                           | 1 – Sí   |                     |       |                    |
Nota (\*): Los parámetros BT y TN son los mismos excepto donde se indica.

### 8.16.6 Parámetros de las unidades de medida

# ti StG > UOM

| Parámetro | Descripción                                                                      | Opciones       | Unidad de<br>medida | Rango | Predefinido<br>(*) |
|-----------|----------------------------------------------------------------------------------|----------------|---------------------|-------|--------------------|
| ПП І      | Selecciona la unidad de medida para                                              | 0 - No         | -                   | 06    | 6                  |
|           | visualización en pantalla                                                        | 1 - S.I.       |                     |       |                    |
|           |                                                                                  | 2 - EE. UU     |                     |       |                    |
|           |                                                                                  | 3 - UK         |                     |       |                    |
|           |                                                                                  | 4 - Canadá     | _                   |       |                    |
|           |                                                                                  | 5 - Lon        |                     |       |                    |
|           |                                                                                  | 6 - S.I. (bar) |                     |       |                    |
| ППЗ       | <b>UR2</b> Selecciona la unidad de medida para visualización WEB (BMS, APP, IOT) | 0 - No         | -                   | 06    | 6                  |
|           |                                                                                  | 1 - S.I.       |                     |       |                    |
|           |                                                                                  | 2 - EE. UU     |                     |       |                    |
|           |                                                                                  | 3 - UK         |                     |       |                    |
|           |                                                                                  | 4 - Canadá     |                     |       |                    |
|           |                                                                                  | 5 - Lon        |                     |       |                    |
|           |                                                                                  | 6 - S.I. (bar) |                     |       |                    |

Nota (\*): Los parámetros BT y TN son los mismos excepto donde se indica.

# 9. Mantenimiento

Esta sección incluye los temas siguientes:

| 9.1 Advertencias para el mantenimiento                               | 70 |
|----------------------------------------------------------------------|----|
| 9.2 Mantenimiento periódico                                          | 71 |
| 9.3 Mantenimiento correctivo                                         | 71 |
| 9.4 Retire el panel frontal                                          | 72 |
| 9.5 Comprobación o sustitución de componentes de la motocondensante  | 73 |
| 9.6 Comprobación o sustitución de componentes de la parte evaporante | 76 |
| 9.7 Compruebe o sustituya los componentes del cuadro eléctrico       |    |

# 9.1 Advertencias para el mantenimiento

#### 9.1.1 Competencias exigidas

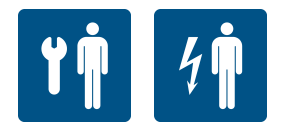

#### 9.1.2 Seguridad

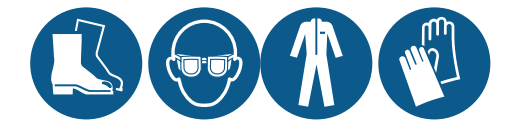

# iPELIGRO!

Explosión/Quemadura. Presencia de gas inflamable. Durante el mantenimiento, tome todas las precauciones exigidas por la legislación vigente y las advertencias para los ajustes y los mantenimientos recogidos en este manual de instrucciones.

Bajas temperaturas. Durante el mantenimiento en la celda frigorífica, haga pausas para evitar la exposición prolongada a las bajas temperaturas.

- Realice solo las operaciones de mantenimiento descritas en este manual de instrucciones y respete los intervalos de mantenimiento indicados.
- Antes de realizar cualquier tipo de intervención, es necesario comprobar que no haya fugas de propano, usando un detector de gases (R290).
- Las máquinas llevan un circuito frigorífico sellado de fábrica. Al terminar cada intervención que exija retirar o sustituir el gas, es necesario sellar herméticamente el circuito devolviéndolo a las condiciones de fábrica.
- Si no se vuelven a colocar bien los resguardos cuando se terminen las operaciones de mantenimiento, pueden provocar daños graves. Monte siempre de nuevo las protecciones cuando termine el mantenimiento.
- Cuando termine un procedimiento de mantenimiento, compruebe que dentro del equipo compacto no hayan quedado herramientas o componentes.
- No vierta los productos usados durante el mantenimiento, en el medioambiente. Cumpla con las normas vigentes en materia de eliminación de fluidos peligrosos y/o de materiales contaminantes.

### 9.1.3 Aislamiento de las fuentes de energía

Antes de realizar el mantenimiento, desenchufe la clavija de alimentación.

#### 9.1.4 Mantenimiento de los componentes de los equipos

Haga el mantenimiento siguiendo las instrucciones, la frecuencia y todas las indicaciones presentes en los manuales y en la documentación adjunta. Si es necesario, pida ayuda a la asistencia de Eurofred S.A..

# 9.2 Mantenimiento periódico

# 9.2.1 Competencias exigidas

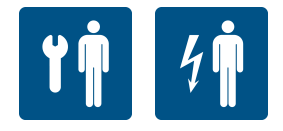

### 9.2.2 Seguridad

| Lleve siempre casco, calzado y guantes de protección.  |
|--------------------------------------------------------|
| Lleve siempre la mascarilla y las gafas de protección. |

### 9.2.3 Intervenciones mensuales

| Intervención | Componente                   | Procedimiento                                                                                                    | Tiempo<br>indicativo<br>[min] |
|--------------|------------------------------|----------------------------------------------------------------------------------------------------|-------------------------------|
| Comprobación | Carpintería                  | <ul> <li>Compruebe que todas las superficies metálicas<br/>estén en buen estado</li> <li>Compruebe que los tornillos estén bien apretados</li> </ul>                                                                                                    | 10                            |
|              | Cables eléctricos            | Compruebe que los cables estén íntegros. Si nota<br>grietas o cortes cambie de inmediato el cable<br>eléctrico con otro nuevo.                                                                                                    | 15                            |
|              | Circuito de<br>refrigeración | Compruebe que el circuito de refrigeración esté en<br>buen estado y que NO haya fugas de gas refrigerante.<br>Normalmente, la presencia de aceite lubricante indica<br>la pérdida de refrigerante desde el circuito. Si tiene<br>dudas, antes de realizar cualquier intervención,<br>consulte siempre con Eurofred S.A | 30                            |
| Limpieza     | Evaporador y<br>condensador  | Limpie en los casos siguientes:<br>• cuando sea necesario<br>• si hay polvo o grasa                                                                                                    | 15                            |

### 9.2.4 Intervenciones cada cuatro meses

| Intervención                                                                                       | Componente       | Procedimiento                                                                           |
|----------------------------------------------------------------------------------------------------|------------------|-----------------------------------------------------------------------------------------|
| Comprobaciones,<br>sustitucionesCuadro eléctricoCompruebe los contactores cambián<br>de deterioro. |                  | Compruebe los contactores cambiándolos si tienen marcas de deterioro.                   |
|                                                                                                    | Compresor        | Compruebe si hay ruidos (vea "Compruebe si el compresor<br>hace ruido" en la página 74) |
| Limpieza                                                                                           | Cuadro eléctrico | Limpie los contactos limpios y móviles de todos los contactores.                        |

# 9.3 Mantenimiento correctivo

# 9.3.1 Competencias exigidas

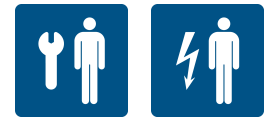

# 9.3.2 Seguridad

Si tiene dudas, antes de realizar cualquier intervención, consulte siempre con Eurofred S.A..

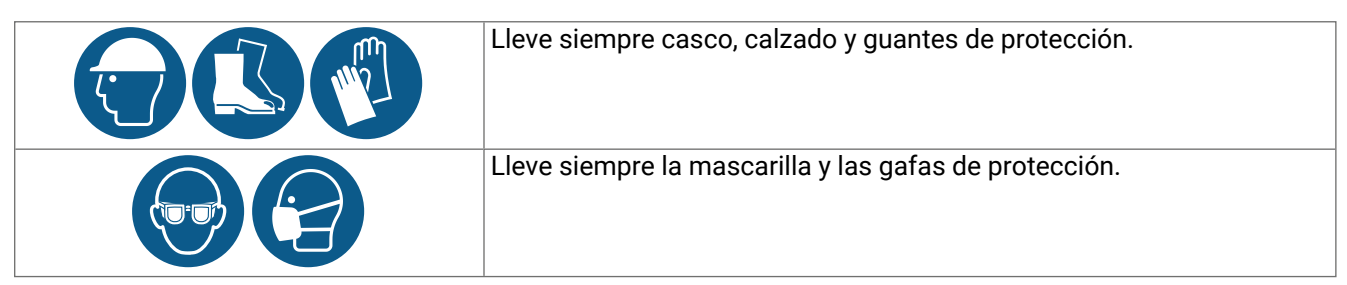

# 9.3.3 Qué se debe hacer

En caso de daños o de funcionamiento anómalo consulte con "Solución de problemas de instalación y de funcionamiento" en la página 790 con Eurofred S.A.

# 9.4 Retire el panel frontal

# 9.4.1 Competencias exigidas

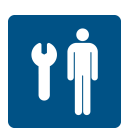

# 9.4.2 Procedimiento

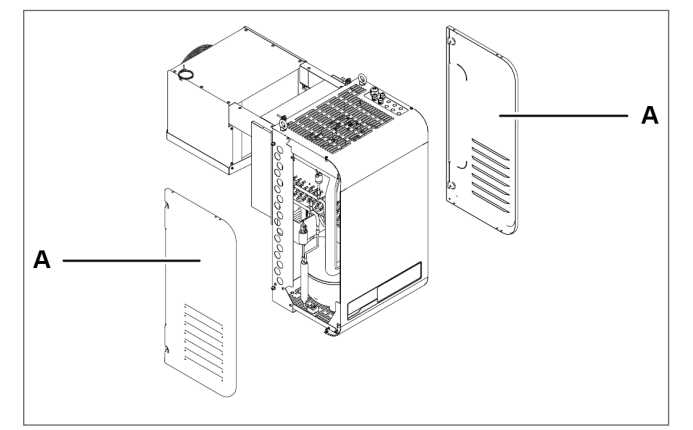

1. Retire los paneles laterales [A].

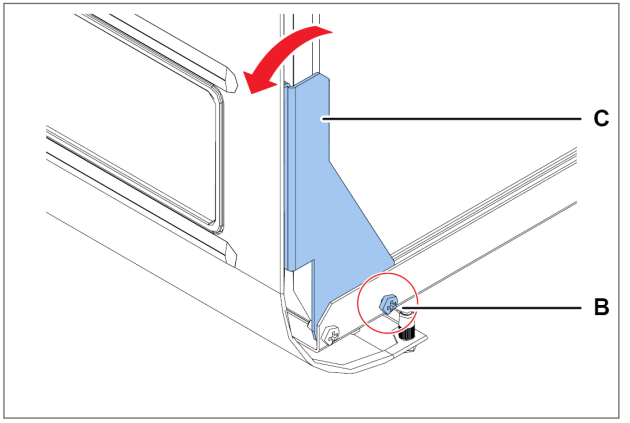

2. En ambos lados, desenrosque los tornillos **[B]** y gire un poco la abrazadera **[C]**.

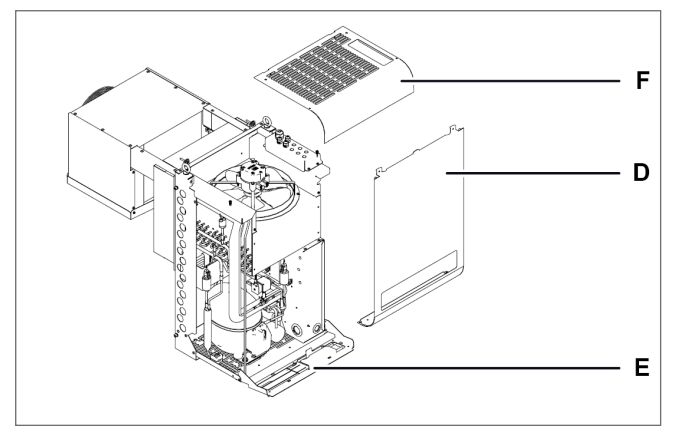

- 3. Retire el panel frontal [D].
- 4. Baje o retire el panel del controlador, si es necesario [E].
- 5. Si es necesario, retire el panel superior [F].

#### 9.5 Comprobación o sustitución de componentes de la motocondensante

#### 9.5.1 Competencias exigidas

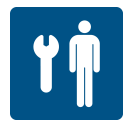

#### 9.5.2 Cuándo efectuar la comprobación o la sustitución

Realice este procedimiento cuando detecte problemas en los componentes de la motocondensante (vea "Solución de problemas de instalación y de funcionamiento" en la página 79).

#### 9.5.3 Advertencia

Compruebe o cambie los componentes siguiendo las instrucciones, la frecuencia y todas las indicaciones presentes en este manual y en la documentación que figura en los anexos. Si es necesario, pida ayuda a la asistencia de Eurofred S.A..

#### 9.5.4 Compruebe o sustituya los componentes internos de la motocondensante

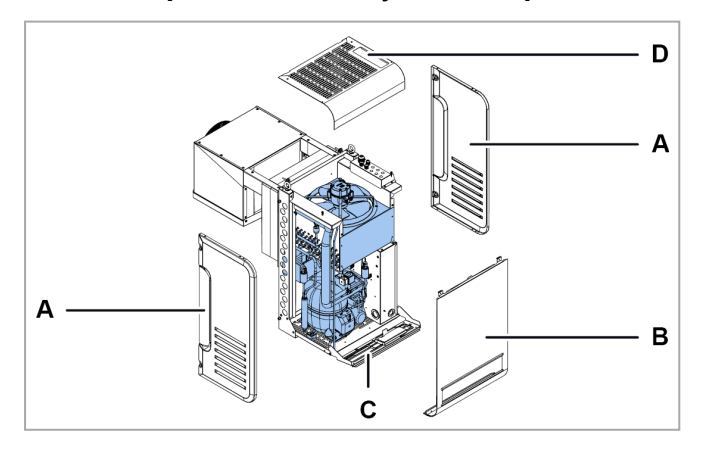

#### 9.5.5 Sustituya la válvula termostática

- 1. Retire los paneles laterales [A].
- Retire el panel frontal [B] y baje el panel del controlador [C] y, si es necesario, retire el panel superior [D] (vea "Retire el panel frontal" en la página anterior).
- 3. Compruebe o sustituya los componentes internos de la motocondensante.
- 4. Vuelva a colocar todos los paneles.

Retire el panel lateral derecho **[A]** y el panel superior **[B]**, compruebe y, si es necesario, sustituya la válvula termostática **[C]**.

# 9.5.6 Compruebe o sustituya el grupo de ventilación motocondensante

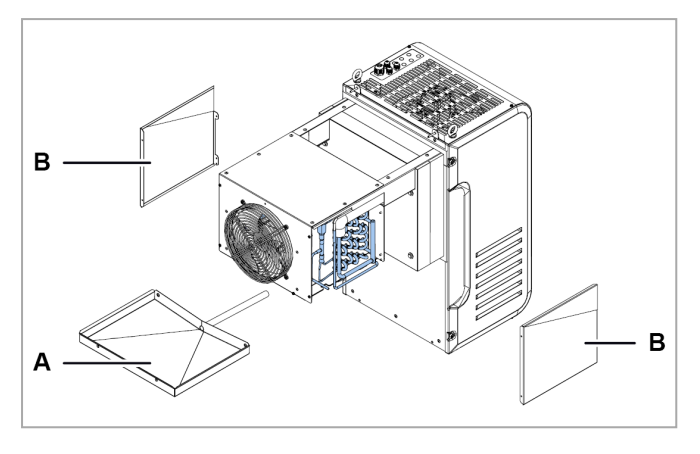

- 1. Retire el panel superior [A].
- 2. Compruebe o sustituya el grupo de ventilación de la parte evaporante **[B]**.
- Sustituya el componente dañado por una pieza de recambio original y siga las instrucciones adjuntas.
- 4. Vuelva a colocar el panel.

### 9.5.7 Controle la bandeja de recogida de condensación

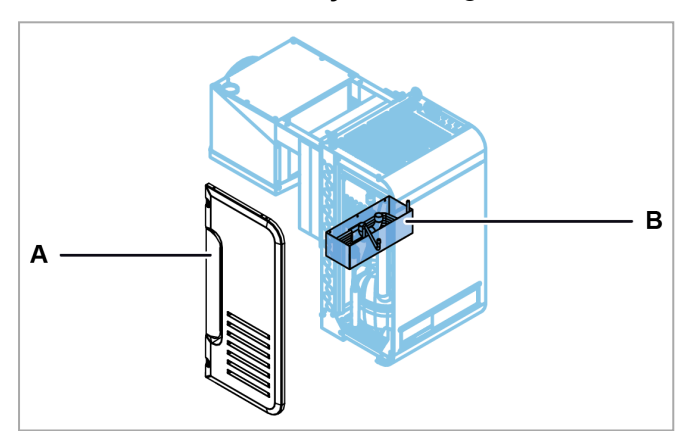

- 1. Retire el panel lateral izquierdo [A]
- 2. Controle la bandeja de recogida de condensación **[B]**.
- 3. Vuelva a colocar el panel.

#### 9.5.8 Compruebe si el compresor hace ruido

- 1. Encienda el equipo compacto.
- 2. Compruebe que el compresor NO vibre o haga chasquidos, es decir, sonidos breves y bruscos repetidos con mucha frecuencia.
- 3. Si el compresor emite vibraciones o chasquidos puede que esté roto y debe cambiarse (vea "Sustituya el compresor" en la página siguiente), o bien, hay juegos mecánicos entre las partes que deben corregirse.

# 9.5.9 Sustituya el compresor

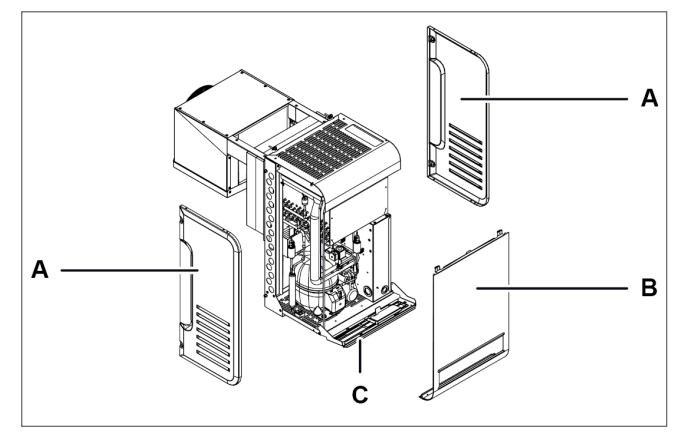

- 1. Retire los paneles laterales [A].
- 2. Retire el panel frontal [B] (vea "Retire el panel frontal" en la página 72).
- 3. Baje o retire el panel del controlador, si es necesario [C].

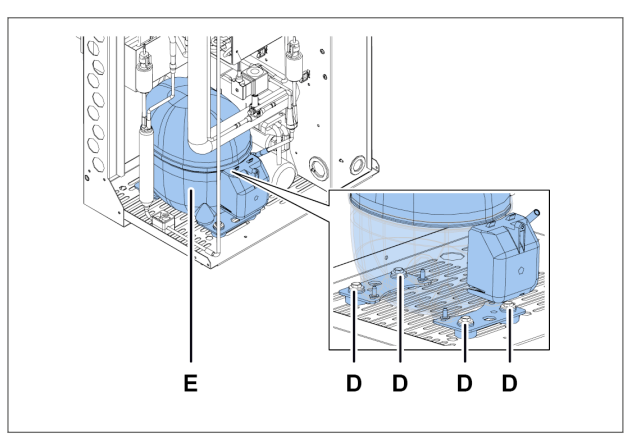

- 4. Desenrosque los tornillos [D] y retire el compresor [E] quitando todos los componentes que impiden que este sea retirado.
- 5. Introduzca el nuevo compresor fijándolo con los tornillos y vuelva a colocar todos los demás componentes.
- 6. Vuelva a colocar todos los paneles.

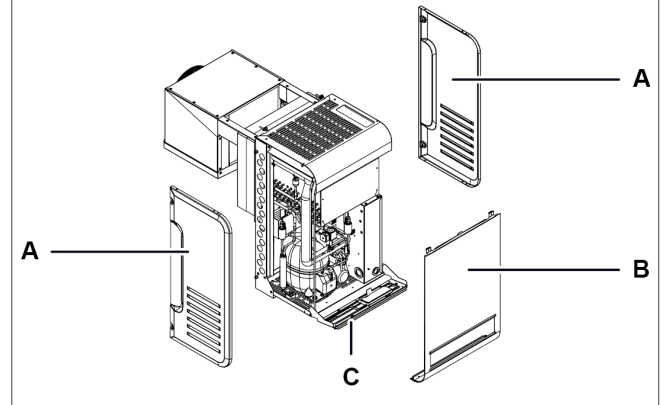

- 1. Retire los paneles laterales [A].
- Retire el panel frontal [B] (vea "Retire el panel 2. frontal" en la página 72).
- 3. Baje o retire el panel del controlador, si es necesario [C].

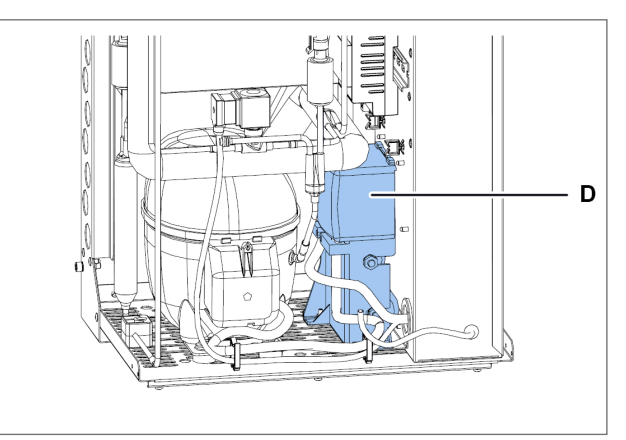

Desenrosque la caja del compresor [D] quitando 4. todos los componentes que impiden que este sea retirado.

9.5.10 Cambie la caja del compresor

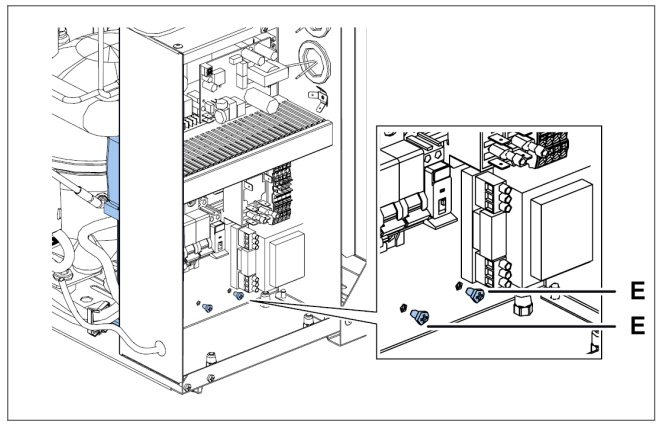

5. Para el equipo compacto del tamaño 1 x 250, retire la tapa del cuadro eléctrico (vea "Compruebe o sustituya los componentes del cuadro eléctrico" en la página siguiente) y quite los tornillos **[E]**.

# 9.6 Comprobación o sustitución de componentes de la parte evaporante

#### 9.6.1 Competencias exigidas

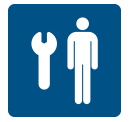

#### 9.6.2 Cuándo efectuar la comprobación o la sustitución

Realice este procedimiento cuando detecte problemas en los componentes de la parte evaporante (vea "Solución de problemas de instalación y de funcionamiento" en la página 79).

#### 9.6.3 Advertencia

Compruebe o cambie los componentes siguiendo las instrucciones, la frecuencia y todas las indicaciones presentes en este manual y en la documentación que figura en los anexos. Si es necesario, pida ayuda a la asistencia de Eurofred S.A..

#### 9.6.4 Compruebe o sustituya el grupo de ventilación

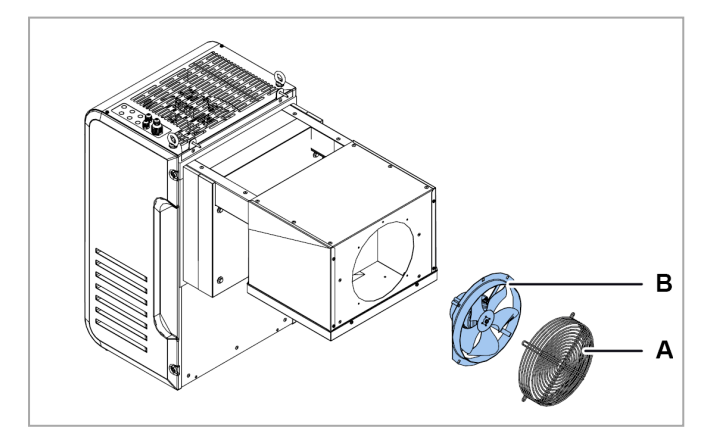

- 1. Retire la rejilla [A].
- 2. Compruebe o sustituya el grupo de ventilación de la parte evaporante **[B]**.
- Sustituya el componente dañado por una pieza de recambio original y siga las instrucciones adjuntas.
- 4. Vuelva a colocar el motor del ventilador condensador y la rejilla.

#### 9.6.5 Compruebe o sustituya los componentes

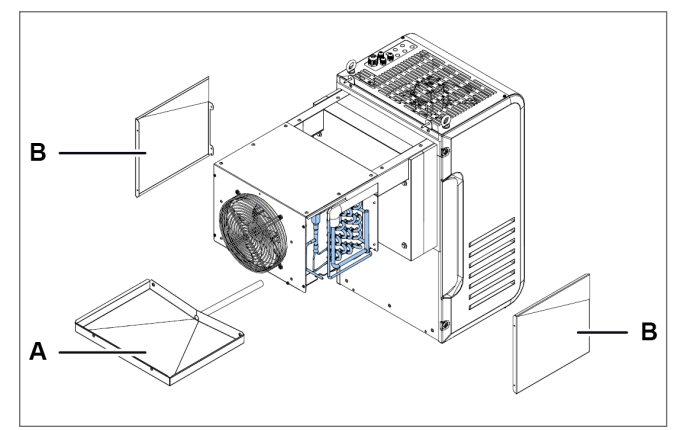

1. Si se debe sustituir la bandeja del evaporador **[A]** retírela con los paneles laterales **[B]**.

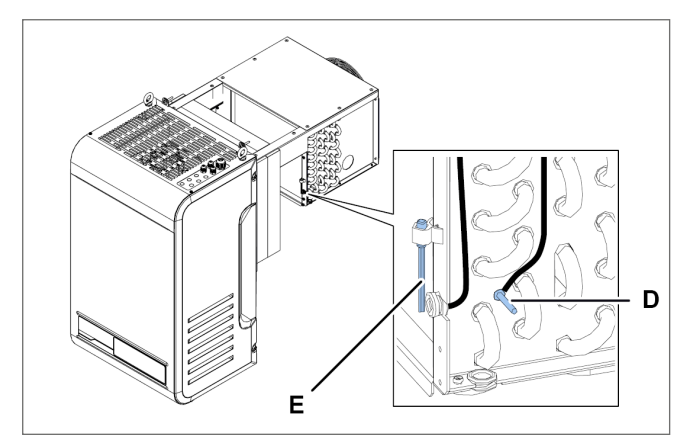

3. Controle o sustituya la sonda de temperatura del paquete de aletas **[D]** y la sonda de temperatura de la celda **[E]**.

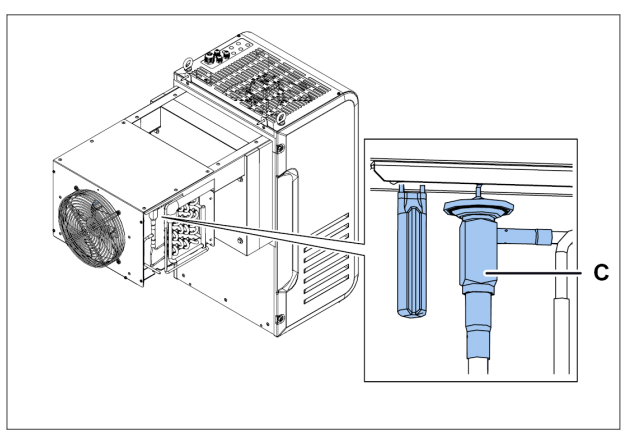

2. Controle o sustituya la válvula termostática [C].

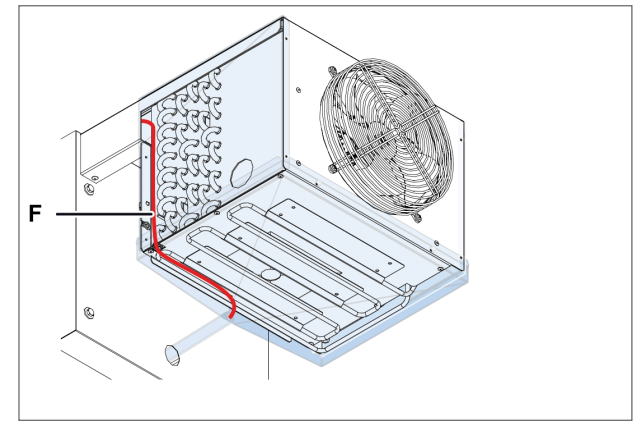

4. Controle o sustituya la resistencia de descarga **[F]**.

#### 9.7 Compruebe o sustituya los componentes del cuadro eléctrico

#### 9.7.1 Competencias exigidas

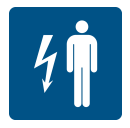

#### 9.7.2 Cuándo efectuar la comprobación o la sustitución

Realice este procedimiento cuando detecte problemas en los componentes del cuadro eléctrico (vea "Solución de problemas de instalación y de funcionamiento" en la página 79).

#### 9.7.3 Advertencia

Compruebe o cambie los componentes siguiendo las instrucciones, la frecuencia y todas las indicaciones presentes en este manual y en la documentación que figura en los anexos. Si es necesario, pida ayuda a la asistencia de Eurofred S.A..

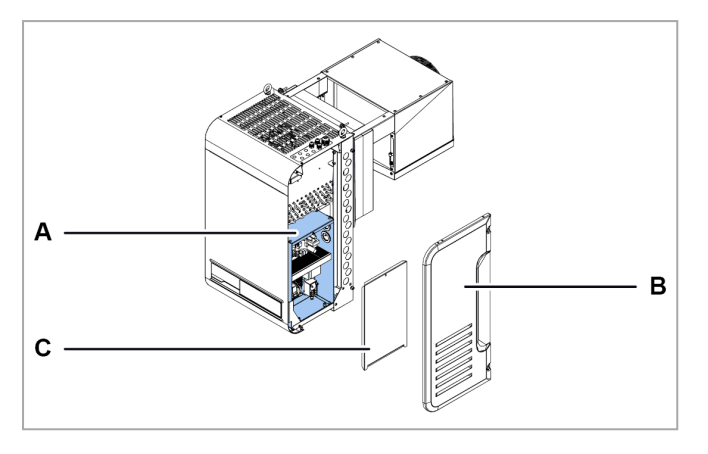

- 1. Para acceder a los componentes del cuadro eléctrico **[A]**, retire el panel lateral derecho **[B]** y el panel del cuadro eléctrico **[C]**.
- 2. Compruebe o sustituya el componente.

# 10. Diagnóstico

Esta sección incluye los temas siguientes:

| 10.1 Solución de problemas de instalación y de funcionamiento | 79 |
|---------------------------------------------------------------|----|
| 10.2 Errores señalados por el controlador                     | 81 |

# 10.1 Solución de problemas de instalación y de funcionamiento

#### 10.1.1 Competencias

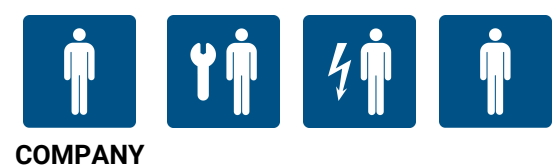

#### 10.1.2 Advertencias para la seguridad

Si es necesario realizar el mantenimiento, siga las instrucciones y las indicaciones presentes en este manual y en los anexos. Si es necesario, pida ayuda a la asistencia de Eurofred S.A..

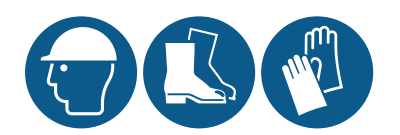

En caso de mantenimiento, lleve siempre casco, calzado y guantes de protección.

### 10.1.3 Causas y soluciones

#### El equipo compacto no se pone en marcha

| Causa                                                                                        | Solución                                                                                                    | Personal   |
|----------------------------------------------------------------------------------------------|----------------------------------------------------------------------------------------------------|------------|
| No hay tensión                                                                               | <ul> <li>Compruebe la conexión a la red eléctrica</li> <li>Compruebe que haya tensión en la red eléctrica y que corresponda a los datos de la placa</li> <li>Controle el estado de los interruptores magnetotérmicos en la máquina</li> <li>Compruebe la correcta conexión de la pantalla</li> </ul>                                                                         | 4          |
| Ha intervenido la protección<br>térmica del compresor                                        | Compruebe la integridad y el estado de activación del interruptor<br>magnetotérmico del compresor en la máquina y, si está presente,<br>el protector térmico en el compresor                                                                                                    | 4          |
| El condensador de entrada es<br>defectuoso                                                   | Cambie el condensador de entrada.                                                                                                    | 4 <b>1</b> |
| Falta permiso del controlador al compresor                                                   | <ul> <li>Compruebe el punto de ajuste (Set) y el diferencial (diF).</li> <li>Cargue la configuración de fábrica de la unidad.</li> </ul>                                                                                                    | İ          |
| Está presente el permiso del<br>controlador pero el compresor<br>está apagado ( <b>OFF</b> ) | <ul> <li>Compruebe los cables del relé del compresor en la tarjeta<br/>electrónica y su estado de activación. Si el relé NO está activo,<br/>entonces sustituya la tarjeta electrónica</li> <li>Compruebe los cables del relé de potencia del compresor en<br/>el cuadro eléctrico y su estado de activación. Si el relé NO<br/>está activo, entonces sustitúyalo</li> </ul> | 4          |
| El motor eléctrico tiene el<br>devanado interrumpido o en<br>cortocircuito                   | Sustituya el compresor.                                                                                                    | ۲Ņ         |

### El compresor está en marcha sin permiso

| Causa                                                                      | Solución                                    | Personal   |
|----------------------------------------------------------------------------|---------------------------------------------|------------|
| El relé del compresor está<br>pegado en la tarjeta electrónica             | Cambie la tarjeta electrónica               | 4          |
| El relé de potencia del<br>compresor está pegado en el<br>cuadro eléctrico | Sustituya el relé de potencia del compresor | 4 <b>1</b> |

#### El equipo compacto funciona de forma ininterrumpida o durante largos períodos de tiempo

| Causa                                                                                                    | Solución                                                                                                    | Personal               |
|----------------------------------------------------------------------------------------------------|----------------------------------------------------------------------------------------------------|------------------------|
| El equipo compacto NO<br>alcanza la temperatura de <b>Set</b><br><b>Point</b> y los ventiladores del<br>evaporador NO funcionan | <ul> <li>Si NO hay el permiso del controlador, compruebe los parámetros de los ventiladores del evaporador y, si es necesario, cargue la configuración de fábrica.</li> <li>Si hay el permiso del controlador, en ese caso compruebe el cableado de los ventiladores y del relé en la tarjeta electrónica y su estado de activación.</li> <li>Si el relé NO está activo, entonces sustituya la tarjeta electrónica</li> </ul> | <b>Î</b><br>4 <b>Î</b> |
| El equipo compacto NO<br>alcanza la temperatura de <b>Set</b><br><b>Point</b>                                                   | <ul> <li>Si el evaporador se ha bloqueado por el hielo, active la descongelación manualmente varias veces (vea "Operaciones desde el panel de control" en la página 26) hasta que se quede completamente limpio</li> <li>Si el condensador está sucio, límpielo</li> <li>Compruebe que la unidad esté bien dimensionada para la carga térmica exigida</li> </ul>                                                              |                        |

#### El agua de condensación NO se evapora

| Causa                                                  | Solución                                                                                                    | Personal |
|--------------------------------------------------------|----------------------------------------------------------------------------------------------------|----------|
| La temperatura de<br>condensación es demasiado<br>baja | Active el límite de temperatura mínima de condensación,<br>modifique el parámetro <b>CoM</b> llevándolo a 2, es decir, gestión de<br>la condensación por aire con On/Off, para evitar que la<br>condensación baje demasiado | <b>İ</b> |

| La tubería de aspiración | y el compresor | llevan hielo en | superficie |
|--------------------------|----------------|-----------------|------------|
|                          |                |                 |            |

| Causa                                                                       | Solución                                                                                                    | Personal |  |
|-----------------------------------------------------------------------------|----------------------------------------------------------------------------------------------------|----------|--|
| Hay retorno de líquido y los<br>ventiladores del evaporador NO<br>funcionan | <ul> <li>Si NO hay el permiso del controlador, compruebe los parámetros de los ventiladores del evaporador y, si es necesario, cargue la configuración de fábrica.</li> <li>Si hay el permiso del controlador, en ese caso compruebe el cableado de los ventiladores y del relé en la tarieta electrónica.</li> </ul> | Î        |  |
|                                                                             | <ul> <li>del conjunto y su estado de activación.</li> <li>Si el relé NO está activo, entonces sustituya la tarjeta electrónica</li> </ul>                                                                                                    |          |  |
| Retorno de líquido                                                          | Controle el valor de sobrecalentamiento en el evaporador interno<br>de la celda. Si el valor es inferior a 2K, entonces la válvula<br>termostática NO funciona y está bloqueada en apertura y, por lo<br>tanto, debe cambiarla                                                                                        | <b>İ</b> |  |
|                                                                             |                                                                                                    | ۲Ŵ       |  |

# 10.2 Errores señalados por el controlador

# 10.2.1 Competencias

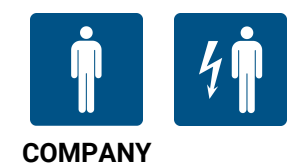

# 10.2.2 Errores

Leyenda (\*): A = automático; M = manual; S = semiautomático.

| ID  | Descripción                                                                 | Causa                                                                                 | Impacto                                                                                      | Solución                                                                                                    | Reset<br>(*) | Relé |
|-----|-----------------------------------------------------------------------------|---------------------------------------------------------------------------------------|----------------------------------------------------------------------------------------------|----------------------------------------------------------------------------------------------------|--------------|------|
| Err | Error de comu-<br>nicación HMI                                              | Error de conexión entre<br>la tarjeta electrónica y<br>la HMI                         | No se puede usar la<br>interfaz de usuario                                                   | Controle las cone-<br>xiones eléctricas o<br>cambie la interfaz si<br>es necesario                           | A            | No   |
| Etc | Error de comu-<br>nicación pan-<br>talla/teclado                            | Error de conexión entre<br>la pantalla y el teclado                                   | No se puede usar la<br>interfaz de usuario                                                   | Compruebe la cone-<br>xión entre la pantalla<br>y el teclado, sus-<br>tituya la interfaz si<br>es necesario. | A            | No   |
| 0   | Error en el número<br>de escrituras de<br>memoria retain (de<br>remanencia) | Funcionamiento anó-<br>malo en la memoria del<br>control electrónico                  | Parada de la<br>máquina debido a<br>funcionamiento anó-<br>malo de la tarjeta<br>electrónica | Cambie la tarjeta<br>electrónica                                                                             | Μ            | No   |
| 1   | Error de escritura de<br>la memoria retain<br>(de remanencia)               | Funcionamiento anó-<br>malo en la memoria del<br>control electrónico                  | Parada de la<br>máquina debido a<br>funcionamiento anó-<br>malo de la tarjeta<br>electrónica | Cambie la tarjeta<br>electrónica                                                                             | М            | No   |
| 2   | Alarma de la sonda<br>de temperatura de la<br>celda                         | Valor medido fuera del<br>rango de operaciones<br>Sensor averiado o des-<br>conectado | Solo señalización<br>visual                                                                  | Controle el cableado<br>y la integridad de la<br>sonda y cámbielo si<br>es necesario                         | A            | No   |

| ID | Descripción                                                         | Causa                                                                                 | Impacto                                                                                                    | Solución                                                                             | Reset<br>(*) | Relé |
|----|---------------------------------------------------------------------|---------------------------------------------------------------------------------------|----------------------------------------------------------------------------------------------------|--------------------------------------------------------------------------------------|--------------|------|
| 3  | Alarma de la sonda<br>de temperatura del<br>evaporador              | Valor medido fuera del<br>rango de operaciones<br>Sensor averiado o des-<br>conectado | Solo señalización<br>visual                                                                                                    | Controle el cableado<br>y la integridad de la<br>sonda y cámbielo si<br>es necesario | A            | No   |
| 4  | Alarma de la sonda<br>de temperatura de la<br>celda 2               | Valor medido fuera del<br>rango de operaciones<br>Sensor averiado o des-<br>conectado | Solo señalización<br>visual, des-<br>congelación del eva-<br>porador ejecutada<br>por tiempo de espera                                                   | Controle el cableado<br>y la integridad de la<br>sonda y cámbielo si<br>es necesario | A            | No   |
| 5  | Alarma de la sonda<br>de temperatura del<br>evaporador 2            | Valor medido fuera del<br>rango de operaciones<br>Sensor averiado o des-<br>conectado | Solo señalización<br>visual, des-<br>congelación del eva-<br>porador 2 ejecutada<br>por tiempo de espera                                                 | Controle el cableado<br>y la integridad de la<br>sonda y cámbielo si<br>es necesario | A            | No   |
| 6  | Alarma sonda de<br>presión de aspi-<br>ración del circuito 1        | Valor medido fuera del<br>rango de operaciones<br>Sensor averiado o des-<br>conectado | En caso de Función<br>Leak (Detector de<br>fugas) activa, causa<br>la parada del circuito<br>1, de lo contrario<br>solo se nota seña-<br>lización visual | Controle el cableado<br>y la integridad de la<br>sonda y cámbielo si<br>es necesario | A            | Sí   |
| 7  | Alarma sonda de<br>presión de con-<br>densación del cir-<br>cuito 1 | Valor medido fuera del<br>rango de operaciones<br>Sensor averiado o des-<br>conectado | Solo señalización<br>visual                                                                                                    | Controle el cableado<br>y la integridad de la<br>sonda y cámbielo si<br>es necesario | A            | No   |
| 8  | Alarma de la sonda<br>de temperatura<br>ambiente                    | Valor medido fuera del<br>rango de operaciones<br>Sensor averiado o des-<br>conectado | Solo señalización<br>visual. Si está habi-<br>litada la función Con-<br>densación flotante,<br>parámetro <b>EFC</b> =1,<br>esta se desactiva.            | Controle el cableado<br>y la integridad de la<br>sonda y cámbielo si<br>es necesario | A            | No   |
| 9  | Alarma de la sonda<br>de temperatura de<br>aspiración               | Valor medido fuera del<br>rango de operaciones<br>Sensor averiado o des-<br>conectado | Solo señalización<br>visual                                                                                                    | Controle el cableado<br>y la integridad de la<br>sonda y cámbielo si<br>es necesario | A            | No   |
| 10 | Alarma de la sonda<br>de temperatura de<br>descarga                 | Valor medido fuera del<br>rango de operaciones<br>Sensor averiado o des-<br>conectado | Solo señalización<br>visual                                                                                                    | Controle el cableado<br>y la integridad de la<br>sonda y cámbielo si<br>es necesario | A            | No   |
| 11 | Alarma de la sonda<br>de temperatura del<br>líquido                 | Valor medido fuera del<br>rango de operaciones<br>Sensor averiado o des-<br>conectado | Solo señalización<br>visual                                                                                                    | Controle el cableado<br>y la integridad de la<br>sonda y cámbielo si<br>es necesario | A            | No   |
| 12 | Alarma de la sonda<br>de temperatura de<br>evaporación              | Valor medido fuera del<br>rango de operaciones<br>Sensor averiado o des-<br>conectado | Solo señalización<br>visual                                                                                                    | Controle el cableado<br>y la integridad de la<br>sonda y cámbielo si<br>es necesario | A            | No   |
| 13 | Alarma de la sonda<br>de presión del eva-<br>porador                | Valor medido fuera del<br>rango de operaciones<br>Sensor averiado o des-<br>conectado | Solo señalización<br>visual                                                                                                    | Controle el cableado<br>y la integridad de la<br>sonda y cámbielo si<br>es necesario | A            | No   |
| 14 | Alarma de la sonda<br>de temperatura<br>HACCP                       | Valor medido fuera del<br>rango de operaciones<br>Sensor averiado o des-<br>conectado | Solo señalización<br>visual                                                                                                    | Controle el cableado<br>y la integridad de la<br>sonda y cámbielo si<br>es necesario | A            | No   |

| ID | Descripción                        | Causa                                                                                                    | Impacto                                                                                                    | Solución                                                                                                    | Reset<br>(*) | Relé |
|----|------------------------------------|----------------------------------------------------------------------------------------------------|----------------------------------------------------------------------------------------------------|----------------------------------------------------------------------------------------------------|--------------|------|
| 15 | Alarma de la sonda<br>genérica 1   | Valor medido fuera del<br>rango de operaciones<br>Sensor averiado o des-<br>conectado                                                                                                    | Solo señalización<br>visual                                                                                                    | Controle el cableado<br>y la integridad de la<br>sonda y cámbielo si<br>es necesario                                                                                                    | A            | No   |
| 16 | Alarma de la sonda<br>genérica 2   | Valor medido fuera del<br>rango de operaciones<br>Sensor averiado o des-<br>conectado                                                                                                    | Solo señalización<br>visual                                                                                                    | Controle el cableado<br>y la integridad de la<br>sonda y cámbielo si<br>es necesario                                                                                                    | A            | No   |
| 17 | Alarma de la sonda<br>de humedad   | Valor medido fuera del<br>rango de operaciones<br>Sensor averiado o des-<br>conectado                                                                                                    | Solo señalización<br>visual                                                                                                    | Controle el cableado<br>y la integridad de la<br>sonda y cámbielo si<br>es necesario                                                                                                    | A            | No   |
| 18 | Alarma del pre-<br>sostato de alta | Alarma del presostato<br>de alta activa, posibles<br>causas:<br>Temperatura ambiente<br>muy elevada<br>Los ventiladores del<br>condensador no fun-<br>cionan<br>Condensador muy sucio                       | Parada de la<br>máquina con res-<br>tablecimiento<br>manual si las inter-<br>venciones son supe-<br>riores al parámetro<br><b>PEN</b> en un intervalo<br>de tiempo inferior al<br>parámetro <b>PEI</b> , de lo<br>contrario se produce<br>el restablecimiento<br>automático. | Compruebe la tem-<br>peratura ambiente<br>del lugar de ins-<br>talación<br>Limpieza del con-<br>densador<br>Comprobación del<br>funcionamiento del<br>motoventilador con-<br>densador               | S            | Sí   |
| 19 | Alarma del pre-<br>sostato de baja | Alarma del presostato<br>de baja activa, posible<br>causa:<br>Pérdida de refrigerante<br>Se forma hielo en la<br>batería evaporante<br>Rotura de los ven-<br>tiladores del evaporador                       | Parada máquina                                                                                                    | Controle el fun-<br>cionamiento real de<br>los ventiladores del<br>evaporador<br>Compruebe si hay<br>hielo en la batería<br>del evaporador<br>Compruebe la carga<br>de refrigerante de la<br>unidad | A            | Sí   |
| 20 | Alarma del com-<br>presor 1        | Alarma del compresor 1<br>activa, posibles causas:<br>Intervención del inte-<br>rruptor magnetotérmico<br>o del protector térmico<br>específico<br>Sobrecalentamiento o<br>cortocircuito del com-<br>presor | Bloqueo del circuito<br>1                                                                                                    | Controle el estado<br>del compresor                                                                                                    | A            | Sí   |
| 21 | Alarma del com-<br>presor 2        | Alarma del compresor 2<br>activa, posibles causas:<br>Intervención del inte-<br>rruptor magnetotérmico<br>o del protector térmico<br>específico<br>Sobrecalentamiento o<br>cortocircuito del com-<br>presor | Bloqueo del circuito<br>2                                                                                                    | Controle el estado<br>del compresor 2                                                                                                    | A            | Sí   |
| 22 | Alarma externa                     | Alarma externa activa                                                                                                    | Parada máquina                                                                                                    | Controle la entrada<br>digital configurada<br>con esta alarma y el<br>relativo contacto de<br>activación.                                                                                           | A            | Sí   |

| ID | Descripción                                                         | Causa                                                                                                    | Impacto                                                                                                    | Solución                                                                                      | Reset<br>(*) | Relé |
|----|---------------------------------------------------------------------|----------------------------------------------------------------------------------------------------|----------------------------------------------------------------------------------------------------|-----------------------------------------------------------------------------------------------|--------------|------|
| 23 | Alarma por alta tem-<br>peratura de des-<br>carga                   | Alarma por alta tem-<br>peratura de descarga<br>activa, posibles causas:<br>elevado sobre-<br>calentamiento, alta tem-<br>peratura de<br>condensación                                                       | Parada máquina                                                                                                    | Compruebe la con-<br>densación y el sobre-<br>calentamiento de la<br>unidad (carga de<br>gas) | A            | Sí   |
| 24 | Alarma alta tem-<br>peratura ambiente                               | Temperatura ambiente<br>superior al umbral <b>A07</b>                                                                                                    | Solo señalización<br>visual                                                                                                    | Compruebe que la<br>temperatura medida<br>sea coherente con<br>lo que se visualiza            | A            | Sí   |
| 25 | Alarma baja tem-<br>peratura ambiente                               | Temperatura ambiente<br>inferior al umbral <b>A11</b>                                                                                                    | Solo señalización<br>visual                                                                                                    | Compruebe que la<br>temperatura medida<br>sea coherente con<br>lo que se visualiza            | A            | No   |
| 26 | Alarma entrada digi-<br>tal genérica 1                              | Intervención del dis-<br>positivo conectado                                                                                                    | Solo señalización<br>visual                                                                                                    | Controle el estado<br>de la entrada digital<br>configurada                                    | A            | No   |
| 27 | Alarma entrada digi-<br>tal genérica 1                              | Intervención del dis-<br>positivo conectado                                                                                                    | Solo señalización<br>visual                                                                                                    | Controle el estado<br>de la entrada digital<br>configurada                                    | A            | No   |
| 28 | Alarma por tiempo<br>de espera puerta<br>abierta                    | Puerta abierta durante<br>un tiempo superior al<br>parámetro <b>dOd</b>                                                                                                    | La máquina retoma<br>el funcionamiento<br>según la pro-<br>gramación del usua-<br>rio                                                                    | Cierre la puerta de la<br>celda o controle la<br>conexión del micro<br>puerta                 | A            | No   |
| 29 | Alarma sonda de<br>presión de aspi-<br>ración del circuito 2        | Valor medido fuera del<br>rango de operaciones<br>Sensor averiado o des-<br>conectado                                                                                                    | En caso de Función<br>Leak (Detector de<br>fugas) activa, causa<br>la parada del circuito<br>2, de lo contrario<br>solo se nota seña-<br>lización visual | Controle el cableado<br>y la integridad de la<br>sonda y cámbielo si<br>es necesario          | A            | No   |
| 30 | Alarma sonda de<br>presión de con-<br>densación del cir-<br>cuito 2 | Valor medido fuera del<br>rango de operaciones<br>Sensor averiado o des-<br>conectado                                                                                                    | Solo señalización<br>visual                                                                                                    | Controle el cableado<br>y la integridad de la<br>sonda y cámbielo si<br>es necesario          | A            | No   |
| 31 | Alarma sonda de<br>presión de aspi-<br>ración del circuito 3        | Valor medido fuera del<br>rango de operaciones<br>Sensor averiado o des-<br>conectado                                                                                                    | En caso de Función<br>Leak (Detector de<br>fugas) activa, causa<br>la parada del circuito<br>3, de lo contrario<br>solo se nota seña-<br>lización visual | Controle el cableado<br>y la integridad de la<br>sonda y cámbielo si<br>es necesario          | A            | No   |
| 32 | Alarma sonda de<br>presión de con-<br>densación del cir-<br>cuito 3 | Valor medido fuera del<br>rango de operaciones<br>Sensor averiado o des-<br>conectado                                                                                                    | Solo señalización<br>visual                                                                                                    | Controle el cableado<br>y la integridad de la<br>sonda y cámbielo si<br>es necesario          | A            | No   |
| 33 | Alarma del com-<br>presor 3                                         | Alarma del compresor 3<br>activa, posibles causas:<br>Intervención del inte-<br>rruptor magnetotérmico<br>o del protector térmico<br>específico<br>Sobrecalentamiento o<br>cortocircuito del com-<br>presor | Bloqueo del circuito<br>3                                                                                                    | Controle el estado<br>del compresor 3                                                         | A            | Sí   |

| ID | Descripción                                            | Causa                                                                                                    | Impacto                                                                                                    | Solución                                                                                                    | Reset<br>(*) | Relé |
|----|--------------------------------------------------------|----------------------------------------------------------------------------------------------------|----------------------------------------------------------------------------------------------------|----------------------------------------------------------------------------------------------------|--------------|------|
| 34 | Alarma de des-<br>congelación no efec-<br>tuada        | Temperatura del eva-<br>porador más elevada<br>respecto al valor de fin<br>de descongelación                                      | Descongelación no<br>ejecutada, seña-<br>lización visual<br>durante 5 segundos<br>y la unidad procede<br>con su ciclo de fun-<br>cionamiento están-<br>dar                                                                                                    | Controle el pará-<br>metro <b>dT1</b> o <b>dT2</b>                                                                                                    | A            | No   |
| 35 | Alarma por inte-<br>rrupción-blackout                  | Falta de alimentación<br>durante más de 1<br>minuto                                                                               | Señalización visual,<br>si la interrupción es<br>superior al pará-<br>metro <b>tbO</b> inicio de la<br>descongelación for-<br>zada                                                                                                    | Controle la fuente<br>de alimentación o<br>las conexiones eléc-<br>tricas                                                                                                    | Μ            | No   |
| 36 | Protección bajo<br>sobrecalentamiento                  | Sobrecalentamiento<br>demasiado bajo, por<br>debajo del umbral <b>P7</b><br>durante un tiempo supe-<br>rior a <b>P9</b>           | Se incrementa la<br>intensidad de cierre<br>de la válvula: más<br>desciende el sobre-<br>calentamiento res-<br>pecto al umbral,<br>mayor será la inten-<br>sidad con que se cie-<br>rra la válvula. El<br>umbral LowSH debe<br>ser inferior o igual al<br>punto de consigna<br>del sobre-<br>calentamiento. El<br>tiempo integral de<br>bajo sobre-<br>calentamiento indica<br>la intensidad de reac-<br>ción: más bajo es y<br>mayor será la inten-<br>sidad de reacción. | Controle el fun-<br>cionamiento real del<br>compresor, de la vál-<br>vula termostática o<br>de los transductores<br>de baja presión y la<br>temperatura de aspi-<br>ración. Com-<br>probación de los<br>parámetros <b>P7</b> , <b>P8</b> ,<br><b>P9</b> .            | A            | No   |
| 37 | Protección de la<br>baja temperatura de<br>evaporación | Temperatura de eva-<br>poración demasiado<br>baja, por debajo del<br>umbral <b>PL1</b> durante un<br>tiempo superior a <b>PL3</b> | Se incrementa la<br>intensidad de aper-<br>tura de la válvula.<br>Más desciende la<br>temperatura por<br>debajo del umbral y<br>mayor será la inten-<br>sidad de apertura de<br>la válvula. El tiempo<br>integral indica la<br>intensidad de la<br>acción: más bajo es<br>y mayor será la inten-<br>sidad.                                                                                                    | Controle el fun-<br>cionamiento real de<br>la válvula ter-<br>mostática y de los<br>ventiladores del eva-<br>porador. Compruebe<br>si hay hielo en la<br>batería del eva-<br>porador. Com-<br>probación de los<br>parámetros <b>PL1</b> ,<br><b>PL2</b> , <b>PL3</b> | A            | No   |

| ID | Descripción                                               | Causa                                                                                                    | Impacto                                                                                                    | Solución                                                                                                    | Reset<br>(*) | Relé |
|----|-----------------------------------------------------------|----------------------------------------------------------------------------------------------------|----------------------------------------------------------------------------------------------------|----------------------------------------------------------------------------------------------------|--------------|------|
| 38 | Protección de la alta<br>temperatura de eva-<br>poración  | Temperatura de eva-<br>poración demasiado<br>alta, por encima del<br>umbral <b>PM1</b> durante un<br>tiempo superior a <b>PM3</b>             | Cierre de la válvula<br>electrónica de<br>manera controlada,<br>lo cual implica que<br>se debe dejar la regu-<br>lación del sobre-<br>calentamiento e<br>implica un aumento<br>del mismo. La pro-<br>tección, de esta<br>forma, reacciona de<br>manera moderada y<br>tiende a limitar el<br>aumento de la tem-<br>peratura de eva-<br>poración, teniéndola<br>por debajo del<br>umbral de inter-<br>vención e intentando<br>aumentar lo menos<br>posible el sobre-<br>calentamiento. | Solicitud frigorífica<br>demasiado elevada,<br>controle el fun-<br>cionamiento real del<br>compresor y de la<br>válvula ter-<br>mostática. Com-<br>probación de los<br>parámetros <b>PM1</b> ,<br><b>PM2</b> , <b>PM3</b> | A            | No   |
| 39 | Protección de la alta<br>temperatura de con-<br>densación | Temperatura de con-<br>densación demasiado<br>elevada                                                                                         | Válvula mode-<br>radamente cerrada y<br>relativo incremento<br>del sobre-<br>calentamiento                                                                                                    | Controle el fun-<br>cionamiento del ven-<br>tilador condensador<br>Limpie la batería<br>condensante                                                                                                    | A            | No   |
| 40 | Alarma baja tem-<br>peratura de aspi-<br>ración           | Baja temperatura de<br>aspiración                                                                                                    | Solo señalización<br>visual                                                                                                    |                                                                                                    | A            | No   |
| 41 | Error del motor EEV                                       | Avería en el motor de la<br>válvula o ausencia de<br>conexión                                                                                 | Interrupción de la<br>regulación de la vál-<br>vula EEV                                                                                                    | Compruebe las cone-<br>xiones y el estado<br>del motor. Des-<br>conecte la ali-<br>mentación y vuelva<br>a conectar la tarjeta<br>electrónica                                                                             | A            | No   |
| 42 | Control adaptativo<br>ineficiente                         | Ajuste-Tuning de la vál-<br>vula no conseguido                                                                                                | Solo señalización<br>visual                                                                                                    | Controle la con-<br>figuración del pará-<br>metro <b>PrE</b>                                                                                                    | A            | No   |
| 43 | Alarma de cierre de<br>la emergencia EEV                  | Ausencia de ali-<br>mentación y válvula<br>cerrada en emergencia<br>mediante alimentación<br>procedente de fuente<br>externa (Ultracap o SAI) | Interrupción de la<br>regulación de la vál-<br>vula EEV                                                                                                    | Compruebe la ali-<br>mentación de la tar-<br>jeta electrónica                                                                                                    | A            | No   |
| 44 | Error en el rango de<br>los parámetros EEV                | Error de para-<br>metrización del Driver<br>EEV                                                                                               | Solo señalización<br>visual                                                                                                    | Controle los pará-<br>metros del grupo<br>EEV                                                                                                    | A            | No   |
| 45 | Error de porcentaje<br>de posición de ser-<br>vicio EEV   | Valor de forzamiento<br>manual fuera del rango<br>de 0/100%                                                                                   | Interrupción del for-<br>zamiento manual de<br>la válvula                                                                                                    | Controle el valor del<br>parámetro <b>PMu</b>                                                                                                    | A            | No   |
| 46 | Error de la válvula ID<br>EEV                             | Error de para-<br>metrización del Driver<br>EEV                                                                                               | Solo señalización<br>visual                                                                                                    | Controle los pará-<br>metros <b>PVt</b> y <b>PVM</b>                                                                                                    | A            | No   |
| 47 | Alarma pérdida de<br>gas del circuito 1                   | Probable pérdida de<br>refrigerante en la cir-<br>cuitación 1                                                                                 | Bloqueo del circuito<br>1                                                                                                    | Controle la cir-<br>cuitación y com-<br>pruebe si hay una<br>pérdida de refri-<br>gerante en curso                                                                                                    | Μ            | Sí   |

| ID | Descripción                                                                | Causa                                                                                                    | Impacto                                                                                                    | Solución                                                                                                    | Reset<br>(*) | Relé |
|----|----------------------------------------------------------------------------|----------------------------------------------------------------------------------------------------|----------------------------------------------------------------------------------------------------|----------------------------------------------------------------------------------------------------|--------------|------|
| 48 | Alarma pérdida de<br>gas en circuito 2                                     | Probable pérdida de<br>refrigerante en la cir-<br>cuitación 2                                                                                                    | Bloqueo del circuito<br>2                                                                                         | Controle la cir-<br>cuitación y com-<br>pruebe si hay una<br>pérdida de refri-<br>gerante en curso                                                                                             | Μ            | Sí   |
| 49 | Alarma pérdida de<br>gas en circuito 3                                     | Probable pérdida de<br>refrigerante en la cir-<br>cuitación 2                                                                                                    | Bloqueo del circuito<br>3                                                                                         | Controle la cir-<br>cuitación y com-<br>pruebe si hay una<br>pérdida de refri-<br>gerante en curso                                                                                             | М            | Sí   |
| 50 | Alarma HACCP des-<br>pués de la inte-<br>rrupción-blackout                 | Después de una inte-<br>rrupción-blackout de<br>más de 1 minuto, la tem-<br>peratura HACCP<br>medida está por encima<br>del umbral <b>HC5</b>                                                                                                    | Señalización visual,<br>evento guardado en<br>el relativo LOG<br>HACCP y en el his-<br>torial de alarmas<br>HACCP | Controle el estado<br>de funcionamiento<br>de la unidad, si hay<br>una puerta abierta o<br>modifique los umbra-<br>les de intervención                                                         | A            | No   |
| 51 | Alarma HACCP                                                               | Temperatura HACCP<br>por encima del umbral<br>establecido, parámetro<br><b>HC3</b> si <b>HC1</b> =0, o bien,<br>alarma <b>53</b> si <b>HC1</b> =1,<br>durante un tiempo supe-<br>rior a <b>HC2</b>                                                                | Señalización visual,<br>evento guardado en<br>el relativo LOG<br>HACCP y en el his-<br>torial de alarmas<br>HACCP | Controle el estado<br>de funcionamiento<br>de la unidad, si hay<br>una puerta abierta o<br>modifique los umbra-<br>les de intervención                                                         | A            | No   |
| 52 | Alarma por alta tem-<br>peratura de regu-<br>lación                        | Temperatura de regu-<br>lación por encima del<br>umbral configurado,<br>parámetro <b>A58</b> si<br><b>A56</b> =2, o bien, <b>SET+A58</b><br>si <b>A56</b> =1.                                                                                                    | Solo señalización<br>visual                                                                                       | Controle si la tem-<br>peratura de regu-<br>lación es coherente<br>con lo medido y, si<br>es necesario, modi-<br>fique el umbral de<br>intervención <b>A58</b>                                 | A            | Sí   |
| 53 | Alarma baja tem-<br>peratura de regu-<br>lación                            | Temperatura de regu-<br>lación por encima del<br>umbral configurado,<br>parámetro <b>A62</b> si<br><b>A56</b> =2, o bien, <b>SET-A62</b><br>si <b>A56</b> =1.                                                                                                    | Solo señalización<br>visual                                                                                       | Controle si la tem-<br>peratura de regu-<br>lación es coherente<br>con lo medido y, si<br>es necesario, modi-<br>fique el umbral de<br>intervención <b>A62</b>                                 | A            | Sí   |
| 54 | Alarma parada<br>pump-down (parada<br>por vacío) fuera de<br>tiempo máximo | El compresor ha rea-<br>lizado más de 5 para-<br>das en pump-dow en un<br>tiempo inferior a los<br>datos de la suma de los<br>parámetros <b>Cit</b> - <b>dOF</b> -<br><b>toP</b> multiplicado por 5,<br>como número de para-<br>das contabilizadas por<br>alarma. | Parada máquina                                                                                                    | Controle el umbral<br>de parada en pump-<br>down <b>tPd</b> y el rela-<br>tivo diferencial <b>dPd</b> .<br>Compruebe una<br>eventual pérdida de<br>líquido en la línea de<br>aspiración.       | A            | Sí   |
| 55 | Alarma general de<br>los compresores                                       | Todos los compresores<br>presentes en la unidad<br>indican alarma                                                                                                    | Parada máquina                                                                                                    | Controle el estado<br>de los compresores<br>presentes en la uni-<br>dad                                                                                                    | A            | Sí   |
| 56 | Alarma general por<br>pérdida de gas                                       | Probable pérdida de<br>refrigerante en la cir-<br>cuitación de la unidad o<br>evaporador bloqueado<br>por el hielo                                                                                                    | Parada máquina                                                                                                    | Controle la cir-<br>cuitación y com-<br>pruebe si está en<br>curso una pérdida, o<br>bien, controle el<br>estado del eva-<br>porador, que pro-<br>bablemente está<br>bloqueado por el<br>hielo | Μ            | Sí   |

| ID | Descripción                                                                | Causa                                                                                           | Impacto                                                                                                    | Solución                                                                                                    | Reset<br>(*) | Relé |
|----|----------------------------------------------------------------------------|-------------------------------------------------------------------------------------------------|----------------------------------------------------------------------------------------------------|----------------------------------------------------------------------------------------------------|--------------|------|
| 57 | Alarma de la sonda<br>de temperatura de<br>regulación                      | Sonda/s usada/s para<br>la regulación en caso de<br>alarma                                      | Parada de la<br>máquina, inicio del<br>ciclo de emergencia,<br>si está activado                                                                                                    | Controle las alarmas<br>de las sondas pre-<br>sentes y compruebe<br>su estado y las cone-<br>xiones                                                                                                    | A            | Sí   |
| 58 | Alarma sonda de<br>presión de aspi-<br>ración regulación                   | Sonda/s usada/s para<br>la regulación en caso de<br>alarma                                      | Solo señalización<br>visual, si está habi-<br>litada la función Leak<br>(sellador de fugas) o<br>el parámetro <b>A63</b> =1,<br>se produce la parada<br>de la máquina                           | Controle las alarmas<br>de las sondas pre-<br>sentes y compruebe<br>su estado y las cone-<br>xiones                                                                                                    | A            | Sí   |
| 59 | Alarma sonda de<br>presión de con-<br>densación regu-<br>lación            | Sonda/s usada/s para<br>la regulación en caso de<br>alarma                                      | Forzamiento del ven-<br>tilador del con-<br>densador al 100%.<br>Solo señalización<br>visual, si el pará-<br>metro <b>A67</b> =1 y <b>A71</b> =<br>1, se produce la<br>parada de la<br>máquina. | Controle las alarmas<br>de las sondas pre-<br>sentes y compruebe<br>su estado y las cone-<br>xiones                                                                                                    | A            | Sí   |
| 60 | Alarma sonda de<br>regulación de los<br>ventiladores del eva-<br>porador   | Sonda/s usada/s para<br>la regulación en caso de<br>alarma                                      | Solo señalización<br>visual, ventiladores<br>del evaporador fun-<br>cionan sin parar                                                                                                    | Controle las alarmas<br>de las sondas pre-<br>sentes y compruebe<br>su estado y las cone-<br>xiones                                                                                                    | A            | No   |
| 61 | Alarma sonda de<br>regulación de los<br>ventiladores del eva-<br>porador 2 | Sonda/s usada/s para<br>la regulación en caso de<br>alarma                                      | Solo señalización<br>visual, ventiladores<br>del evaporador 2 fun-<br>cionan sin parar                                                                                                    | Controle las alarmas<br>de las sondas pre-<br>sentes y compruebe<br>su estado y las cone-<br>xiones                                                                                                    | A            | No   |
| 62 | Alarma baja presión<br>de aspiración regu-<br>lación                       | Presión de aspiración<br>por debajo del umbral<br>configurado en el pará-<br>metro <b>A65</b>   | Si el parámetro<br><b>A63=</b> 1, se produce la<br>parada de la<br>máquina, de lo con-<br>trario hay una seña-<br>lización visual                                                               | Compruebe si la pre-<br>sión en el circuito<br>coincide con la<br>detectada. Com-<br>pruebe el correcto<br>funcionamiento de<br>los ventiladores del<br>evaporador y veri-<br>fique que el paquete<br>del evaporador esté<br>libre de hielo.                                                             | A            | Sí   |
| 63 | Alarma alta presión<br>de condensación<br>regulación                       | Presión de con-<br>densación por encima<br>del umbral configurado<br>en el parámetro <b>A69</b> | Forzamiento del ven-<br>tilador del con-<br>densador al 100%. Si<br>el parámetro <b>A67</b> =1,<br>se produce la parada<br>de la máquina, de lo<br>contrario solo hay<br>señalización visual    | Compruebe si la pre-<br>sión en el circuito<br>coincide con la<br>detectada. Com-<br>pruebe que el ven-<br>tilador del<br>condensador fun-<br>cione correc-<br>tamente, que el<br>condensador está<br>limpio y que la tem-<br>peratura ambiente<br>está dentro del<br>rango de trabajo de<br>la máquina. | A            | Sí   |

| ID | Descripción                                          | Causa                                                                                           | Impacto                                                                                                    | Solución                                                                                                    | Reset<br>(*) | Relé |
|----|------------------------------------------------------|-------------------------------------------------------------------------------------------------|----------------------------------------------------------------------------------------------------|----------------------------------------------------------------------------------------------------|--------------|------|
| 64 | Alarma baja presión<br>de condensación<br>regulación | Presión de con-<br>densación por debajo<br>del umbral configurado<br>en el parámetro <b>A73</b> | Si el parámetro<br>A71=1, se produce la<br>parada de la<br>máquina, de lo con-<br>trario solo hay seña-<br>lización visual | Compruebe si la pre-<br>sión en el circuito<br>coincide con la<br>detectada. Com-<br>pruebe que la tem-<br>peratura ambiente<br>está dentro del<br>rango de trabajo de<br>la máquina. | A            | No   |
| 65 | Alarma sonda de<br>descongelación de<br>seguridad    | Sonda/s utilizada/s<br>para la función de des-<br>congelación de segu-<br>ridad en alarma       | Desactivación de la<br>función de des-<br>congelación de segu-<br>ridad                                                    | Controle las alarmas<br>de las sondas pre-<br>sentes y compruebe<br>su estado y las cone-<br>xiones                                                                                   | A            | No   |
| 66 | Alarma sonda<br>alarma genérica 1                    | Sonda/s usada/s para<br>la función genérica en<br>alarma                                        | Desactivación de la<br>función genérica                                                                                    | Controle las alarmas<br>de las sondas pre-<br>sentes y compruebe<br>su estado y las cone-<br>xiones                                                                                   | A            | No   |
| 67 | Alarma sonda<br>alarma genérica 2                    | Sonda/s usada/s para<br>la función genérica en<br>alarma                                        | Desactivación de la<br>función genérica                                                                                    | Controle las alarmas<br>de las sondas pre-<br>sentes y compruebe<br>su estado y las cone-<br>xiones                                                                                   | A            | No   |
| 68 | Alarma sonda de<br>salida analógica<br>genérica      | Sonda/s usada/s para<br>la función genérica en<br>alarma                                        | Desactivación de la<br>función genérica                                                                                    | Controle las alarmas<br>de las sondas pre-<br>sentes y compruebe<br>su estado y las cone-<br>xiones                                                                                   | A            | No   |
| 69 | Alarma sonda de<br>salida digital gené-<br>rica 1    | Sonda/s usada/s para<br>la función genérica en<br>alarma                                        | Desactivación de la<br>función genérica                                                                                    | Controle las alarmas<br>de las sondas pre-<br>sentes y compruebe<br>su estado y las cone-<br>xiones                                                                                   | A            | No   |
| 70 | Alarma sonda de<br>salida digital gené-<br>rica 2    | Sonda/s usada/s para<br>la función genérica en<br>alarma                                        | Desactivación de la función genérica                                                                                       | Controle las alarmas<br>de las sondas pre-<br>sentes y compruebe<br>su estado y las cone-<br>xiones                                                                                   | A            | No   |
| 71 | Alarma en unidad<br>slave 1                          | Alarma grave en curso<br>en la unidad slave 1                                                   | Unidad slave en<br>alarma no incluida<br>en las funciones mas-<br>ter/slave por parte<br>del master                        | Controle la unidad<br>slave en alarma y<br>compruebe la<br>alarma en curso                                                                                                    | A            | Sí   |
| 72 | Alarma en unidad<br>slave 2                          | Alarma grave en curso<br>en la unidad slave 2                                                   | Unidad slave en<br>alarma no incluida<br>en las funciones mas-<br>ter/slave por parte<br>del master                        | Controle la unidad<br>slave en alarma y<br>compruebe la<br>alarma en curso                                                                                                    | A            | Sí   |
| 73 | Alarma en unidad<br>slave 3                          | Alarma grave en curso<br>en la unidad slave 3                                                   | Unidad slave en<br>alarma no incluida<br>en las funciones mas-<br>ter/slave por parte<br>del master                        | Controle la unidad<br>slave en alarma y<br>compruebe la<br>alarma en curso                                                                                                    | A            | Sí   |
| 74 | Alarma en unidad<br>slave 4                          | Alarma grave en curso<br>en la unidad slave 4                                                   | Unidad slave en<br>alarma no incluida<br>en las funciones mas-<br>ter/slave por parte<br>del master                        | Controle la unidad<br>slave en alarma y<br>compruebe la<br>alarma en curso                                                                                                    | A            | Sí   |

| ID | Descripción                                   | Causa                                                                    | Impacto                                                                                             | Solución                                                                                            | Reset<br>(*) | Relé |
|----|-----------------------------------------------|--------------------------------------------------------------------------|----------------------------------------------------------------------------------------------------|----------------------------------------------------------------------------------------------------|--------------|------|
| 75 | Alarma en unidad<br>slave 5                   | Alarma grave en curso<br>en la unidad slave 5                            | Unidad slave en<br>alarma no incluida<br>en las funciones mas-<br>ter/slave por parte<br>del master | Controle la unidad<br>slave en alarma y<br>compruebe la<br>alarma en curso                          | A            | Sí   |
| 76 | Alarma en unidad<br>slave 6                   | Alarma grave en curso<br>en la unidad slave 6                            | Unidad slave en<br>alarma no incluida<br>en las funciones mas-<br>ter/slave por parte<br>del master | Controle la unidad<br>slave en alarma y<br>compruebe la<br>alarma en curso                          | A            | Sí   |
| 77 | Alarma en unidad<br>slave 7                   | Alarma grave en curso<br>en la unidad slave 7                            | Unidad slave en<br>alarma no incluida<br>en las funciones mas-<br>ter/slave por parte<br>del master | Controle la unidad<br>slave en alarma y<br>compruebe la<br>alarma en curso                          | A            | Sí   |
| 78 | Alarma en unidad<br>slave 8                   | Alarma grave en curso<br>en la unidad slave 8                            | Unidad slave en<br>alarma no incluida<br>en las funciones mas-<br>ter/slave por parte<br>del master | Controle la unidad<br>slave en alarma y<br>compruebe la<br>alarma en curso                          | A            | Sí   |
| 79 | Alarma en unidad<br>slave 9                   | Alarma grave en curso<br>en la unidad slave 9                            | Unidad slave en<br>alarma no incluida<br>en las funciones mas-<br>ter/slave por parte<br>del master | Controle la unidad<br>slave en alarma y<br>compruebe la<br>alarma en curso                          | A            | No   |
| 80 | Unidad slave 1<br>offline (sin cone-<br>xión) | Probable conexión erró-<br>nea o desconexión de la<br>línea master/slave | Unidad slave en<br>alarma no incluida<br>en las funciones mas-<br>ter/slave por parte<br>del master | Controle la conexión<br>de la línea mas-<br>ter/slave o los pará-<br>metros del grupo<br><b>NET</b> | A            | No   |
| 81 | Unidad slave 2<br>offline (sin cone-<br>xión) | Probable conexión erró-<br>nea o desconexión de la<br>línea master/slave | Unidad slave en<br>alarma no incluida<br>en las funciones mas-<br>ter/slave por parte<br>del master | Controle la conexión<br>de la línea mas-<br>ter/slave o los pará-<br>metros del grupo<br><b>NET</b> | A            | No   |
| 82 | Unidad slave 3<br>offline (sin cone-<br>xión) | Probable conexión erró-<br>nea o desconexión de la<br>línea master/slave | Unidad slave en<br>alarma no incluida<br>en las funciones mas-<br>ter/slave por parte<br>del master | Controle la conexión<br>de la línea mas-<br>ter/slave o los pará-<br>metros del grupo<br><b>NET</b> | A            | No   |
| 83 | Unidad slave 4<br>offline (sin cone-<br>xión) | Probable conexión erró-<br>nea o desconexión de la<br>línea master/slave | Unidad slave en<br>alarma no incluida<br>en las funciones mas-<br>ter/slave por parte<br>del master | Controle la conexión<br>de la línea mas-<br>ter/slave o los pará-<br>metros del grupo<br><b>NET</b> | A            | No   |
| 84 | Unidad slave 5<br>offline (sin cone-<br>xión) | Probable conexión erró-<br>nea o desconexión de la<br>línea master/slave | Unidad slave en<br>alarma no incluida<br>en las funciones mas-<br>ter/slave por parte<br>del master | Controle la conexión<br>de la línea mas-<br>ter/slave o los pará-<br>metros del grupo<br><b>NET</b> | A            | No   |
| 85 | Unidad slave 6<br>offline (sin cone-<br>xión) | Probable conexión erró-<br>nea o desconexión de la<br>línea master/slave | Unidad slave en<br>alarma no incluida<br>en las funciones mas-<br>ter/slave por parte<br>del master | Controle la conexión<br>de la línea mas-<br>ter/slave o los pará-<br>metros del grupo<br><b>NET</b> | A            | No   |
| 86 | Unidad slave 7<br>offline (sin cone-<br>xión) | Probable conexión erró-<br>nea o desconexión de la<br>línea master/slave | Unidad slave en<br>alarma no incluida<br>en las funciones mas-<br>ter/slave por parte<br>del master | Controle la conexión<br>de la línea mas-<br>ter/slave o los pará-<br>metros del grupo<br><b>NET</b> | A            | No   |

| ID | Descripción                                                                 | Causa                                                                                                    | Impacto                                                                                                    | Solución                                                                                                    | Reset<br>(*) | Relé |
|----|-----------------------------------------------------------------------------|----------------------------------------------------------------------------------------------------|----------------------------------------------------------------------------------------------------|----------------------------------------------------------------------------------------------------|--------------|------|
| 87 | Unidad slave 8<br>offline (sin cone-<br>xión)                               | Probable conexión erró-<br>nea o desconexión de la<br>línea master/slave                                                                                                    | Unidad slave en<br>alarma no incluida<br>en las funciones mas-<br>ter/slave por parte<br>del master                      | Controle la conexión<br>de la línea mas-<br>ter/slave o los pará-<br>metros del grupo<br><b>NET</b>               | A            | No   |
| 88 | Unidad slave 9<br>offline (sin cone-<br>xión)                               | Probable conexión erró-<br>nea o desconexión de la<br>línea master/slave                                                                                                    | Unidad slave en<br>alarma no incluida<br>en las funciones mas-<br>ter/slave por parte<br>del master                      | Controle la conexión<br>de la línea mas-<br>ter/slave o los pará-<br>metros del grupo<br><b>NET</b>               | A            | No   |
| 89 | Alarma slave offline<br>(sin conexión)                                      | Probable conexión erró-<br>nea o desconexión de la<br>línea master/slave                                                                                                    | Unidad slave en<br>alarma no incluida<br>en las funciones mas-<br>ter/slave por parte<br>del master                      | Controle la conexión<br>de la línea mas-<br>ter/slave o los pará-<br>metros del grupo<br><b>NET</b>               | A            | No   |
| 90 | Alarma desde mas-<br>ter                                                    | Alarma grave en curso<br>en la unidad master                                                                                                    | La unidad master<br>está bloqueada, los<br>slave funcionan de<br>manera inde-<br>pendiente con sus<br>propios parámetros | Controle la unidad<br>master y compruebe<br>la alarma en curso                                                    | A            | No   |
| 91 | Alarma tiempo de<br>espera des-<br>congelación eva-<br>porador              | Descongelación del eva-<br>porador terminada por<br>que ha superado el<br>tiempo máximo y no por<br>la temperatura                                                                                                    | Solo señalización<br>visual                                                                                              | Controle el valor de<br>fin de des-<br>congelación <b>dT1</b> o<br>el valor de la dura-<br>ción máxima <b>dS1</b> | A            | No   |
| 92 | Alarma tiempo de<br>espera de des-<br>congelación eva-<br>porador 2         | Descongelación del eva-<br>porador terminada por<br>que ha superado el<br>tiempo máximo y no por<br>la temperatura                                                                                                    | Solo señalización<br>visual                                                                                              | Controle el valor de<br>fin de des-<br>congelación <b>dT2</b> o<br>el valor de la dura-<br>ción máxima <b>dS2</b> | A            | No   |
| 93 | Alarma de des-<br>congelación secuen-<br>cial se ha disparado<br>en slave 1 | La descongelación se<br>ha disparado en slave 1<br>durante la fase de des-<br>congelación secuencial<br>porque faltan las con-<br>diciones durante un<br>tiempo superior a <b>dT1</b> +<br><b>tdc</b> + <b>dt</b> + 1 minuto<br>(parámetros del mas-<br>ter) | Descongelación no<br>efectuada, solo seña-<br>lización visual                                                            | Compruebe las con-<br>diciones de la uni-<br>dad y controle el<br>parámetro <b>dT1</b> , si es<br>necesario       | A            | No   |
| 94 | Alarma des-<br>congelación secuen-<br>cial se ha disparado<br>en slave 2    | La descongelación se<br>ha disparado en slave 2<br>durante la fase de des-<br>congelación secuencial<br>porque faltan las con-<br>diciones durante un<br>tiempo superior a <b>dT1</b> +<br><b>tdc</b> + <b>dt</b> + 1 minuto<br>(parámetros del mas-<br>ter) | Descongelación no<br>efectuada, solo seña-<br>lización visual                                                            | Compruebe las con-<br>diciones de la uni-<br>dad y controle el<br>parámetro <b>dT1</b> , si es<br>necesario       | A            | No   |
| 95 | Alarma des-<br>congelación secuen-<br>cial se ha disparado<br>en slave 3    | La descongelación se<br>ha disparado en slave 3<br>durante la fase de des-<br>congelación secuencial<br>porque faltan las con-<br>diciones durante un<br>tiempo superior a <b>dT1</b> +<br><b>tdc</b> + <b>dt</b> + 1 minuto<br>(parámetros del mas-<br>ter) | Descongelación no<br>efectuada, solo seña-<br>lización visual                                                            | Compruebe las con-<br>diciones de la uni-<br>dad y controle el<br>parámetro <b>dT1</b> , si es<br>necesario       | A            | No   |

| ID  | Descripción                                                              | Causa                                                                                                    | Impacto                                                       | Solución                                                                                                    | Reset<br>(*) | Relé |
|-----|--------------------------------------------------------------------------|----------------------------------------------------------------------------------------------------|---------------------------------------------------------------|----------------------------------------------------------------------------------------------------|--------------|------|
| 96  | Alarma des-<br>congelación secuen-<br>cial se ha disparado<br>en slave 4 | La descongelación se<br>ha disparado en slave 4<br>durante la fase de des-<br>congelación secuencial<br>porque faltan las con-<br>diciones durante un<br>tiempo superior a <b>dT1</b> +<br><b>tdc</b> + <b>dt</b> + 1 minuto<br>(parámetros del mas-<br>ter) | Descongelación no<br>efectuada, solo seña-<br>lización visual | Compruebe las con-<br>diciones de la uni-<br>dad y controle el<br>parámetro <b>dT1</b> , si es<br>necesario | A            | No   |
| 97  | Alarma des-<br>congelación secuen-<br>cial se ha disparado<br>en slave 5 | La descongelación se<br>ha disparado en slave 5<br>durante la fase de des-<br>congelación secuencial<br>porque faltan las con-<br>diciones durante un<br>tiempo superior a <b>dT1</b> +<br><b>tdc</b> + <b>dt</b> + 1 minuto<br>(parámetros del mas-<br>ter) | Descongelación no<br>efectuada, solo seña-<br>lización visual | Compruebe las con-<br>diciones de la uni-<br>dad y controle el<br>parámetro <b>dT1</b> , si es<br>necesario | A            | No   |
| 98  | Alarma des-<br>congelación secuen-<br>cial se ha disparado<br>en slave 6 | La descongelación se<br>ha disparado en slave 6<br>durante la fase de des-<br>congelación secuencial<br>porque faltan las con-<br>diciones durante un<br>tiempo superior a <b>dT1</b> +<br><b>tdc</b> + <b>dt</b> + 1 minuto<br>(parámetros del mas-<br>ter) | Descongelación no<br>efectuada, solo seña-<br>lización visual | Compruebe las con-<br>diciones de la uni-<br>dad y controle el<br>parámetro <b>dT1</b> , si es<br>necesario | A            | No   |
| 99  | Alarma des-<br>congelación secuen-<br>cial se ha disparado<br>en slave 7 | La descongelación se<br>ha disparado en slave 7<br>durante la fase de des-<br>congelación secuencial<br>porque faltan las con-<br>diciones durante un<br>tiempo superior a <b>dT1</b> +<br><b>tdc</b> + <b>dt</b> + 1 minuto<br>(parámetros del mas-<br>ter) | Descongelación no<br>efectuada, solo seña-<br>lización visual | Compruebe las con-<br>diciones de la uni-<br>dad y controle el<br>parámetro <b>dT1</b> , si es<br>necesario | A            | No   |
| 100 | Alarma des-<br>congelación secuen-<br>cial se ha disparado<br>en slave 8 | La descongelación se<br>ha disparado en slave 8<br>durante la fase de des-<br>congelación secuencial<br>porque faltan las con-<br>diciones durante un<br>tiempo superior a <b>dT1</b> +<br><b>tdc</b> + <b>dt</b> + 1 minuto<br>(parámetros del mas-<br>ter) | Descongelación no<br>efectuada, solo seña-<br>lización visual | Compruebe las con-<br>diciones de la uni-<br>dad y controle el<br>parámetro <b>dT1</b> , si es<br>necesario | A            | No   |
| 101 | Alarma des-<br>congelación secuen-<br>cial se ha disparado<br>en slave 9 | La descongelación se<br>ha disparado en slave 9<br>durante la fase de des-<br>congelación secuencial<br>porque faltan las con-<br>diciones durante un<br>tiempo superior a <b>dT1</b> +<br><b>tdc</b> + <b>dt</b> + 1 minuto<br>(parámetros del mas-<br>ter) | Descongelación no<br>efectuada, solo seña-<br>lización visual | Compruebe las con-<br>diciones de la uni-<br>dad y controle el<br>parámetro <b>dT1</b> , si es<br>necesario | A            | No   |

| ID  | Descripción                                                                               | Causa                                                                                                    | Impacto                                                                                               | Solución                                                                                                    | Reset<br>(*) | Relé |
|-----|-------------------------------------------------------------------------------------------|----------------------------------------------------------------------------------------------------|----------------------------------------------------------------------------------------------------|----------------------------------------------------------------------------------------------------|--------------|------|
| 102 | Alarma la des-<br>congelación sin-<br>cronizada se ha<br>disparado                        | La descongelación sin-<br>cronizada se ha dis-<br>parado porque faltan<br>las condiciones de<br>todos los slave, durante<br>un tiempo superior a<br><b>dT1 + tdc + dt +</b> 1<br>minuto (parámetros del<br>master)                                                                                        | Descongelación no<br>efectuada, solo seña-<br>lización visual                                         | Compruebe las con-<br>diciones de las uni-<br>dades y controle el<br>parámetro <b>dT1</b> , si es<br>necesario                                                                                                    | A            | No   |
| 103 | Alarma genérica 1                                                                         | Alarma desde función<br>genérica Alarma 1                                                                                                    | Solo señalización<br>visual                                                                           | Compruebe los pará-<br>metros de con-<br>figuración en el<br>grupo <b>GEF</b> - <b>ALF</b>                                                                                                    | A            | No   |
| 104 | Alarma genérica 2                                                                         | Alarma desde función<br>genérica Alarma 2                                                                                                    | Solo señalización<br>visual                                                                           | Compruebe los pará-<br>metros de con-<br>figuración en el<br>grupo <b>GEF</b> - <b>ALF</b>                                                                                                    | A            | No   |
| 105 | Offline general uni-<br>dad slave                                                         | Al menos una unidad<br>slave está offline                                                                                                    | Solo señalización<br>visual                                                                           | Controle la conexión<br>de la línea mas-<br>ter/slave o los pará-<br>metros del grupo<br><b>NET</b>                                                                                                    | A            | No   |
| 106 | Alarma general en la<br>unidad slave                                                      | Presente al menos una<br>unidad slave con una<br>alarma grave                                                                                                    | Solo señalización<br>visual                                                                           | Controle la unidad<br>slave en alarma y<br>compruebe la<br>alarma en curso                                                                                                    | A            | No   |
| 107 | Alarma general des-<br>congelación secuen-<br>cial se ha disparado<br>en una unidad slave | Al menos una unidad<br>slave ha disparado la<br>descongelación secuen-<br>cial                                                                                                    | Solo señalización<br>visual                                                                           | Compruebe las con-<br>diciones de la uni-<br>dad y controle el<br>parámetro <b>dT1</b> , si es<br>necesario                                                                                                    | A            | No   |
| 108 | Alarma error Smart<br>Defrost                                                             | El Smart Defrost no ha<br>conseguido completar<br>la fase de muestreo un<br>número consecutivo de<br>veces igual a los pará-<br>metros <b>2x 3Sd + Sd6</b> , o<br>bien, la descongelación<br>de seguridad ha inter-<br>venido un número supe-<br>rior de <b>Sd3</b> en un<br>tiempo inferior a <b>Sd2</b> | Solo señalización<br>visual durante 24<br>horas                                                       | Compruebe:<br>• el estado de la<br>celda y la colo-<br>cación de la<br>sonda de final de<br>descongelación<br>• los parámetros<br>de la función<br>Smart Defrost<br>Para volver a habi-<br>litar la función<br>Smart Defrost hay<br>que poner en mar-<br>cha de nuevo el con-<br>trol electrónico. | A            | No   |
| 109 | Alarma EVD2 Offline<br>(sin conexión)                                                     | Posible conexión inco-<br>rrecta o desconexión<br>del driver EVD2                                                                                                    | Imposibilidad de<br>regular el sobre-<br>calentamiento, lo<br>que provoca la<br>parada del circuito 2 | Compruebe la cone-<br>xión del driver EVD2<br>y sus parámetros de<br>dirección y baudaje                                                                                                    | A            | Sí   |
| 110 | Alarma EVD3 Offline<br>(sin conexión)                                                     | Posible conexión inco-<br>rrecta o desconexión<br>del driver EVD3                                                                                                    | Imposibilidad de<br>regular el sobre-<br>calentamiento, lo<br>que provoca la<br>parada del circuito 3 | Compruebe la cone-<br>xión del driver EVD3<br>y sus parámetros de<br>dirección y baudaje                                                                                                    | A            | Sí   |

| ID  | Descripción                                                   | Causa                                                                                                    | Impacto                                                                                                    | Solución                                                                                                    | Reset<br>(*) | Relé |
|-----|---------------------------------------------------------------|----------------------------------------------------------------------------------------------------|----------------------------------------------------------------------------------------------------|----------------------------------------------------------------------------------------------------|--------------|------|
| 111 | Alarma Sonda S1<br>EVD2                                       | <ul> <li>Sonda BPL2 defec-<br/>tuosa o con valores<br/>medidos fuera de<br/>los márgenes de fun-<br/>cionamiento</li> <li>Sensor averiado o<br/>desconectado</li> </ul>                                                                                                    | Imposibilidad de<br>regular el sobre-<br>calentamiento, lo<br>que provoca la<br>parada del circuito 2                                                                                                    | Controle el cableado<br>y la integridad de la<br>sonda de presión<br>BPL2 y cámbielo si<br>es necesario                                                                                                    | A            | No   |
| 112 | Alarma Sonda S2<br>EVD2                                       | <ul> <li>Valor medido fuera<br/>del rango de ope-<br/>raciones</li> <li>Sensor averiado o<br/>desconectado</li> </ul>                                                                                                    | Solo señalización<br>visual                                                                                                    | Controle el cableado<br>y la integridad de la<br>sonda y cámbielo si<br>es necesario                                                                                                    | A            | No   |
| 113 | Protección bajo<br>sobrecalentamiento<br>EVD2                 | <ul> <li>Sobrecalentamiento<br/>demasiado bajo en<br/>el circuito 2, por<br/>debajo del umbral<br/>P7 durante un<br/>tiempo superior a P9</li> <li>Sobrecalentamiento<br/>demasiado bajo en<br/>el circuito 2, por<br/>debajo del umbral<br/>P7 durante un<br/>tiempo superior a P9</li> </ul> | Aumento de la inten-<br>sidad de cierre de la<br>válvula. Cuanto más<br>descienda el sobre-<br>calentamiento por<br>debajo del umbral,<br>más se cerrará la vál-<br>vula. El umbral<br>LowSH debe ser infe-<br>rior o igual al punto<br>de consigna del<br>sobrecalentamiento.<br>El tiempo integral de<br>bajo sobre-<br>calentamiento indica<br>la intensidad de reac-<br>ción: más bajo es y<br>mayor será la inten-<br>sidad de reacción. | Controle el fun-<br>cionamiento real del<br>compresor, de la vál-<br>vula termostática o<br>de los transductores<br>de baja presión y la<br>temperatura de aspi-<br>ración. Com-<br>probación de los<br>parámetros <b>P7</b> , <b>P8</b> ,<br><b>P9</b> .            | A            | No   |
| 114 | Protección de la<br>baja temperatura de<br>evaporación EVD2   | Temperatura de eva-<br>poración demasiado<br>baja en el circuito 2, por<br>debajo del umbral <b>PL1</b><br>durante un tiempo supe-<br>rior a <b>PL3</b>                                                                                                    | Aumento de la inten-<br>sidad de apertura de<br>la válvula. Más des-<br>ciende la tem-<br>peratura por debajo<br>del umbral y mayor<br>será la intensidad de<br>apertura de la vál-<br>vula. El tiempo inte-<br>gral indica la<br>intensidad de la<br>acción: más bajo es<br>y mayor será la inten-<br>sidad.                                                                                                    | Controle el fun-<br>cionamiento real de<br>la válvula ter-<br>mostática y de los<br>ventiladores del eva-<br>porador. Compruebe<br>si hay hielo en la<br>batería del eva-<br>porador. Com-<br>probación de los<br>parámetros <b>PL1</b> ,<br><b>PL2</b> , <b>PL3</b> | A            | No   |
| 115 | Protección de la alta<br>temperatura de eva-<br>poración EVD2 | Temperatura de eva-<br>poración demasiado<br>alta en el circuito 2, por<br>encima del umbral <b>PM1</b><br>durante un tiempo supe-<br>rior a <b>PM3</b>                                                                                                    | Cierre controlado de<br>la válvula electrónica<br>que provoca un<br>aumento del sobre-<br>calentamiento. La<br>protección, de esta<br>forma, reacciona de<br>manera moderada y<br>tiende a limitar el<br>aumento de la tem-<br>peratura de eva-<br>poración, teniéndola<br>por debajo del<br>umbral de inter-<br>vención e intentando<br>aumentar lo menos<br>posible el sobre-<br>calentamiento.                                             | Solicitud frigorífica<br>demasiado elevada,<br>controle el fun-<br>cionamiento real del<br>compresor y de la<br>válvula ter-<br>mostática. Com-<br>probación de los<br>parámetros <b>PM1</b> ,<br><b>PM2</b> , <b>PM3</b>                                            | A            | No   |

| ID  | Descripción                                                 | Causa                                                                                                    | Impacto                                                                                                    | Solución                                                                                                    | Reset<br>(*) | Relé |
|-----|-------------------------------------------------------------|----------------------------------------------------------------------------------------------------|----------------------------------------------------------------------------------------------------|----------------------------------------------------------------------------------------------------|--------------|------|
| 116 | Alarma de baja tem-<br>peratura de Aspi-<br>ración EVD2     | Baja temperatura de<br>aspiración en el circuito<br>2                                                                                                    | Solo señalización<br>visual                                                                                                    |                                                                                                    | A            | No   |
| 117 | Alarma de cierre de<br>la emergencia EVD2                   | Ausencia de ali-<br>mentación y válvula<br>cerrada en emergencia<br>mediante alimentación<br>procedente de fuente<br>externa (Ultracap o SAI)                           | Interrupción de la<br>regulación de la vál-<br>vula EVD2                                                                                                    | Compruebe la ali-<br>mentación de la tar-<br>jeta electrónica                                                                                                    | A            | No   |
| 118 | Alarma Sonda S1<br>EVD3                                     | <ul> <li>Sonda BPL3 defec-<br/>tuosa o con valores<br/>medidos fuera de<br/>los márgenes de fun-<br/>cionamiento</li> <li>Sensor averiado o<br/>desconectado</li> </ul> | Imposibilidad de<br>regular el sobre-<br>calentamiento, lo<br>que provoca la<br>parada del circuito 3                                                                                                    | Controle el cableado<br>y la integridad de la<br>sonda de presión<br>BPL3 y cámbielo si<br>es necesario                                                                                                    | A            | No   |
| 119 | Alarma Sonda S2<br>EVD3                                     | <ul> <li>Valor medido fuera<br/>del rango de ope-<br/>raciones</li> <li>Sensor averiado o<br/>desconectado</li> </ul>                                                   | Solo señalización<br>visual                                                                                                    | Controle el cableado<br>y la integridad de la<br>sonda y cámbielo si<br>es necesario                                                                                                    | A            | No   |
| 120 | Protección bajo<br>sobrecalentamiento<br>EVD3               | Sobrecalentamiento<br>demasiado bajo en el<br>circuito 3, por debajo<br>del umbral P7 durante<br>un tiempo superior a P9                                                | Aumento de la inten-<br>sidad de cierre de la<br>válvula: más des-<br>ciende el sobre-<br>calentamiento<br>respecto al umbral,<br>mayor será la inten-<br>sidad con que se cie-<br>rra la válvula. El<br>umbral LowSH debe<br>ser inferior o igual al<br>punto de consigna<br>del sobre-<br>calentamiento. El<br>tiempo integral de<br>bajo sobre-<br>calentamiento indica<br>la intensidad de reac-<br>ción: más bajo es y<br>mayor será la inten-<br>sidad de reacción. | Controle el fun-<br>cionamiento real del<br>compresor, de la vál-<br>vula termostática o<br>de los transductores<br>de baja presión y la<br>temperatura de aspi-<br>ración. Com-<br>probación de los<br>parámetros <b>P7</b> , <b>P8</b> ,<br><b>P9</b> .            | A            | No   |
| 121 | Protección de la<br>baja temperatura de<br>Evaporación EVD3 | Temperatura de eva-<br>poración demasiado<br>baja en el circuito 3, por<br>debajo del umbral <b>PL1</b><br>durante un tiempo supe-<br>rior a <b>PL3</b>                 | Aumento de la inten-<br>sidad de apertura de<br>la válvula. Más des-<br>ciende la tem-<br>peratura por debajo<br>del umbral y mayor<br>será la intensidad de<br>apertura de la vál-<br>vula. El tiempo inte-<br>gral indica la<br>intensidad de la<br>acción: más bajo es<br>y mayor será la inten-<br>sidad.                                                                                                    | Controle el fun-<br>cionamiento real de<br>la válvula ter-<br>mostática y de los<br>ventiladores del eva-<br>porador. Compruebe<br>si hay hielo en la<br>batería del eva-<br>porador. Com-<br>probación de los<br>parámetros <b>PL1</b> ,<br><b>PL2</b> , <b>PL3</b> | A            | No   |

| ID  | Descripción                                                   | Causa                                                                                                    | Impacto                                                                                                    | Solución                                                                                                    | Reset<br>(*) | Relé |
|-----|---------------------------------------------------------------|----------------------------------------------------------------------------------------------------|----------------------------------------------------------------------------------------------------|----------------------------------------------------------------------------------------------------|--------------|------|
| 122 | Protección de la alta<br>temperatura de Eva-<br>poración EVD3 | Temperatura de eva-<br>poración demasiado<br>alta en el circuito 3, por<br>encima del umbral <b>PM1</b><br>durante un tiempo supe-<br>rior a <b>PM3</b> | Cierre controlado de<br>la válvula electrónica<br>que provoca un<br>aumento del sobre-<br>calentamiento. La<br>protección, de esta<br>forma, reacciona de<br>manera moderada y<br>tiende a limitar el<br>aumento de la tem-<br>peratura de eva-<br>poración, teniéndola<br>por debajo del<br>umbral de inter-<br>vención e intentando<br>aumentar lo menos<br>posible el sobre-<br>calentamiento. | Solicitud frigorífica<br>demasiado elevada,<br>controle el fun-<br>cionamiento real del<br>compresor y de la<br>válvula ter-<br>mostática. Com-<br>probación de los<br>parámetros <b>PM1</b> ,<br><b>PM2</b> , <b>PM3</b> | A            | No   |
| 123 | Alarma de baja tem-<br>peratura de Aspi-<br>ración EVD3       | Baja temperatura de<br>aspiración en el circuito<br>3                                                                                                   | Solo señalización<br>visual                                                                                                    |                                                                                                    | A            | No   |
| 124 | Alarma de cierre de<br>Emergencia EVD3                        | Ausencia de ali-<br>mentación y válvula<br>cerrada en emergencia<br>mediante alimentación<br>procedente de fuente<br>externa (Ultracap o SAI)           | Interrupción de la<br>regulación de la vál-<br>vula EVD3                                                                                                    | Compruebe la ali-<br>mentación de la tar-<br>jeta electrónica.                                                                                                    | A            | No   |

# 11. Suplemento

Esta sección incluye los temas siguientes:

| 11.1 Puesta fuera de servicio | 97  |
|-------------------------------|-----|
| 11.2 Características técnicas | 98  |
| 11.3 Anexos                   | 101 |
| Conformidad                   | 101 |
| 11.4 Husos horarios           | 101 |

# 11.1 Puesta fuera de servicio

#### 11.1.1 Competencias exigidas

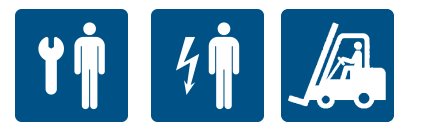

#### 11.1.2 Seguridad

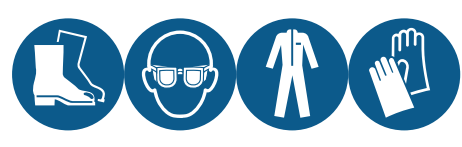

Lleve siempre gafas de protección, calzado, guantes de protección y vestimenta pegada al cuerpo.

# iPELIGRO!

Explosión/Quemadura. Presencia de gas inflamable. Durante la instalación tome todas las precauciones exigidas por la legislación vigente.

Aplastamiento. Use siempre medios y accesorios de elevación con capacidad adecuada para la carga que debe elevar y siga las advertencias para el levantamiento, incluidas en este manual de instrucciones.

Caída desde altura. Use siempre equipos y accesorios adecuados. Prepare el acceso seguro a la zona de instalación. Siga las advertencias incluidas en este manual de instrucciones.

Electrocución. Use siempre equipos y accesorios adecuados. Siga las advertencias incluidas en este manual de instrucciones.

Corte o abrasión. Lleve los equipos de protección individual.

#### 11.1.3 Desmontar la máquina

Si la máquina se debe trasladar o ha llegado al final de su vida útil, debe desmontarse. Para desmontarla

- 1. Desconecte las fuentes de alimentación de energía.
- 2. Desmonte los componentes.
- 3. Si es necesario, transporte y almacene la máquina temporalmente en un lugar adecuado.

#### 11.1.4 Desguazar la máquina

Si la máquina ha llegado al final de su vida útil, debe desguazarse. Si se recicla de manera adecuada, le ayudará a prevenir las consecuencias potencialmente negativas para el medioambiente y para las personas.

Para desguazar la máquina desmonte los componentes, sepárelos en base al material del que están hechos y entréguelos a las empresas de recogida indicadas por los entes públicos estatales o municipales.

|                                                   |                   | BEWX 25 I MAU5PXX | BEWX251MATUPXX | BEWX251MAZUPXX | BEWX3UIMA3UPXX | BEWX3U1MA4UPXX               | BEWX3UZIMA5UPXX                  | BEWX352MAGUPXX                    | BEW X352MA/UPXX                   | BEWX352MA8UPXX                    |
|---------------------------------------------------|-------------------|-------------------|----------------|----------------|----------------|------------------------------|----------------------------------|-----------------------------------|-----------------------------------|-----------------------------------|
| Tamaño                                            |                   |                   | 1x250          |                |                | 1x300                        |                                  |                                   | 1x350                             |                                   |
| Temperatura de la celda*                          | ပံ                |                   |                |                |                | de -5 a 15                   |                                  |                                   |                                   |                                   |
| Potencia térmica distribuida **                   | M                 | 1083              | 1448           | 1959           | 2542           | 3166                         | 3861                             | 4806                              | 5140                              | 6154                              |
|                                                   | M                 | 370               | 540            | 780            | 066            | 1200                         | 1490                             | 1870                              | 2000                              | 2440                              |
| Absorción ***                                     | A                 | 2                 | 2,9            | 4,3            | 5,4            | 6,5                          | 8,1 (230/1/50)<br>2,7 (400/3/50) | 10,2 (230/1/50)<br>3,4 (400/3/50) | 10,9 (230/1/50)<br>3,6 (400/3/50) | 13,2 (230/1/50)<br>4,4 (400/3/50) |
| Corriente máxima                                  |                   | 3.2               | 22             | 57             | α<br>Y         | œœ                           | 10,6                             | 12,7                              | 12,7                              | 16,7                              |
|                                                   | ¢                 | 710               | 2.2            | 10             | 0,00           | 20                           | 4,5                              | 5,2                               | 5,2                               | 7,2                               |
| Temperatura ambiente de trabajo                   | ပ့                |                   |                |                |                | de +5 a +43                  |                                  |                                   |                                   |                                   |
| Temperatura de almacenaje                         | ပံ                |                   |                |                |                | de -25 a +55                 |                                  |                                   |                                   |                                   |
| Refrigerante                                      |                   |                   |                |                |                | R290                         |                                  |                                   |                                   |                                   |
| Carga de refrigerante                             | kg                |                   |                |                |                | ≤ 0,150 en cada circuito     |                                  |                                   |                                   |                                   |
| GWP                                               |                   |                   |                |                |                | 33                           |                                  |                                   |                                   |                                   |
| CO <sub>2</sub> equivalente                       | t CO <sub>2</sub> |                   |                | ≤ 0,45         |                |                              |                                  | VI                                | 6'0                               |                                   |
| PS Hp                                             | bar (g)           |                   |                |                |                | 24                           |                                  |                                   |                                   |                                   |
| PS Lp                                             | bar (g)           |                   |                |                |                | 14,6                         |                                  |                                   |                                   |                                   |
| Categoría PED                                     |                   |                   |                |                |                | Artículo 4.3                 |                                  |                                   |                                   |                                   |
| Circuito de refrigeración                         |                   |                   |                |                |                | Sellado herméticamente       |                                  |                                   |                                   |                                   |
| Órgano de expansión                               |                   |                   |                |                | , V            | álvula termostática mecánic. |                                  |                                   |                                   |                                   |
| Tipo Defrost                                      |                   |                   |                |                |                | Gas caliente                 |                                  |                                   |                                   |                                   |
| Tipo de compresor                                 |                   |                   |                |                |                | Hermético                    |                                  |                                   |                                   |                                   |
| Cilindrada del compresor                          | cm3               | 7,3               | 12,1           | 16,8           | 22,4           | 27,8                         | 2 x 16,8                         | 2 x 20,4                          | 2 x 22,4                          | 2 x 27,8                          |
| Alimentación                                      | zH/-/N            |                   |                | 230/1/50       |                |                              |                                  | 230/1/50                          | 0 400/3/50                        |                                   |
| Clavija Industrial 2P + E                         | A                 |                   |                |                | 11             | 2                            |                                  |                                   |                                   | 32                                |
| Clavija Industrial 3P + N + E                     | A                 |                   |                |                |                |                              |                                  |                                   | 9                                 |                                   |
| Magnetotérmico de protección externo<br>(curva D) | A                 |                   |                | 10             |                | 5,316                        |                                  | 16 (230/1/50)<br>10 (400/3/50)    |                                   | 20 (230/1/50)<br>16 (400/3/50)    |
| Grado de protección                               |                   |                   |                |                |                | IP 20                        |                                  |                                   |                                   |                                   |
| Longitud del cable de alimentación                | ε                 |                   |                |                |                | 2,5                          |                                  |                                   |                                   |                                   |
| Longitud del cable de luz de la celda             | ٤                 |                   |                |                |                | 5                            |                                  |                                   |                                   |                                   |
| Longitud del cable del micro de puerta            | ٤                 |                   |                |                |                | 2,5                          |                                  |                                   |                                   |                                   |
| Longitud del cable BMS                            | E                 |                   |                |                |                | 5                            |                                  |                                   |                                   |                                   |
| Presión sonora (10 m)****                         | dB(A)             | 31,4              | 31,6           | 31,4           | 35,5           | 36,5                         | 34,3                             | 42,7                              | 42,5                              | 43,0                              |
| Número y diámetro del ventilador<br>condensador   | ,                 |                   | 1x254          |                |                | 1×300                        |                                  |                                   | 1×350                             |                                   |

11 0 0 Datas técnicas de los anliasoines con temperature

El tamaño cambia con la potencia y se identifica con las dimensiones del grupo de ventilación motocondensante (vea "Leyenda del código" en la página 2).

98

11.2 Características técnicas

**11.2.1 Dimensiones** 

| úmero y diámetro del ventilador<br>raporador<br>audal de aire del evaporador | - u3/h                              |                                      | 1x200<br>500<br>421x876x728    | 60                                         | ي،<br>و ا                                   | 2x200<br>1000                               |                                             | 1x350<br>2740                    |                  |
|------------------------------------------------------------------------------|-------------------------------------|--------------------------------------|--------------------------------|--------------------------------------------|---------------------------------------------|---------------------------------------------|---------------------------------------------|----------------------------------|------------------|
| audal de aire del evaporador                                                 | m3/h                                |                                      | 500<br>421×876×728             | 60                                         | 6.5                                         | 1000                                        |                                             | 2740                             |                  |
| and and all all and and and and and and and and and and                      |                                     |                                      | 421v876x728                    | 60                                         | 6.5                                         |                                             |                                             |                                  |                  |
| lecha de aire del evaporador                                                 | ε                                   |                                      | 421v876x728                    | 60                                         |                                             |                                             |                                             | 8                                |                  |
| imensiones de la máquina (LxPxA)                                             | mm                                  |                                      | 14 100 100 104                 | 60 48                                      |                                             | 671x976x828                                 |                                             | 711x1255x82t                     |                  |
| eso total WT                                                                 | kg                                  | 58                                   | 59                             | 48                                         | 88                                          | 89                                          | 105                                         | 134 134                          | 135              |
| eso total WT sin embalaje                                                    | kg                                  | 46                                   | 47                             |                                            | 66                                          | 67                                          | 83                                          | 105 105                          | 106              |
| eso total WS                                                                 | kg                                  | 57                                   | 58                             | 58                                         | 86                                          | 86                                          | 103                                         | 131 131                          | 132              |
| eso total WS sin embalaje                                                    | kg                                  | 45                                   | 46                             | 47                                         | 64                                          | 64                                          | 81                                          | 102 102                          | 103              |
|                                                                              |                                     |                                      |                                |                                            |                                             |                                             |                                             |                                  | -                |
| lota (*): con temperatura d                                                  | o colda = +15 °C                    | la temperatur.                       | a amhianta n                   | návima ec de 38 °C                         |                                             |                                             |                                             |                                  |                  |
| vota (*). COII terriperatura u<br>Lete (**): volorno modidor :               | $e \ ceiua = \pm 10$                | v la terriperatur<br>mhionto = 22 %  | a ambrente n.                  | iiaxiiiia es ue 30 °C.                     | 0°0°-190°0                                  |                                             |                                             |                                  |                  |
| vota (**). Valores meulos .                                                  | a lemperatura a                     | 11101ente = 32 +                     | u y terriperati                | ura de la celda TN =                       | U U BI = -ZU U.                             |                                             |                                             |                                  |                  |
| <b>lota</b> (***): valores medidos                                           | con temperatur                      | ra de condensa                       | ción = 50 °C                   | y temperatura de ev                        | aporación TN = -10 °(                       | C BT = -30 °C.                              |                                             |                                  |                  |
| <b>vota</b> (****): los niveles de p.<br>!etectables y considerand           | resión sonora se<br>o la fuente omn | e obtienen del r<br>idireccional. La | nivel de poter<br>n máquina qu | ncia sonora. Ponien<br>e debe medirse se c | do como hipótesis un<br>onsidera apoyada en | a superficie de medi<br>el suelo como único | ción semiesférica, en<br>plano reflectante. | campo libre, sin efecto          | s de reflexiones |
| 1.2.3 Datos técnic                                                           | os de las ap                        | licaciones                           | con baja t                     | emperatura                                 |                                             |                                             |                                             |                                  |                  |
|                                                                              |                                     | BEWx251                              | LA10Pxx                        | BEWx251LA20Pxx                             | BEWx301LA30Pxx                              | BEWx301LA40Pxx                              | BEWx302LA50Pxx                              | BEWx352LA60Pxx                   | BEWx352LA70Pxx   |
| amaño                                                                        | •                                   |                                      | 1x250                          |                                            |                                             | 1x300                                       |                                             | -                                | x350             |
| emperatura de la celda                                                       | °.                                  |                                      |                                |                                            |                                             | de -25 a -5                                 |                                             |                                  |                  |
| otencia térmica distribuida *                                                | M                                   | 12                                   | 15                             | 1676                                       | 1893                                        | 2342                                        | 2726                                        | 3842                             | 4747             |
|                                                                              | M                                   | 59                                   | 0                              | 910                                        | 940                                         | 1180                                        | 1300                                        | 1800                             | 2300             |
| bsorción **                                                                  | A                                   | 3                                    | 8                              | ъ                                          | 5,1                                         | 2,1                                         | 7,1 (230/1/50)<br>2,3 (400/3/50)            | 9,8 (230/1/50)<br>3,3 (400/3/50) | 4,2              |
| arrianta mévima                                                              | <                                   |                                      |                                | V L                                        | 82                                          | L<br>L                                      | 10,8                                        | 14,3                             | đ                |
|                                                                              | ¢                                   | <u>,</u>                             |                                | t                                          | 0                                           | 5                                           | 4,4                                         | 5,8                              |                  |
| emperatura ambiente de trabajo                                               | ç                                   |                                      |                                |                                            |                                             | de +5 a +43                                 |                                             |                                  |                  |
| emperatura de almacenaje                                                     | ç                                   |                                      |                                |                                            |                                             | de -25 a +55                                |                                             |                                  |                  |
| efrigerante                                                                  |                                     |                                      |                                |                                            |                                             | R290                                        |                                             |                                  |                  |
| arga de refrigerante                                                         | kg                                  |                                      |                                |                                            |                                             | ≤ 0,150 en cada circuito                    |                                             |                                  |                  |
| WP                                                                           | •                                   |                                      |                                |                                            |                                             | 3                                           |                                             |                                  |                  |
| 0 <sub>2</sub> equivalente                                                   | t CO.                               | 5                                    |                                | 0 ≥                                        | 45                                          |                                             |                                             | ≤ 0,9                            |                  |
| S Hp                                                                         | bar (ç                              | (f                                   |                                |                                            |                                             | 24                                          |                                             |                                  |                  |
| S Lp                                                                         | bar (ç                              | (f                                   |                                | 14,6                                       |                                             | 11,4                                        |                                             | 14,6                             | 11,4             |
| ategoría PED                                                                 | •                                   |                                      |                                | Artículo 4.3                               |                                             | -                                           | Art                                         | tículo 4.3                       | -                |
| ircuito de refrigeración                                                     | •                                   |                                      |                                |                                            |                                             | Sellado herméticamente                      |                                             |                                  |                  |
| rgano de expansión                                                           | •                                   |                                      |                                |                                            |                                             | Válvula termostática mecánic:               |                                             |                                  |                  |
| ipo Defrost                                                                  | •                                   |                                      |                                |                                            |                                             | Gas caliente                                |                                             |                                  |                  |
| ipo de compresor                                                             | -                                   |                                      |                                |                                            |                                             | Hermético                                   |                                             |                                  |                  |
| ilindrada del compresor                                                      | cmŝ                                 | 18                                   | 17                             | 27,8                                       | 27,8                                        | 38                                          | 2 x 22,4                                    | 2 x 27,8                         | 2 x 38           |
| limentación                                                                  | H/-/A                               | lz                                   |                                | 230/1/50                                   |                                             |                                             | 230/1/50 o 400/3/50                         |                                  | 400/3/50         |
| lavija Industrial 2P + E                                                     | A                                   |                                      |                                |                                            | 16                                          |                                             |                                             | 32                               | 16               |

BEWx352MA60Pxx BEWx352MA70Pxx BEWx352MA80Pxx

BEWx301MA30Pxx BEWx301MA40Pxx BEWx302MA50Pxx

BEWx251MA05Pxx BEWx251MA10Pxx BEWx251MA20Pxx

ES

|                                                                                                    |             | BEWx251LA10Pxx | BEWx251LA20Pxx | BEWx301LA30Pxx | BEWx301LA40Pxx    | BEWx302LA50Pxx | BEWx352LA60Pxx                 | BEWx352LA70Pxx |
|----------------------------------------------------------------------------------------------------|-------------|----------------|----------------|----------------|-------------------|----------------|--------------------------------|----------------|
| Clavija Industrial 3P + N + E                                                                                                    | A           |                |                |                |                   | -              | 9                              |                |
| Magnetotérmico de protección externo (curva D)                                                                                                    | A           | 10             |                | ٥              | 16 (230, 10 (400) | 1/50)<br>3/50) | 20 (230/1/50)<br>16 (400/3/50) | 16             |
| Grado de protección                                                                                                    |             |                |                |                | IP 20             |                |                                | -              |
| Longitud del cable de alimentación                                                                                                    | ε           |                |                |                | 2,5               |                |                                |                |
| Longitud del cable de luz de la celda                                                                                                    | ε           |                |                |                | 5                 |                |                                |                |
| Longitud del cable del micro de puerta                                                                                                    | ٤           |                |                |                | 2,5               |                |                                |                |
| Longitud del cable de la resistencia de puerta                                                                                                    | ε           |                |                |                | 2,5               |                |                                |                |
| Longitud del cable BMS                                                                                                    | ε           |                |                |                | 5                 |                |                                |                |
| Presión sonora (10 m)***                                                                                                    | dB(A)       | 31,3           | 32,8           | 32,8           | 35,5              | 35,3           | 42,3                           | 42,5           |
| Número y diámetro del ventilador condensador                                                                                                    |             | xt             | (254           |                | 1x300             |                | 1x                             | 350            |
| Caudal de aire del condensador                                                                                                    | m3/h        | 9              | 200            |                | 1200              |                | 56                             | 540            |
| Número y diámetro del ventilador evaporador                                                                                                    |             | XL             | (200           |                | 2x200             |                | 1x                             | 350            |
| Caudal de aire del evaporador                                                                                                    | m3/h        | ۍ<br>ا         | 200            |                | 1000              |                | 5                              | 740            |
| Flecha de aire del evaporador                                                                                                    | ε           |                |                | 6.5            |                   |                |                                | 8              |
| Dimensiones de la máquina (LxPxA)                                                                                                    | mm          | 421x8          | 376x728        |                | 671x976x828       |                | 711x15                         | 255x828        |
| Peso total WT                                                                                                    | kg          | 60             | 68             | 89             | 63                | 118            | 134                            | 143            |
| Peso total WT sin embalaje                                                                                                    | kg          | 48             | 56             | 67             | 71                | 96             | 105                            | 114            |
| Peso total WS                                                                                                    | kg          | 58             | 66             | 86             | 06                | 115            | 130                            | 139            |
| Peso total WS sin embalaje                                                                                                    | kg          | 46             | 54             | 64             | 68                | 63             | 101                            | 110            |
| and a colored and a second second sec | dano orneo. |                |                |                |                   |                |                                |                |

Nota (\*\*): valores medidos a temperatura ambiente = 32 °C y temperatura de la celda TN = 0 °C BT = -20 °C.

Nota (\*\*): valores medidos con temperatura de condensación = 50 °C y temperatura de evaporación TN = -10 °C BT = -30 °C.

Nota (\*\*\*): los niveles de presión sonora se obtienen del nivel de potencia sonora. Poniendo como hipótesis una superficie de medición semiesférica, en campo libre, sin efectos de reflexiones detectables y considerando la fuente omnidireccional. La máquina que debe medirse se considera apoyada en el suelo como único plano reflectante.

### 11.3 Anexos

#### 11.3.1 Documentos adjuntos al manual

- Declaración de conformidad
- Esquema eléctrico del equipo compacto
- Esquema frigorífico

# Conformidad

#### Declaración de conformidad

Conformidad

Directivas

CE

Lista de las Directivas según las cuales el producto se declara conforme:

- 2014/68/UE (Directiva de equipos a presión)
- 2014/35/UE (Directiva de baja tensión)
- EMC 2014/30/UE (Directiva sobre la compatibilidad electromagnética)
- 2006/42/CE (Directiva de máquinas)
- RED 2014/53/UE (Directiva sobre equipos radio)

Conformidad

Directivas

Lista de las Directivas según las cuales el producto se declara conforme:

- UK S.I. 2016 N.º 1105 (Reglamento sobre equipos a presión) Pressure Equipment (Safety) Regulations
- UK S.I. 2016 N.º 1101 (Reglamento sobre equipos eléctricos) Electrical Equipment (Safety) Regulations
- UK S.I. 2016 N.º 1091 (Reglamento sobre compatibilidad electromagnética) Electromagnetic Compatibility Regulations
- UK S.I. 2008 N.º 1597 (Reglamento sobre el suministro de maquinaria) Supply of Machinery (Safety) Regulations
- UK S.I. 2017 N.º 1206 (Reglamento sobre equipos radioeléctricos) Radio Equipment Regulations

Nota: la declaración de conformidad en original acompaña a la máquina.

### 11.4 Husos horarios

UK

#### 11.4.1 Tabla de los husos horarios

| Huso horario | Territorio                                                                                                    |
|--------------|----------------------------------------------------------------------------------------------------|
| UTC -12:00   | Isla Baker, Isla Howland                                                                                                    |
| UTC -11:00   | Isla Jarvis, Islas Midway, Niue, Palmira, Samoa Americana, Arrecife Kingman                                                                                                    |
| UTC -10:00   | Atolón Johnston, Islas Cook, Polinesia Francesa (Islas de la Sociedad incluida Tahití, Islas<br>Tuamotu, Islas Tubuai), Estados Unidos de América (Hawaii), Estados Unidos de América<br>(Islas Aleutianas de Alaska)*                                                                                                    |
| UTC -9:00    | Polinesia Francesa (Islas Gambier), Estados Unidos de América (Alaska*)                                                                                                    |
| UTC -8:00    | Clipperton, Canadá (Columbia Británica*, Yukon*), México (Estado de Baja California*), Islas<br>Pitcairn, Estados Unidos de América (California*, Idaho (septentrional)*, Nevada* (excluida<br>West Wendover), Oregón (excluido el Condado Malheur)*, Estado de Washington*)                                                                                                    |
| UTC -7:00    | Canadá (Alberta*, Territorios del Noroeste*, Nunavut (montañas*), México (Baja California del<br>Sur, Chihuahua, Nayarit, Sinaloa, Sonora*), Estados Unidos de América (Arizona (el estado de<br>Navajo sigue la hora legal), Colorado*, Idaho (meridional)*, Montana*, Nebraska (occidental)*,<br>Nevada (West Wendover), Nuevo México*, Dakota del Norte (occidental)*, Oregón (Condado<br>de Malheur)*, Dakota del Sur (occidental)*, Texas* (occidental), Utah*, Wyoming*) |

| Huso horario                                | Territorio                                                                                                    |
|---------------------------------------------|----------------------------------------------------------------------------------------------------|
| UTC -6:00                                   | México (Ciudad de México, Cancún, Yucatán, Chiapas y otros estados no mencionados)*,<br>Belize, Canadá (Manitoba*, Nunavut (Isla Southampton), Nunavut (central)*, Ontario<br>(occidental)*, Saskatchewan), Costa Rica, Ecuador (Islas Galapagos), El Salvador, Guatemala,<br>Honduras, Nicaragua, Estados Unidos de América (Alabama*, Arkansas*, Illinois*, Indiana*,<br>Iowa*, Florida (occidental)*, Kansas*, Kentucky (occidental)*, Louisiana*, Minnesota*,<br>Misisipi*, Missouri*, Nebraska (oriental)*, Dakota del Norte*, Oklahoma*, Dakota del Sur<br>(oriental)*, Tennessee (central y occidental)*, Texas* (central y oriental), Wisconsin*)                                               |
| UTC -5:00                                   | Bahamas, Canadá (Nunavut oriental*, Ontario*, Quebec*), Chile (Isla de Pascua), Colombia,<br>Cuba*, Ecuador, Jamaica, Haití, Islas Caimán, Islas Turks y Caicos*, Panamá, Perú, Estados<br>Unidos de América (Connecticut*, Delaware*, Distrito de Columbia*, Florida (oriental y<br>central)*, Georgia*, Indiana (gran parte del Estado), Kentucky (oriental y central)*, Maine*,<br>Maryland*, Massachusetts*, Michigan*, New Hampshire*, Nueva Jersey*, Nueva York*,<br>Carolina del Norte*, Ohio*, Pensilvania*, Rhode Island*, Carolina del Sur*, Tennessee<br>(oriental)*, Vermont*, Virginia*, Virginia Occidental*)                                                                             |
| UTC -4:00                                   | Anguila, Antigua y Barbuda, Bermudas, Bolivia, Brasil (Amazonas, Mato Grosso*, Mato Grosso<br>do Sul*, Pará (occidental), Rondônia, Roraima), Caribe Neerlandés, Chile (excepto Isla de<br>Pascua y Región de Magallanes y de la Antártida chilena), Canadá (Labrador*, Nuevo<br>Brunswick*, Nueva Escocia*, Isla del Príncipe Eduardo*), Dominica, Granada, Guadalupe,<br>Guayana, Islas Vírgenes, Martinica, Montserrat, Paraguay*, Puerto Rico, República<br>Dominicana, San Cristóbal y Nieves, San Vicente y las Granadinas, Santa Lucía, Trinidad y<br>Tobago, Venezuela                                                                                                    |
| UTC -3:00                                   | Argentina, Brasil (Alagoas, Amapá, Bahía*, Ceará, Distrito Federal*, Espírito Santo*, Goiás*,<br>Maranhão, Minas Gerais*, Pará, Paraíba, Paraná*, Pernambuco, Piauí, Río de Janeiro*, Río<br>Grande del Norte, Río Grande del Sur*, Santa Catarina*, San Paolo*, Sergipe, Tocantins*), Chile<br>(Región de Magallanes y de la Antártida chilena), Islas Falkland, Groenlandia, Guayana<br>francesa*, San Pedro y Miquelón*, Surinam, Uruguay                                                                                                    |
| UTC -2:00                                   | Brasil (Fernando de Noronha), Reino Unido (Georgia Austral)                                                                                                    |
| UTC -1:00                                   | Cabo Verde, Azores*                                                                                                    |
| UTC +0:00<br>Tiempo universal<br>coordinado | Burkina Faso, Canarias* (España), Costa de Marfil, Gambia, Ghana, Guinea, Guinea-Bissau,<br>Irlanda*, Islandia, Islas Fær Øer*, Liberia, Mali, Mauritania, Polo Norte, Portugal*, Reino Unido*,<br>Santa Elena, Santo Tomé y Príncipe, Senegal, Sierra Leona, Togo                                                                                                    |
| UTC +1:00                                   | Albania*, Andorra*, Angola, Austria*, Bélgica*, Benin, Bosnia y Herzegovina*, Camerún, Chad,<br>Ciudad del Vaticano*, Croacia*, Dinamarca*, Francia*, Gabón, Alemania*, Gibraltar*, Guinea<br>Ecuatorial, Italia*, Islas Svalbard y Jan Mayen*, Libia, Liechtenstein*, Luxemburgo*,<br>Macedonia del Norte*, Malta*, Marruecos, Principado de Mónaco*, Montenegro*, Níger,<br>Nigeria, Noruega*, Países Bajos*, Polonia*, República Checa*, República Centroafricana,<br>República del Congo, República Democrática del Congo (Kinshasa, Bandundu, Provincia del<br>Congo Central, Provincia del Ecuador), San Marino*, Serbia*, Eslovaquia*, Eslovenia*, España*,<br>Suecia*, Suiza*, Túnez*, Hungría* |
| UTC +2:00                                   | Botswana, Bulgaria*, Burundi, Chipre* (incluida Chipre del Norte), Egipto*, Estonia*, Finlandia*,<br>Jordania*, Grecia*, Israel*, Letonia*, Lesotho, Líbano*, Lituania*, Malawi, Moldavia*,<br>Mozambique, Namibia, Palestina*, República Democrática del Congo (Kasai Occidental, Kasai<br>Oriental, Katanga, Kivu Norte, Kivu Sur, Maniema, Provincia Oriental), Rumania*, Rusia (Zona<br>1*, incluido Kaliningrado), Ruanda, Siria*, Sudáfrica, Sudán, Suazilandia, Ucrania*, Zambia,<br>Zimbabue                                                                                                    |
| UTC +3:00                                   | Arabia Saudí, Bahrein, Bielorrusia*, Comoras, Eritrea, Etiopía, Yibuti, Irak*, Kenia, Kuwait,<br>Madagascar, Mayotte, Qatar, Rusia (Zona 2*, incluye Moscú y San Petersburgo; este huso<br>horario se aplica también a los ferrocarriles de toda Rusia), Somalia, Sudán del Sur, Tanzania,<br>Turquía*, Uganda, Yemen                                                                                                    |
| UTC +4:00                                   | Armenia, Azerbaiyán, Emiratos Árabes Unidos, Georgia, Mauricio*, Omán, Reunión, Rusia<br>(Zona 3*), Seychelles                                                                                                    |
| UTC +5:00                                   | Kazajistán (Occidental)*, Maldivas, Pakistán, Rusia (Zona 4*, incluye Ekaterinburgo y Perm),<br>Tayikistán, Turkmenistán, Uzbekistán                                                                                                    |
| UTC +6:00                                   | Bangladesh, Bután, Kazajistán (oriental), Kirguistán, Rusia (Zona 5*, comprende Omsk)                                                                                                    |
| UTC +7:00                                   | Camboya, Indonesia (occidental), Isla de Navidad (Australia), Laos, Rusia (Zona 6*,<br>comprende Novosibirsk, Kemerovo, Krasnojarsk, Kyzyl), Tailandia, Vietnam                                                                                                    |

| Huso horario | Territorio                                                                                                    |
|--------------|----------------------------------------------------------------------------------------------------|
| UTC +8:00    | Australia (Australia Occidental), Brunéi, China (continental), Filipinas, Hong Kong, Indonesia<br>(central), Macao, Malasia, Mongolia, Rusia (Zona 7*), Singapur, Taiwán                                                                                                    |
|              | Tenga en cuenta que toda China tiene el mismo horario, lo que hace este huso horario muy amplio. En el extremo occidental de China el sol alcanza el cenit a las 15:00, en el extremo oriental, a las 11:00.                                                                                                    |
| UTC +9:00    | Corea del Sur (KST – Korean Standard Time), Corea del Norte (NKST – North Korean Standard Time), Japón (JST – Japanese Standard Time), Indonesia (oriental), Palau, Rusia (Zona 8*, comprende Yakutsk), Timor Oriental                                                                                                    |
| UTC +10:00   | Estados Unidos ha designado oficialmente este huso horario como Chamorro Standard Time.<br>Australia (Territorio de la Capital Australiana*, Nuevo Gales del Sur* (excepto Broken Hill),<br>Queensland, Victoria*, Tasmania*), Guam, Islas marianas Septentrionales, Papua Nueva<br>Guinea, Rusia (Zona 9*, comprende Vladivostok), Estados Federados de Micronesia (Yap y<br>Chuuk) |
| UTC +11:00   | Islas Salomón, Nueva Caledonia, Rusia (Zona 10*), Estados Federados de Micronesia (Kosrae<br>y Pohnpei), Vanuatu                                                                                                    |
| UTC +12:00   | Fiyi*, Isla Wake, Islas Marshall, Nauru, Nueva Zelanda (Aotearoa)*, Antártida, Rusia (Zona 11),<br>Tuvalu, Wallis y Futuna                                                                                                    |
| UTC +13:00   | Fiyi*, Isla Wake, Islas Marshall, Nauru, Nueva Zelanda (Aotearoa)*, Antártida, Rusia (Zona 11),<br>Tuvalu, Wallis y Futuna                                                                                                    |
| UTC +14:00   | Kiribati (Islas de la Línea o Espóradas Ecuatoriales)                                                                                                    |

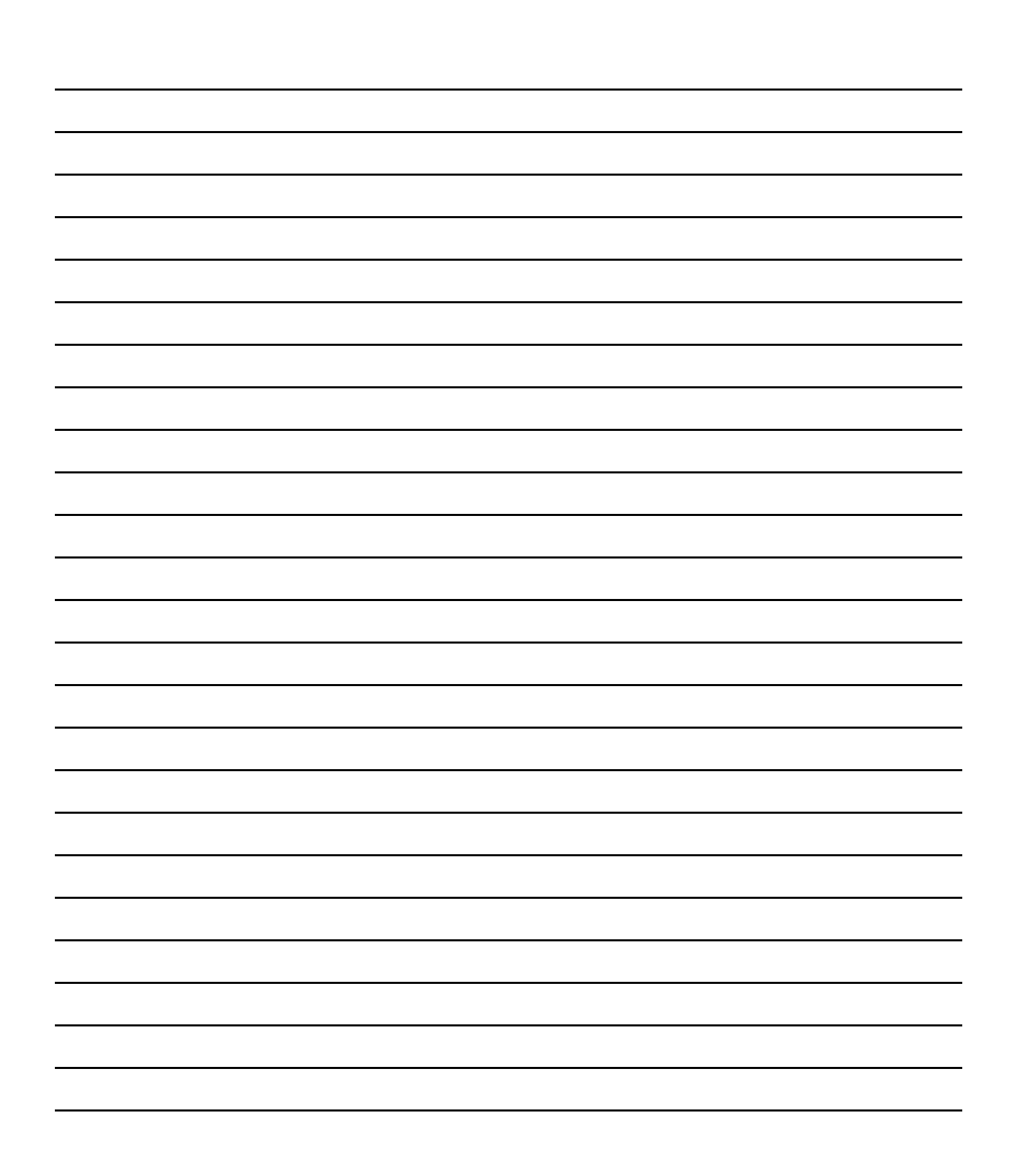
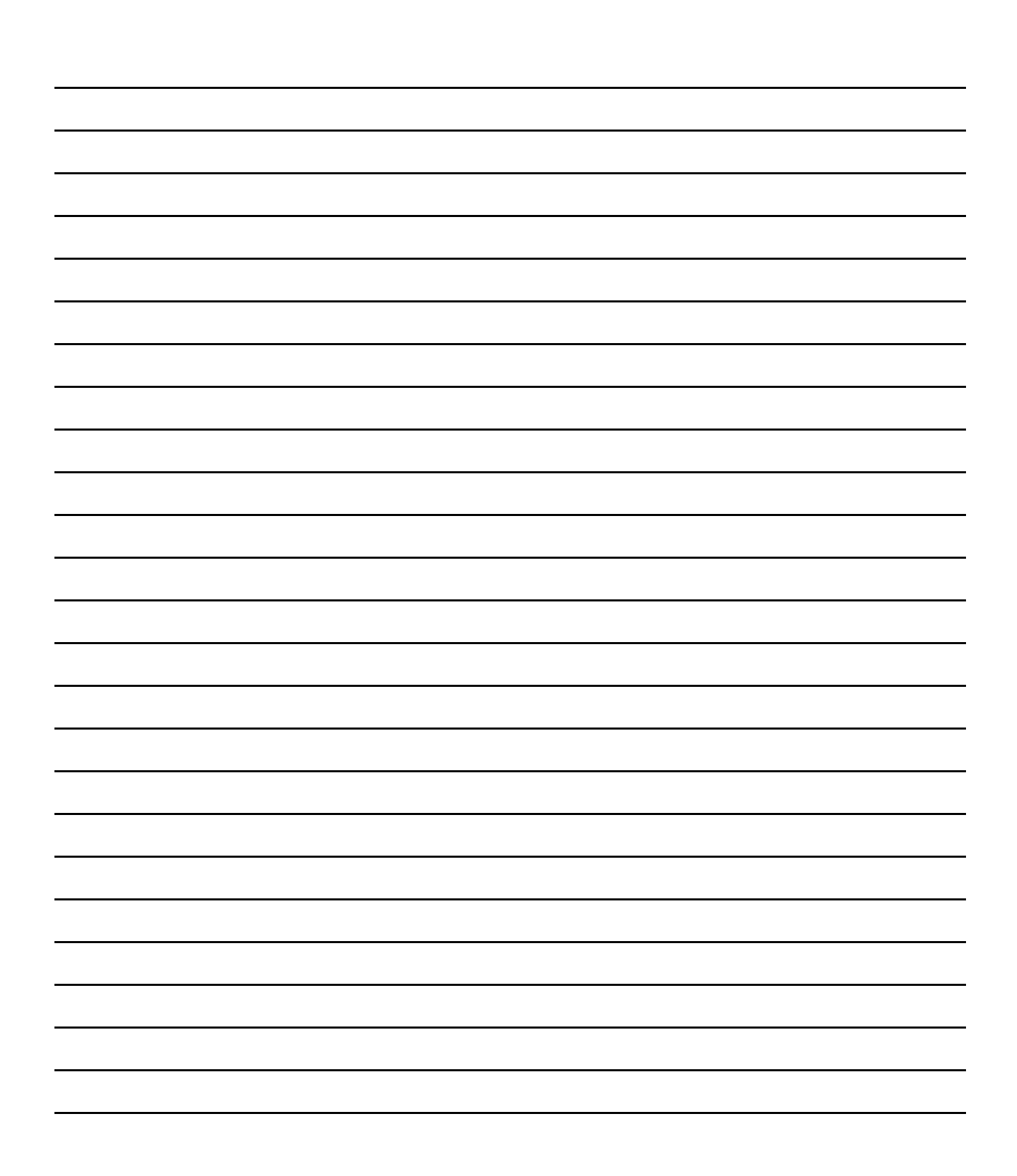

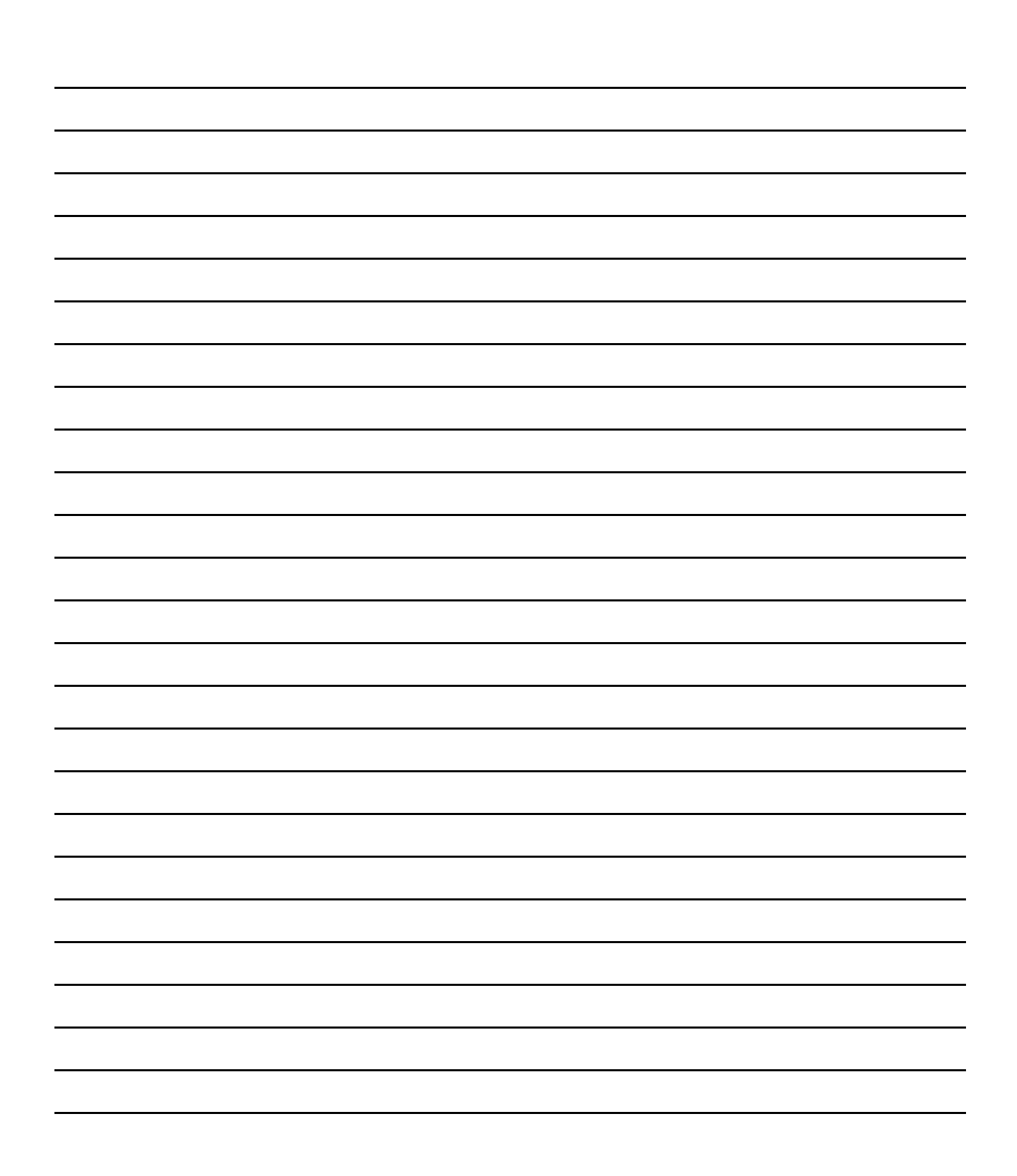

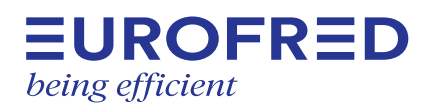

**Eurofred S.A.** C/ Marqués Sentmenat, 97 080929 Barcelona España

www.eurofred.com

Tel. 0034 93 419 97 97 Fax - BEST W R290 © 2023 Eurofred S.A.